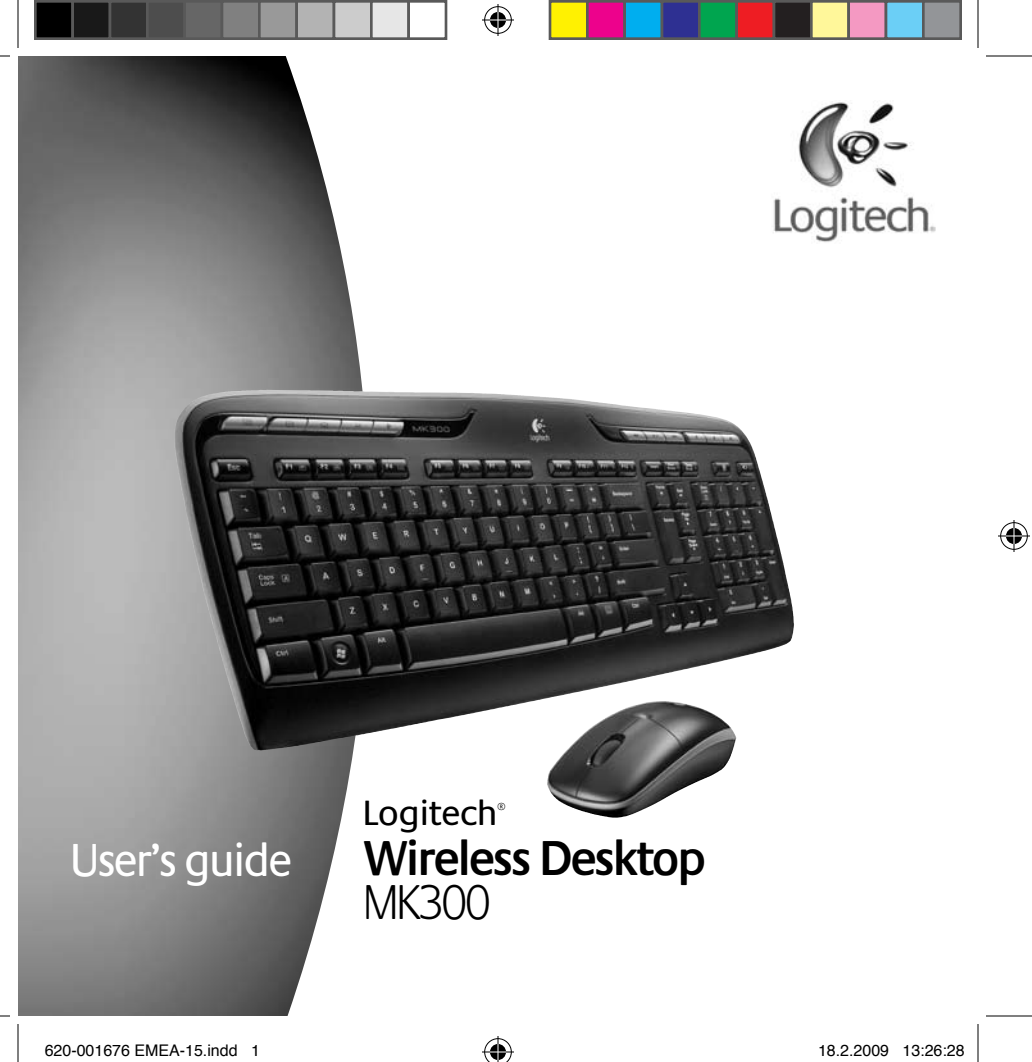

# Contents

۲

| English    | Setup, 6           | Features and troubleshooting, 10               |  |
|------------|--------------------|------------------------------------------------|--|
| По-русски  | Настройка, 6       | Функции и устранение неполадок, 22             |  |
| Po polsku  | Instalacja, 6      | Funkcje i rozwiązywanie problemów, 34          |  |
| Українська | Налашту-вання, 6   | Функції та усунення несправностей, 46          |  |
| Magyar     | Üzembe helyezés, 6 | Funkciók és hibaelhárítás, 58                  |  |
| Slovenčina | Inštalácia, 6      | Funkcie a riešenie problémov, 70               |  |
| Български  | Настройка, б       | Функции и отстраняване<br>на неизправности, 82 |  |
| Română     | Instalare, 6       | Caracteristici și depanare, 94                 |  |

۲

۲

# Contents

| Hrvatski    | Postavljanje, 6 | Značajke i otklanjanje poteškoća, 106 |  |
|-------------|-----------------|---------------------------------------|--|
| Srpski      | Podešavanje, 6  | Funkcije i rešavanje problema, 118    |  |
| Slovenščina | Namestitev, 6   | Funkcije in odpravljanje težav, 130   |  |
| Eesti       | Seadistamine, 6 | Funktsioonid ja tõrkeotsing, 142      |  |
| Latviski    | Uzstādīšana, 6  | Funkcijas un problēmu novēršana, 154  |  |
| Lietuvių    | Sąranka, 6      | Funkcijos ir trikčių šalinimas, 166   |  |
| Česká verze | Instalace, 6    | Funkce a odstraňování problémů, 178   |  |
|             |                 |                                       |  |

۲

۲

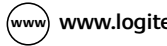

۲

(www) www.logitech.com/support, 190

# **Thank you!** Podziękowanie! Ďakujeme! **Дякуємо!** Благодарим Вас! Köszönjük! Vă multumim! Paldies! Zahvala! Poděkování! **Täname!** Hvala! Dėkojame!

( )

۲

۲

 $\bigcirc$ 

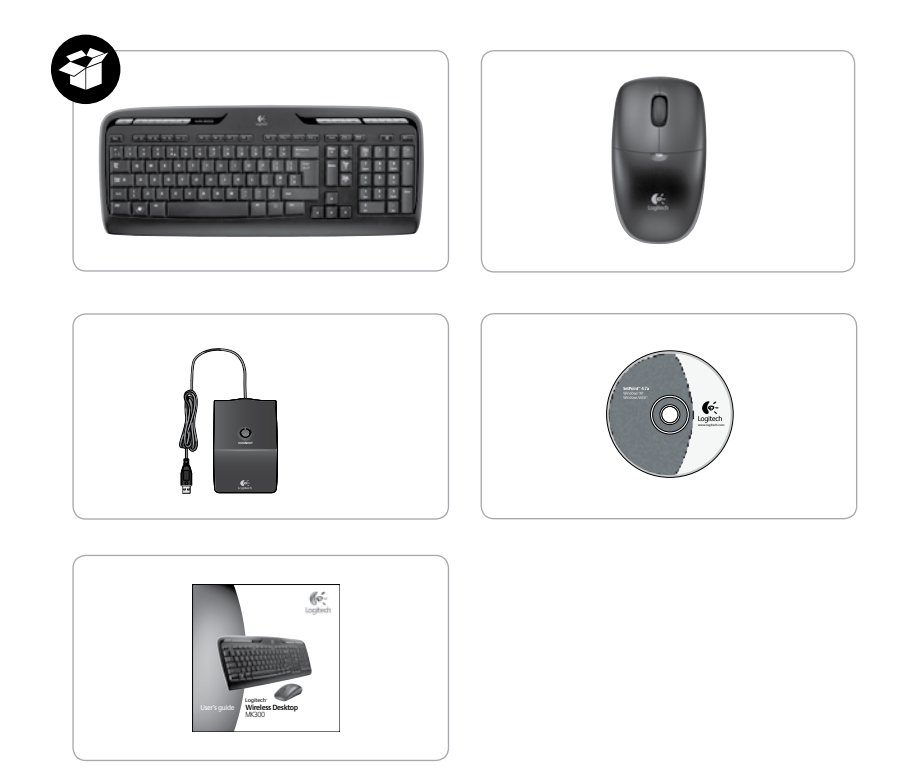

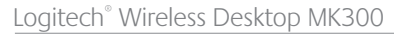

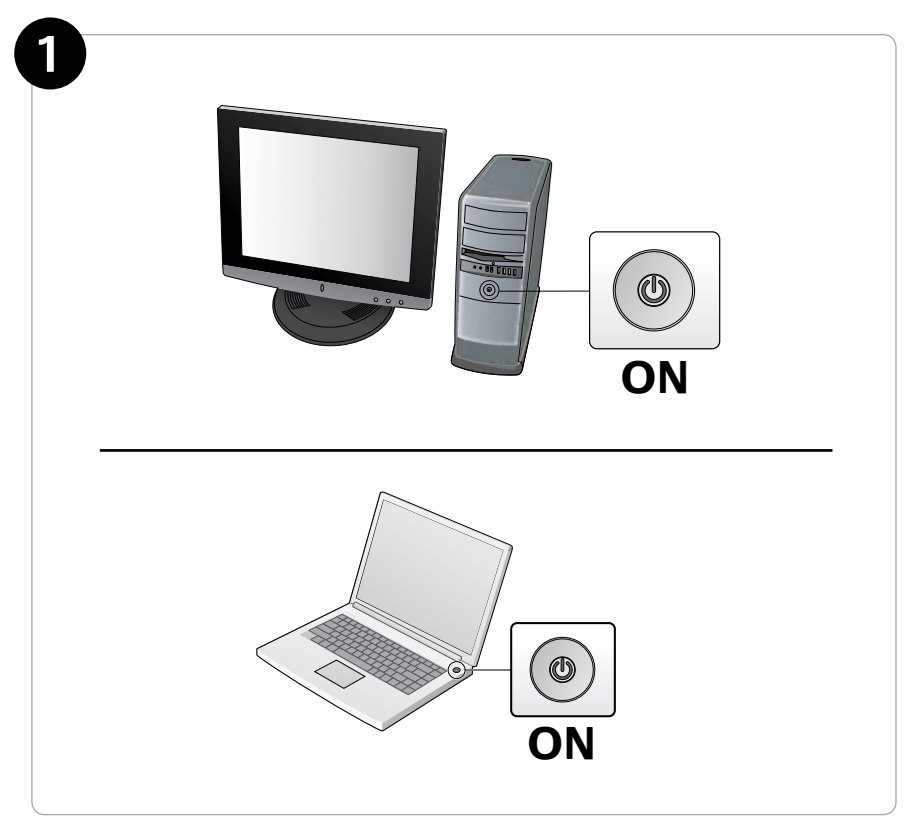

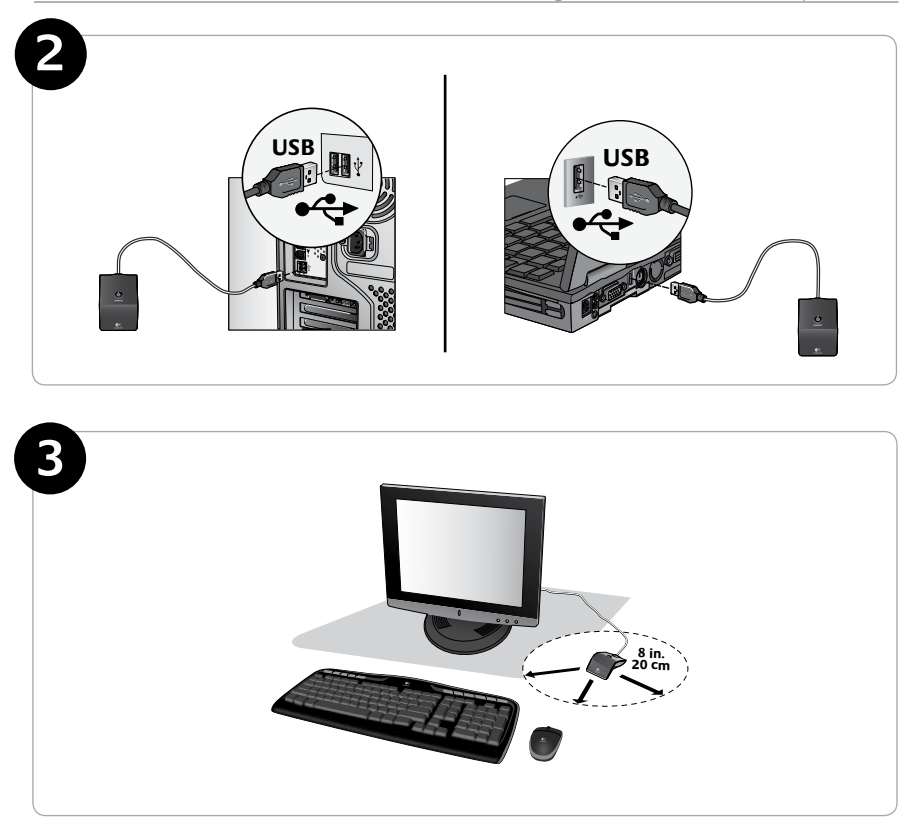

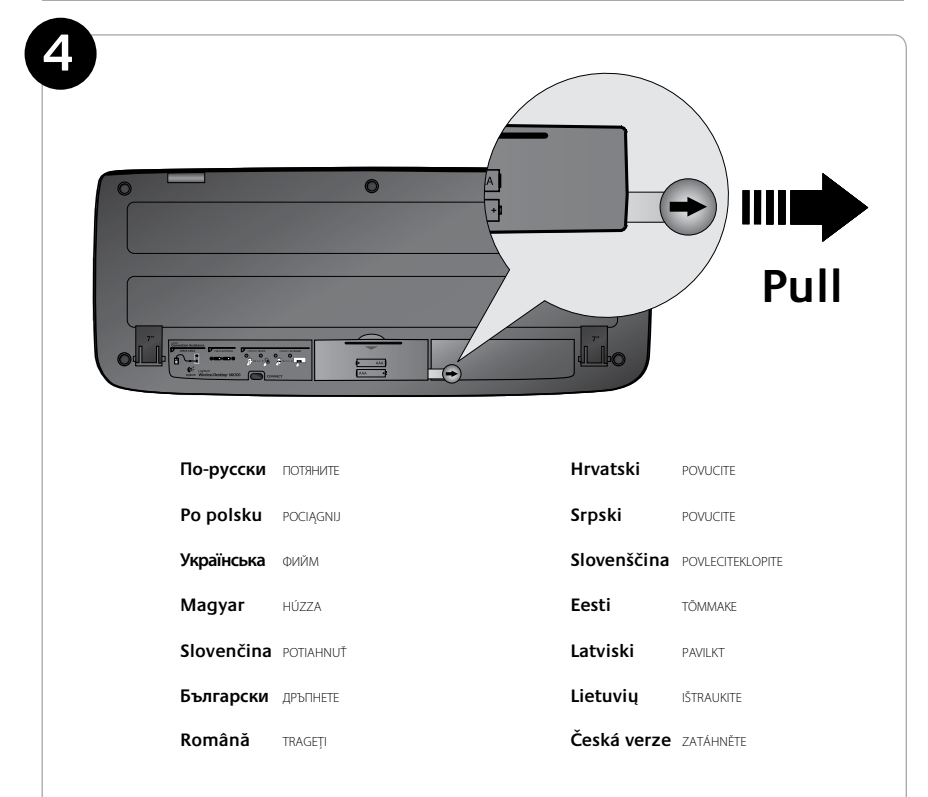

( )

۲

8

۲

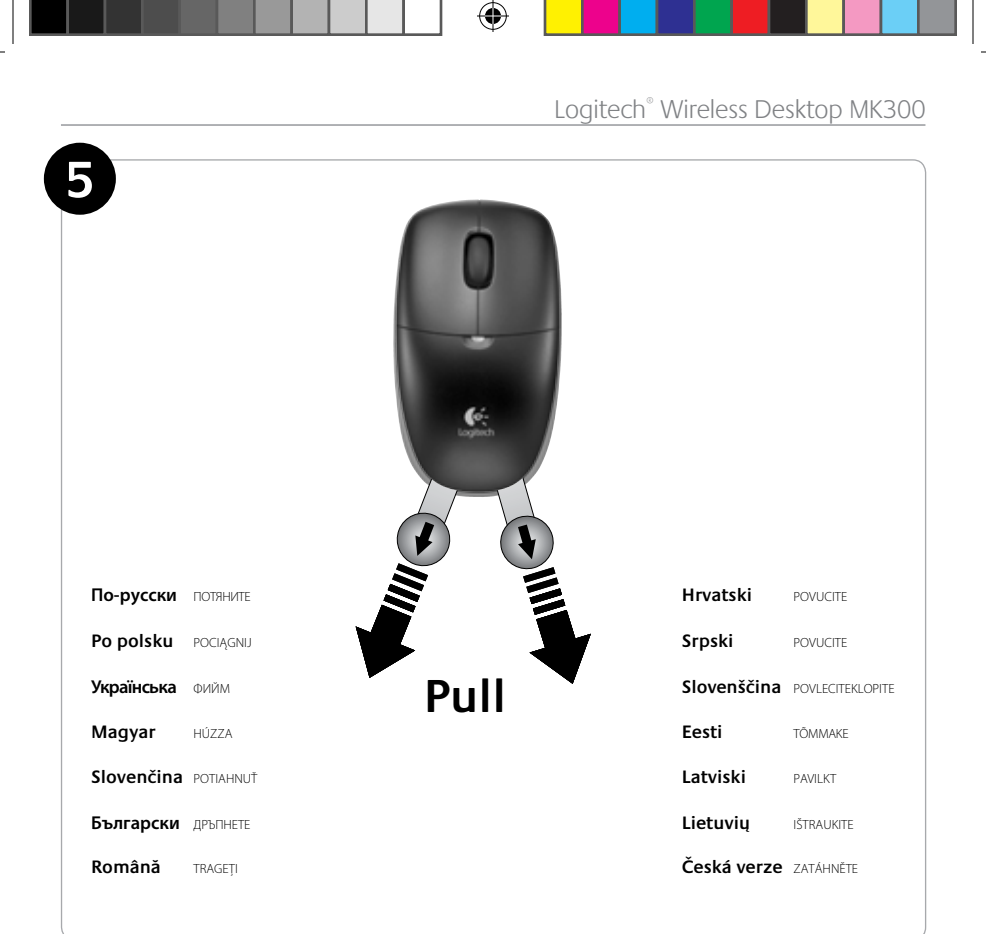

۲

۲

9

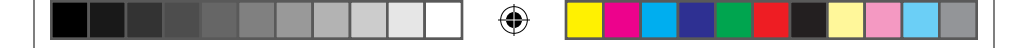

Logitech® Wireless Desktop MK300

# Keyboard features: hot keys

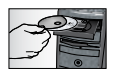

(�

To enjoy **all** the features of your keyboard or to customize it to suit your needs, please install the Logitech<sup>®</sup> SetPoint<sup>™</sup> Software that comes with your product.

1. Logitech application switcher

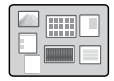

- 2. Internet zone
  - a. Email application
  - b. Internet browser
  - c. Internet search engine
  - d. Messenger

#### 3. Multimedia navigation

- a. Previous track
- b. Play/pause track
- c. Next track

#### 4. Volume zone

- a. Mute volume
- b. Volume down
- c. Volume up

#### 5. Convenience zone

- a. Windows<sup>®</sup> calculator
- b. Battery status check (See *Battery management* for more information.)

### 10 English

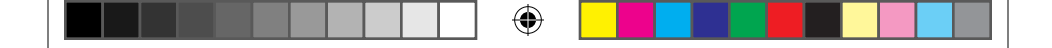

User's Guide

# Keyboard features: hot keys

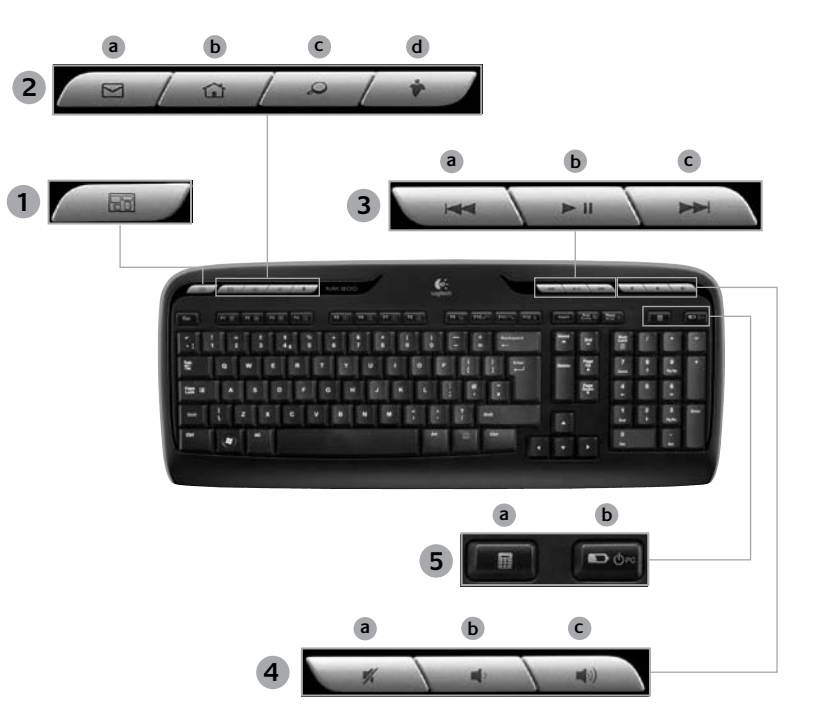

English 11

۲

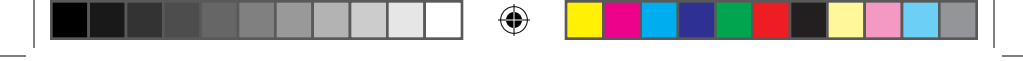

# **Keyboard features: F-keys**

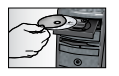

To enjoy **all** the features of your keyboard or to customize it to suit your needs, please install the Logitech<sup>®</sup> SetPoint<sup>™</sup> Software that comes with your product.

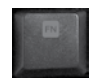

۲

User-friendly enhanced F-keys let you easily launch applications or control your music. To use the enhanced functions (blue icons), press the key and the **F-Key Fn** you want to use simultaneously.

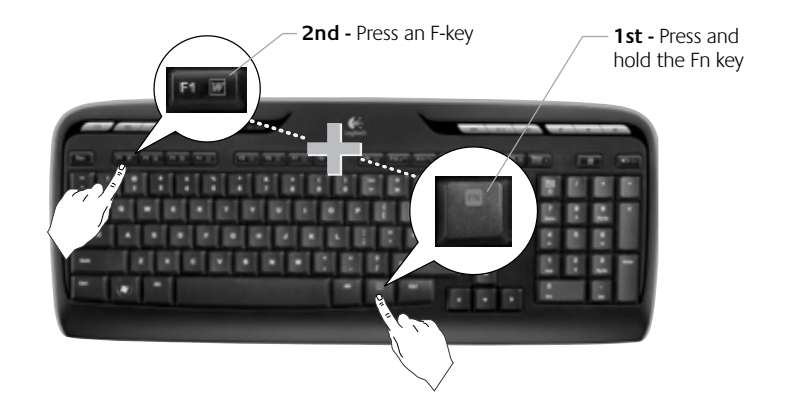

### 12 English

|--|--|

User's Guide

# **Keyboard features: F-keys**

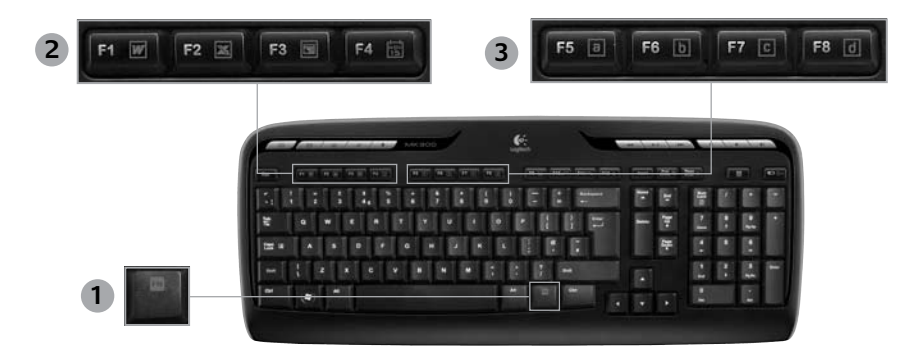

4

- 1. **Fn** key (for use with F-keys)
- 2. Productivity zone

( )

- Fn +F1 Launches document application
- Fn +F2 Launches spreadsheet application
- Fn +F3 Launches presentation application
- Fn +F4 Launches calendar

#### 3. Favorites zone

 Fn +F5 to F8 program your favorite application, folder, or web site with a long, simultaneous press of Fn and the corresponding F5, F6,
 F7, or F8 key (just like the presets of a car radio).

### English 13

•

Logitech<sup>®</sup> Wireless Desktop MK300

# **Keyboard features: F-keys**

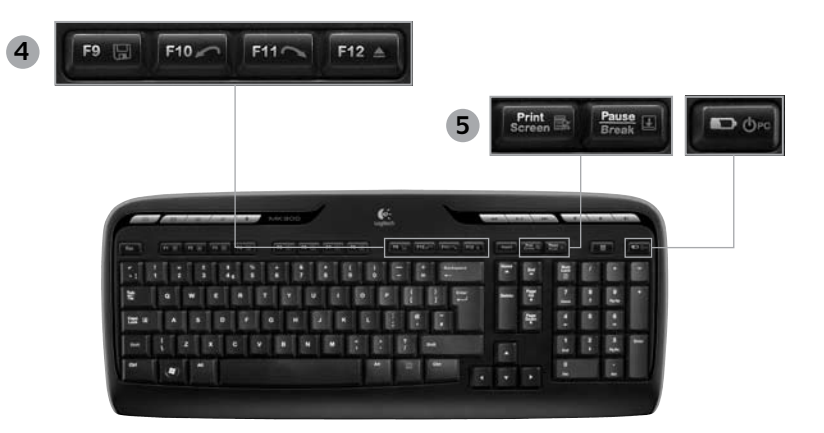

•

Internet zone 4.

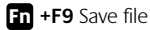

- Fn +F10 Undo last operation
- Fn +F11 Redo last operation
- Fn +F12 Opens/closes CD-DVD tray

5. Miscellaneous

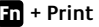

Fn + Print Screen: Contextual menu

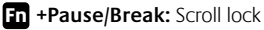

Fn +Battery status check: PC sleep mode

#### 14 English

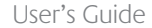

# Mouse features: buttons and scrolling

- 1. Left click
- 2. Right click

( )

- 3. Scroll wheel Use SetPoint software to set your preferred speed and acceleration. (See *Customizing the keyboard and mouse*.)
- **4.** Battery-indicator light The LED glows green for 10 seconds when the mouse is powered on. The LED blinks red when battery level drops below 10%.
- 5. Power switch Turn off the mouse if you intend to take it with you while traveling or if you will not be using the mouse for an extended period of time.
- 6. Connect button See *Troubleshooting* for information about usage.

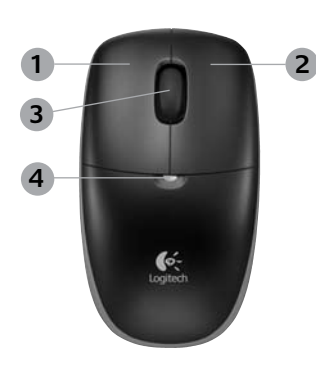

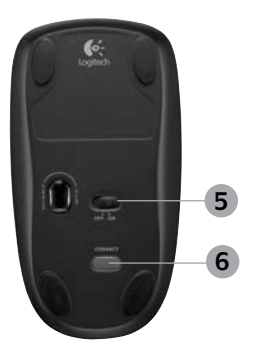

### English 15

# Customizing the keyboard and mouse

- Double-click the Mouse and Keyboard Settings icon on the Windows<sup>®</sup> desktop 
  to make changes.
- 2. To customize the keyboard, click the My Keyboard tab. For the mouse, click the My Mouse tab.

•

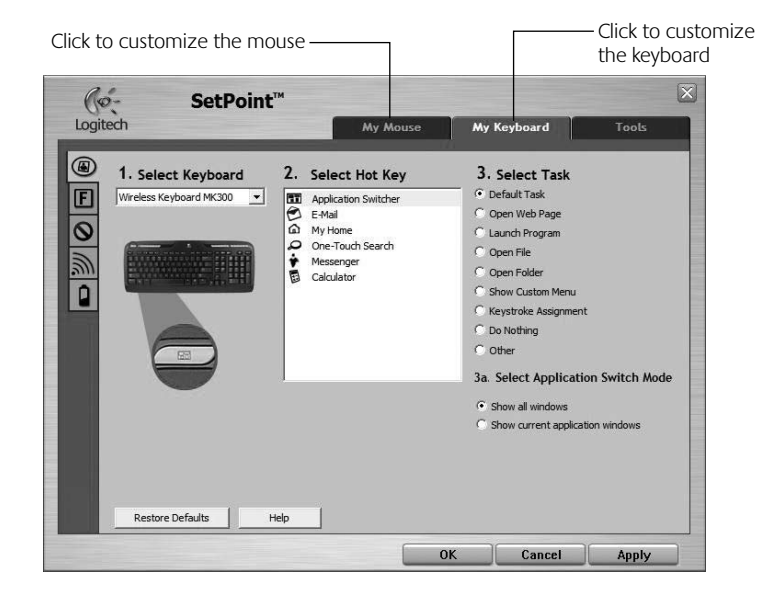

(4)

### 16 English

(

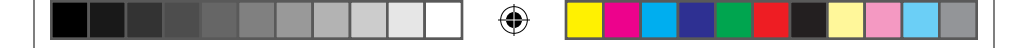

### User's Guide

- **3.** For either the keyboard or mouse, a series of tabs is shown on the left.
- Choose a tab, such as the keyboard F-key Settings. A picture of the keyboard is displayed showing F-keys (list 2) to which tasks can be assigned (list 3).
- 5. In the **2. Select F-key** list, highlight the F-key to be reassigned a task.
- 6. In the 3. Select Task list, highlight the new task.
- 7. When you are done, click **OK** to save the new F-key assignments.

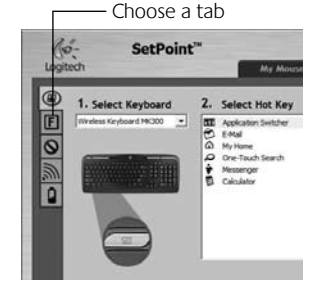

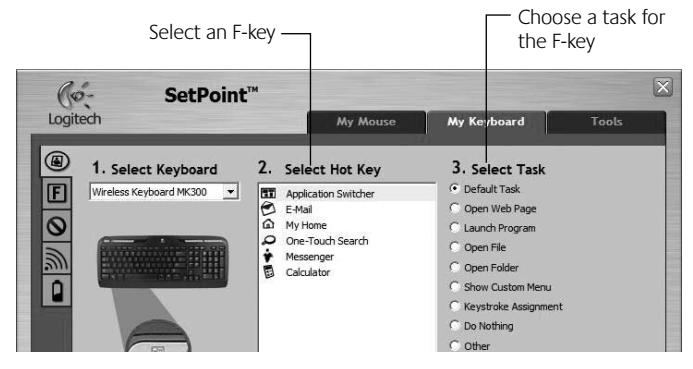

Keyboard F-key Settings tab

(

English 17

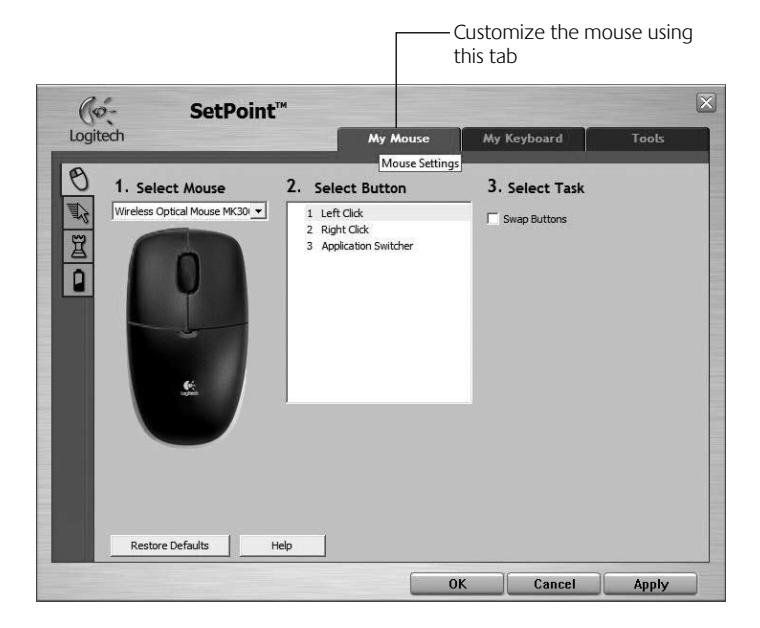

۲

# My Mouse tab

For more information about customizing your keyboard and mouse, please refer to the help system.

(�)

# 18 English

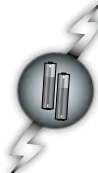

# Battery management

Your keyboard has up to 15 months of battery life, and your mouse has up to 8 months. (Note that the mouse can work with *only* one battery, but with significantly reduced battery life.)\*

### Battery sleep mode

Did you know that both your keyboard and mouse go into sleep mode after you stop using them for a few minutes? This feature helps limit battery usage. Both devices are up and running immediately once you begin using them again.

### How to check the battery level for the keyboard (software required)

### Press the Battery Status Check hotkey.

The SetPoint Software Keyboard Battery tab pops up. It shows the current battery level of the keyboard.

### How to check the battery level for the mouse

- **Option 1:** Turn the mouse off, and then on using the On/Off slider switch on the bottom of the mouse. Look at the battery LED on the top case. If the LED glows green for 10 seconds, the batteries are good. If the LED blinks red, the battery level has dropped to 10%. (You still have a few days of battery usage left.)
- **Option 2:** Launch the SetPoint Software, and click the Mouse Battery tab to see the current battery level of the mouse.

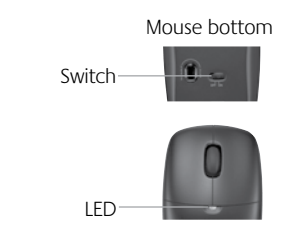

\* Battery life varies with usage and computing conditions. Heavy usage usually results in shorter battery life.

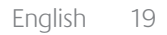

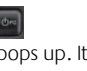

# Troubleshooting

Keyboard and mouse are not working

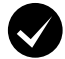

**Check the cable connection.** Also, try changing USB ports.

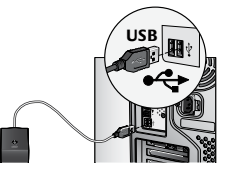

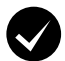

Move closer? Try moving the keyboard or mouse closer to the receiver.

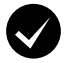

( )

**Relocate the receiver.** Place the receiver away from electrical devices and avoid metallic surfaces.

**Check battery installation.** Also check the battery power of each device. (See **Battery management** for more information.)

To open the mouse battery compartment, press down on the compartment cover, and slide cover toward rear of mouse.

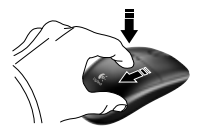

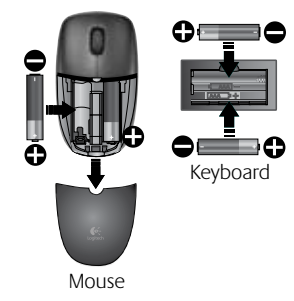

20 English

 $( \blacklozenge )$ 

# Troubleshooting

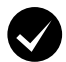

Is the mouse turned on? On the mouse bottom, move the power slider switch **right** to turn on the mouse. The Battery LED on the mouse top case should light green for 10 seconds. (See **Battery management** for more information.)

**Are you experiencing slow or jerky cursor movement?** Try the mouse on a different surface (e.g., deep, dark surfaces may

affect how the cursor moves on the computer screen).

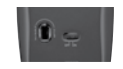

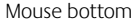

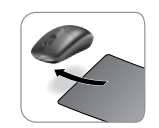

( )

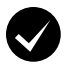

۲

#### Establish a connection:

- 1. Press the **Connect** button on the receiver.
- QUICKLY press the Connect button (half second) under each device. The mouse LED (top case) should blink.

For additional help, refer to the Customer Support telephone numbers on page 190.

Also visit **www.logitech.com/comfort** for more information about using your product, and for ergonomics.

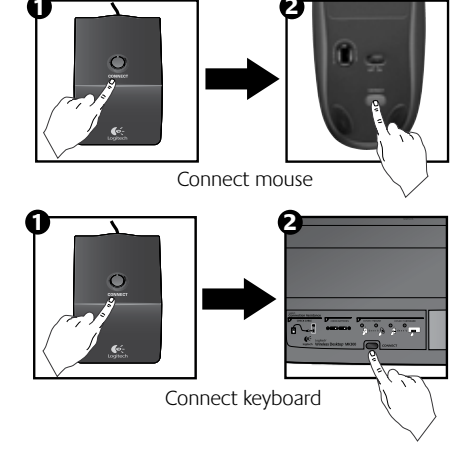

English 21

# Logitech® Wireless Desktop MK300

# Функции клавиатуры: специальные клавиши

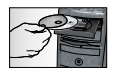

Чтобы использовать все функции вашей клавиатуры или чтобы настроить ее под ваши потребности, установите программное обеспечение Logitech<sup>®</sup> SetPoint<sup>™</sup>, которое поставляется с продуктом.

1. Переключатель приложений Logitech

- 2. Область Интернета
  - Приложение для обмена электронными сообщениями
  - **b.** Интернет-обозреватель
  - с. Система поиска в Интернете
  - d. Обмен сообщениями

#### 3. Навигация по мультимедиа

- а. Предыдущая запись
- **b.** Воспроизведение/пауза
- с. Следующая запись

#### 4. Зона изменения уровня громкости

- а. Отключение звука
- **b.** Уменьшение громкости
- с. Увеличение громкости

#### 5. Вспомогательная область

- **а.** Калькулятор Windows<sup>®</sup>
- b. Проверка состояния батареи (см раздел Управление питанием от батарей для получения дополнительной информации.)

### 22 По-русски

# Функции клавиатуры: специальные клавиши

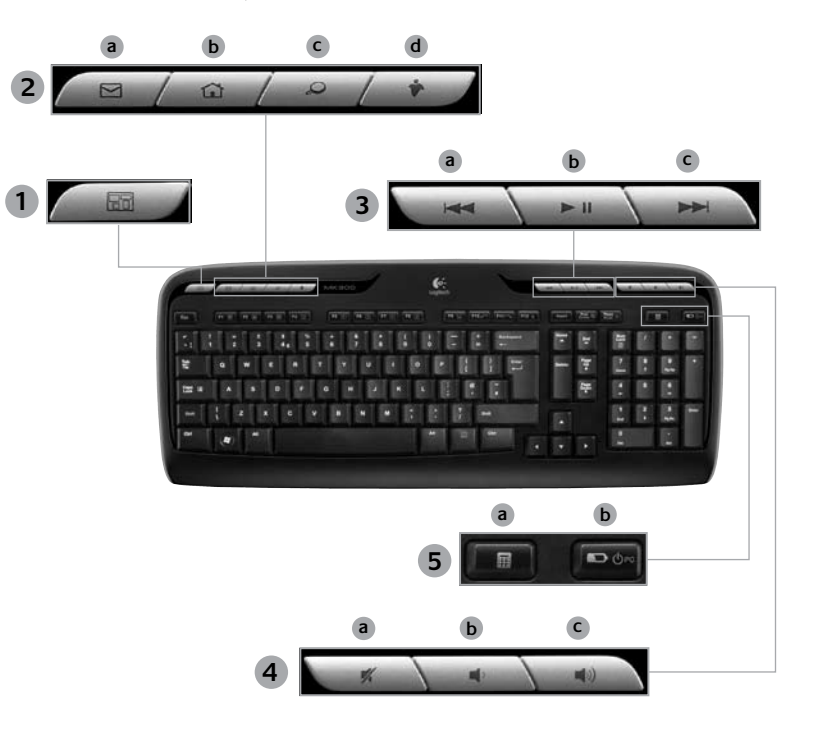

۲

По-русски 23

# Функции клавиатуры: F-клавиши

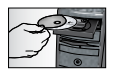

Чтобы использовать **все** функции вашей клавиатуры или чтобы настроить ее под ваши потребности, установите программное обеспечение Logitech<sup>®</sup> SetPoint<sup>™</sup>, которое поставляется с продуктом.

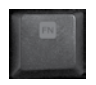

۲

Удобные F-клавиши обеспечивают простоту доступа к приложениям и управлению воспроизведением музыкальных записей и мультимедиа. Для использования расширенных функций (синие значки), нажмите одновременно **F-клавишу Fn** и F-клавишу, которую вы хотите использовать.

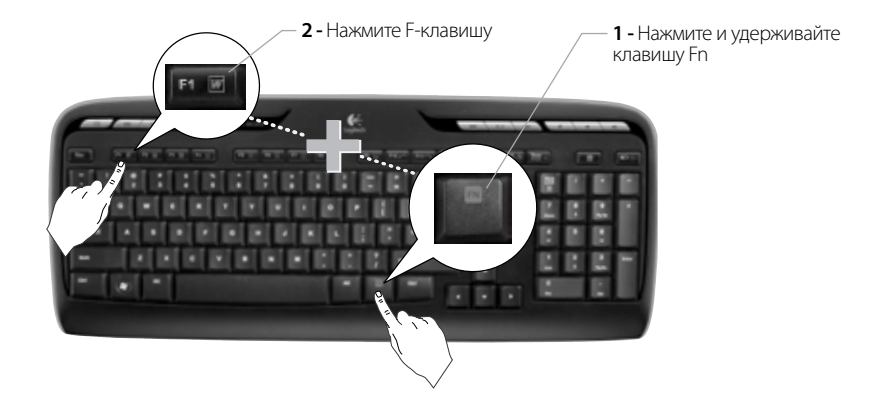

24 По-русски

# Функции клавиатуры: F-клавиши

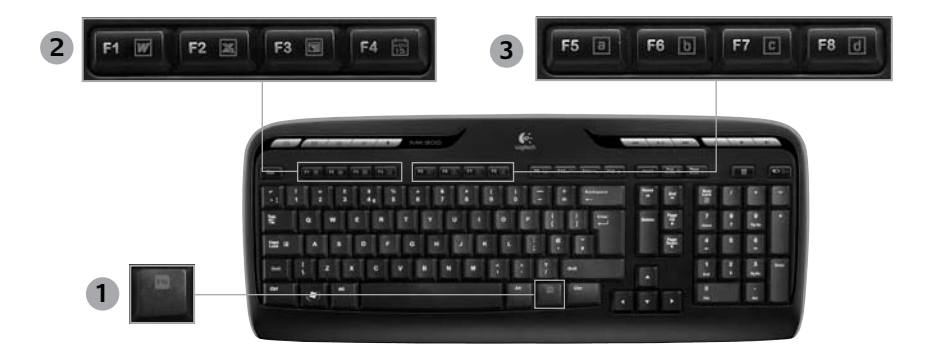

•

- Fn клавиша (нажимается в сочетании 1. с F-клавишами)
- Зона повышения производительности 2.
  - Fn +F1 Запускает приложение для работы с документами
  - Fn +F2 Запускает приложение для работы с электронными таблицами

 $( \blacklozenge$ 

Fn +F3 Запускает приложение для работы с презентациями

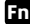

**Fn +F4** Запускает календарь

#### Зона «Избранное» 3.

Fn от +F5 до F8 программируют избранное приложение, папку или веб-узел путем продолжительного одновременного нажатия клавиши Fn и соответствующих клавиш F5, F6, F7 или F8 (аналогично предварительной настройке радиоканалов в автомобильном радиоприемнике).

# Функции клавиатуры: F-клавиши

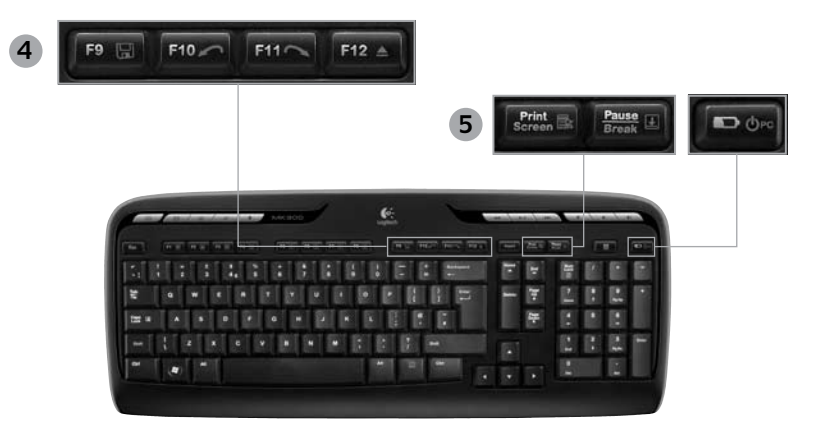

4. Область Интернета

- Fn +F9 Сохраняет файл
- Fn +F10 Отменяет предыдущее действие
- Fn+F11 Повторяет последнее действие
- Fn +F12 Открывает и закрывает лоток привода компакт- или DVD-дисков

#### 5. Прочее

•

- Fn + Print Screen: контекстное меню
- Fn +Pause/Break: режимы прокрутки

#### Fn +Battery status check: включение спящего режима на вашем

компьютере

# 26 По-русски

# Функции мыши: кнопки и прокрутка

- 1. Щелчок левой кнопкой мыши
- 2. Щелчок правой кнопкой мыши
- Прокрутка колесика Используйте программное обеспечение SetPoint для задания необходимых параметров скорости и ускорения. (См. раздел Настройка клавиатуры и мыши.)
- Индикатор уровня заряда батареи При включении мыши светодиодный индикатор горит ярко-зеленым светом в течение 10 секунд. При уровне заряда элементов питания менее 10% светодиод мыши мигает красным светом.
- 5. Выключатель питания Выключите мышь, если вы собираетесь взять ее с собой в дорогу или не использовать долгое время.
- 6. Кнопка соединения См. раздел Устранение неполадок для дополнитиельной информации по поводу использования.

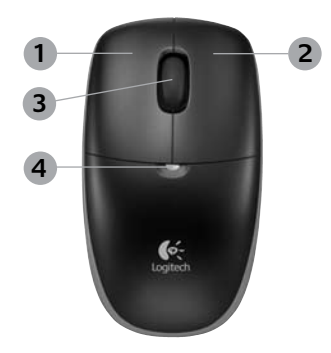

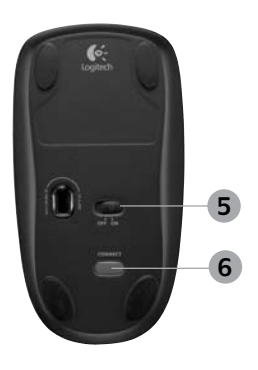

По-русски 27

# Настройка клавиатуры и мыши

- Чтобы настроить клавиатуру, щелкните вкладку Му Keyboard (Моя клавиатура). Для настройки мыши щелкните вкладку Му Mouse (Моя мышь).

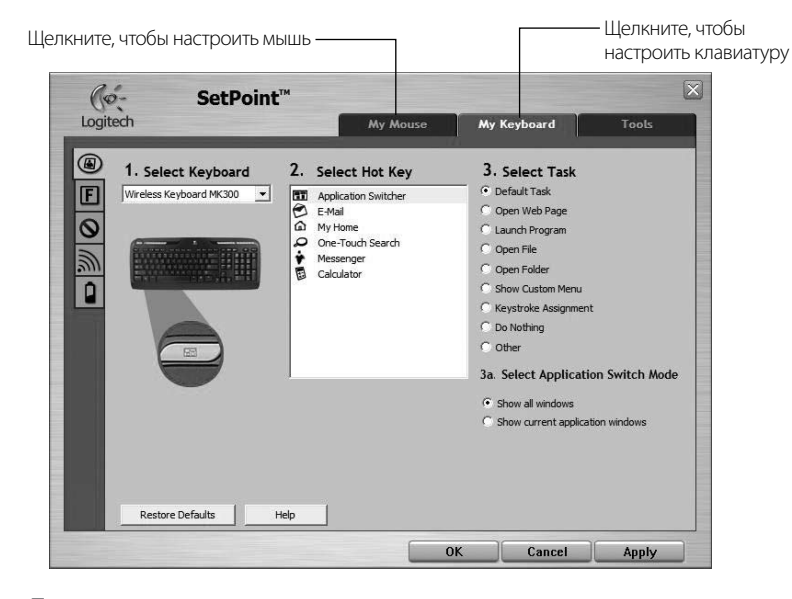

4

28 По-русски

 $( \blacklozenge$ 

#### Руководство пользователя

- Как для клавиатуры, так и для мыши на левой стороне виден ряд вкладок.
- Выберите вкладку, например F-key Settings (Настройки F-клавиш). Появляется изображение клавиатуры, показывающее F-клавиши (список 2), которым будут назначены задачи (список 3).
- В списке 2. Select F-key (Выбор F-клавиши) выделите F-клавишу, которой необходимо переназначить задачу.
- 6. В списке 3. Select Task (Выбор задачи) выделите новую задачу.
- 7. Когда все готово, нажмите кнопку **ОК**, чтобы сохранить новые назначения F-клавиш.

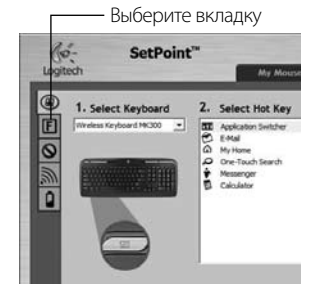

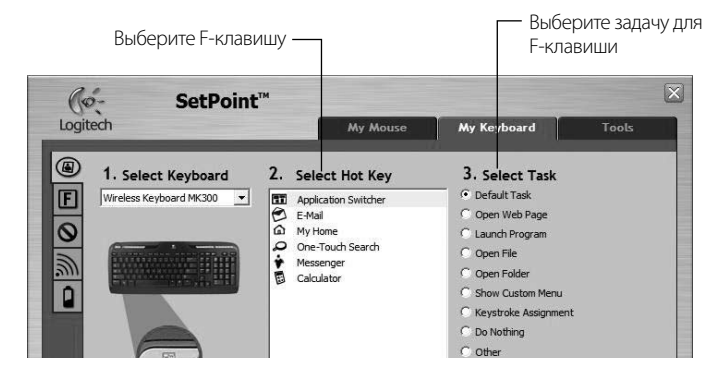

Вкладка настройки F-клавиш клавиатуры

•

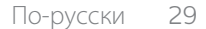

( )

 $(\mathbf{\Phi})$ 

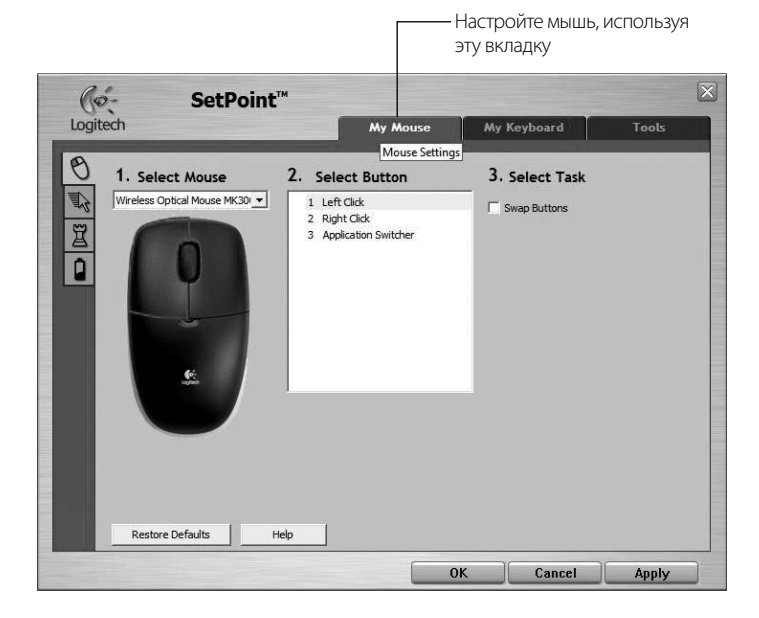

۲

#### Вкладка My Mouse (Моя мышь)

Для получения дополнительных сведений о настройке клавиатуры и мыши обратитесь к справочной системе.

۲

### 30 По-русски

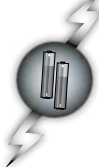

# Работа с батареями

Срок службы батарей составляет до 15 месяцев для клавиатуры и до 8 месяцев для мыши. (Обратите внимание, что мышь может работать *только* с одной батареей, но со значительно выработанным сроком службы.)\*

#### Пящий режим для батарей

Знаете ли вы, что ваша клавиатура и мышь могут войти в спящий режим, после того как вы с ними в течение нескольких минут не совершали никаких действий. Данная функция помогает ограничить использование батарей. Оба устройства начнут работать сразу же, как только вы снова будете их использовать.

#### Как проверить уровень заряда батареи на клавиатуре (требуется программное обеспечение). Нажмите специальную клавишу - Проверка состояния батареи.

Появится раскрывающаяся вкладка SetPoint Software Keyboard Battery. Там будет показан текущий уровень заряда батареи.

#### Как проверить уровень заряда батареи для мыши

- Вариант 1. Выключите мышь, затем включите ее снова, используя выключатель на нижней панели мыши. Посмотрите на светодиодный индикатор на верхней панели мыши.
   Если светодиодный индикатор питания светится зеленым светом 10 секунд, значит батареи в порядке. Если светодиодный индикатор питания светится красным светом 10 секунд, значит уровень заряда батареи упал до 10%. (Батарею можно использовать еще несколько дней.)
- Вариант 2. Запустите программное обеспечение SetPoint, затем щелкните вкладку Mouse Battery, чтобы проверить уровень заряда батареи мыши.
- Срок службы аккумуляторов зависит от режима их эксплуатации. Интенсивное использование устройства сокращает срок службы батареи.

Задняя панель мыши

Переключатель

Светолиол

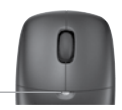

По-русски 31

# Logitech® Wireless Desktop MK300

# Устранение неполадок

#### Клавиатура и мышь не работают

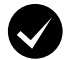

Проверьте правильность подсоединения кабелей Кроме того, проверьте USB-порты.

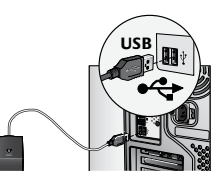

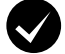

Переместить поближе? Попробуйте переместить клавиатуру или мышь поближе к USB миниприемнику.

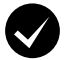

Переместите приемник. Поместите приемник на достаточном расстоянии от электрических приборов и металлических поверхностей.

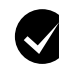

( )

Убедитесь в правильности установки батареек. Необходимо также проверить уровень заряда батарей в каждом устройстве. (Подробные сведения приведены в разделе Управление памятью).

Чтобы открыть батарейный отсек мыши, нажмите на крышку батарейного отсека и сдвиньте ее.

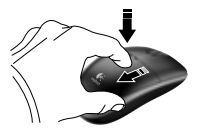

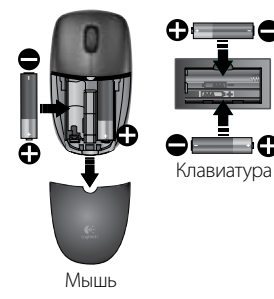

# 32 По-русски

# Устранение неполадок

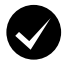

( )

Мышь включена? На нижней панели мыши переместите переключатель вправо, чтобы включить мышь. При включении мыши светодиодный индикатор горит ярко-зеленым светом в течение 10 секунд. (Подробные сведения приведены в разделе Управление памятью).

Курсор перемещается медленно или скачкообразно? Попробуйте использовать мышь на другой поверхности (например, темные поверхности могут влиять на перемещение

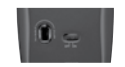

Задняя панель мыши

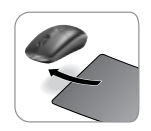

۲

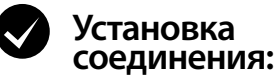

1. Нажмите кнопку **Connect** (Подключение) на приемнике.

курсора на экране компьютера).

 БЫСТРО нажмите кнопку соединения (полсекунды) на каждом устройстве. Светодиодный индикатор мыши (верхняя панель) будет мигать.

Для получения дополнительной справки обратитесь по телефону службы технической поддержки, указаному на стр. 190.

Дополнительные сведения по использованию продуктов и эргономике содержатся на веб-узле www.logitech.com/comfort.

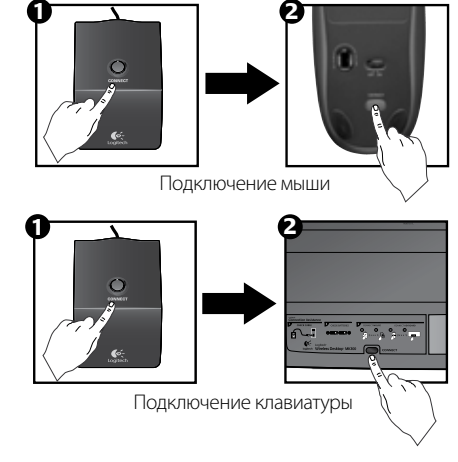

# Funkcje klawiatury: klawisze dostępu

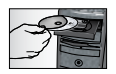

(\$

Aby używać **wszystkich** funkcji klawiatury i móc dostosować ją do własnych potrzeb, zainstaluj dostarczone wraz z klawiaturą oprogramowanie Logitech<sup>®</sup> SetPoint<sup>™</sup>.

1. Przełącznik aplikacji Logitech

- 2. Strefa internetowa
  - a. Aplikacja e-mail
  - b. Przeglądarka internetowa
  - c. Wyszukiwarka internetowa
  - d. Komunikator

#### 3. Nawigacja po multimediach

- a. Poprzedni utwór
- b. Odtwarzanie/wstrzymanie utworu
- c. Następny utwór

#### 4. Strefa głośności

- a. Wyciszenie dźwięku
- b. Ciszej
- c. Głośniej

#### 5. Strefa udogodnień

- a. Kalkulator systemu Windows<sup>®</sup>
- Kontrola stanu baterii (aby uzyskać więcej informacji, zobacz Zarządzanie baterią).

# 34 Po polsku

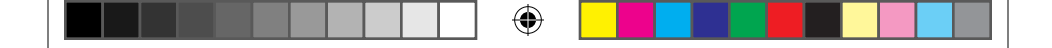

# Funkcje klawiatury: klawisze dostępu

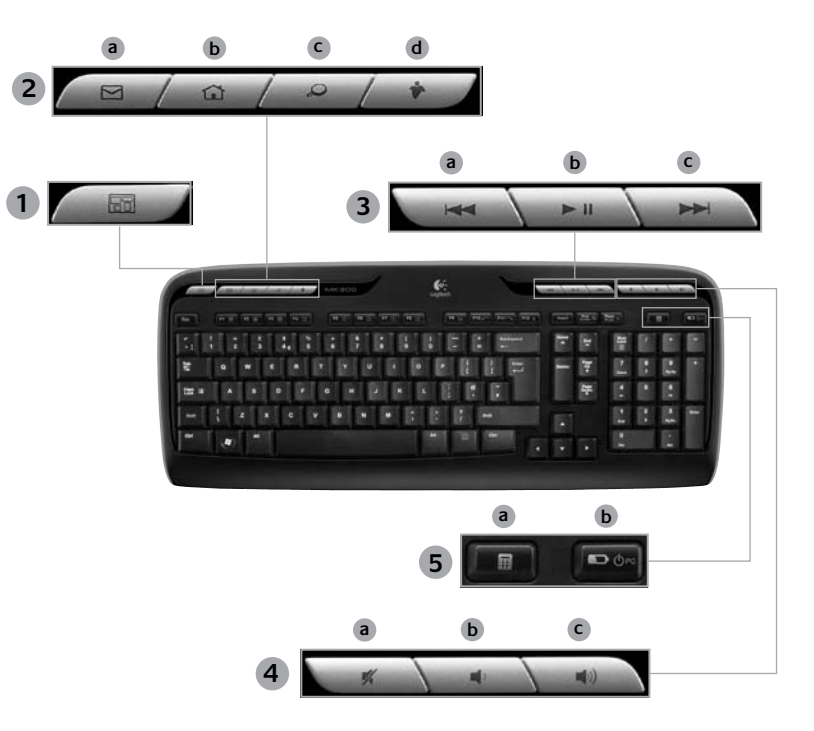

Po polsku 35

۲

# Funkcje klawiatury: klawisze funkcyjne

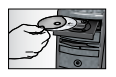

Aby używać **wszystkich** funkcji klawiatury i móc dostosować ją do własnych potrzeb, zainstaluj dostarczone wraz z klawiaturą oprogramowanie Logitech<sup>®</sup> SetPoint<sup>™</sup>.

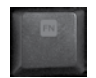

 $( \bullet )$ 

Przyjazne dla użytkownika klawisze funkcyjne (klawisze F) służą do szybkiego uruchamiania aplikacji i do sterowania muzyką. Aby korzystać z rozszerzonych funkcji (niebieskie ikony), naciśnij **klawisz funkcyjny Fn** jednocześnie z danym klawiszem.

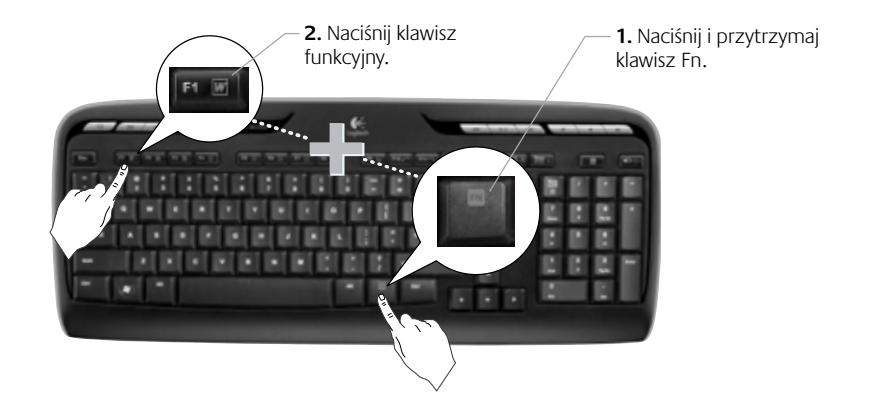

### 36 Po polsku
Instrukcja obsługi

# Funkcje klawiatury: klawisze funkcyjne

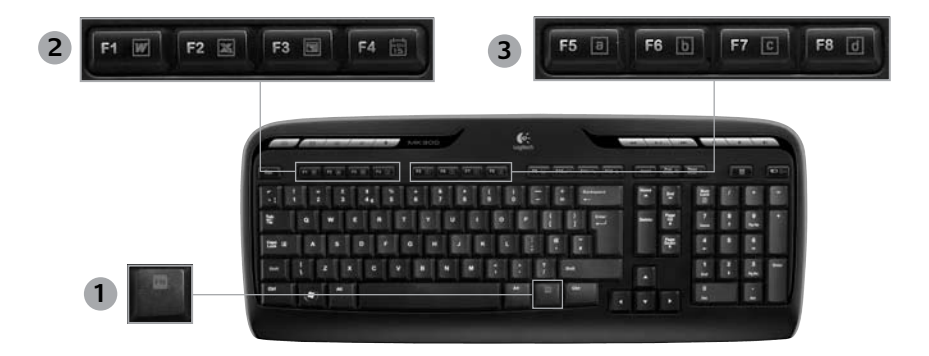

•

- Fn klawisz do użytku z klawiszami 1. funkcyjnymi
- Strefa pracy biurowej 2.

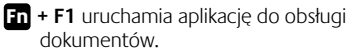

| 'n | + F2 uruchamia  | aplikację arkuszy |
|----|-----------------|-------------------|
| _  | kalkulacyjnych. |                   |

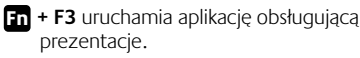

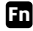

( )

Fn + F4 uruchamia kalendarz.

#### Strefa ulubionych 3.

Fn + F5 do F8 umożliwia przypisanie określonego klawisza funkcyjnego do ulubionej aplikacji, folderu lub witryny internetowej przez przytrzymanie klawisza **Fn** i naciśnięcie odpowiednio klawisza F6, F5, F7 lub F8 (podobnie jak w przypadku przycisków radia samochodowego).

#### Po polsku 37

|  | ] 💮 |  |  |
|--|-----|--|--|
|--|-----|--|--|

# Funkcje klawiatury: klawisze funkcyjne

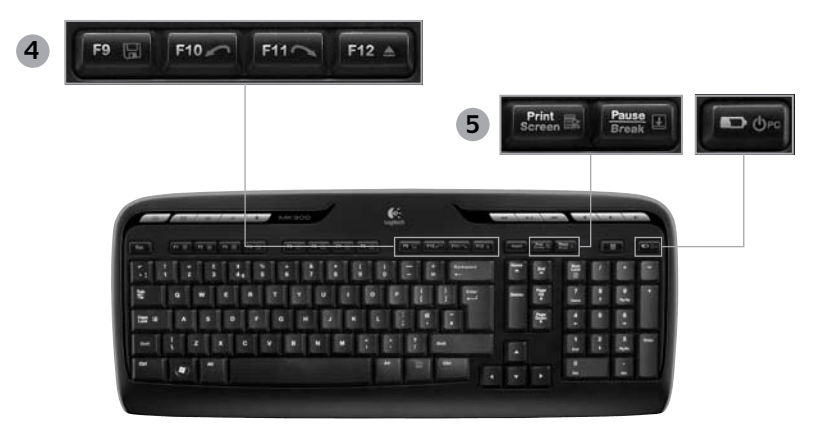

4

4. Strefa internetowa

- Fn + F9 zapisuje plik.
- Fn + F10 cofa ostatnia operację.
- Fn + F11 powtarza ostatnią operację.
- Fn + F12 otwiera/zamyka napęd CD-DVD.

5. Inne zadania

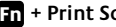

En + Print Screen: menu kontekstowe

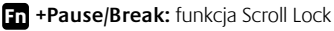

Fn + Kontrola stanu baterii: tryb uśpienia komputera

#### 38 Po polsku

Instrukcja obsługi

# Funkcje myszy: przyciski i przewijanie

- 1. Kliknięcie lewym przyciskiem myszy
- 2. Kliknięcie prawym przyciskiem myszy
- Kółko przewijania oprogramowanie SetPoint umożliwia ustawienie odpowiedniej szybkości i żądanego przyspieszenia. (Zobacz Dostosowywanie klawiatury i myszy).
- Wskaźnik naładowania baterii dioda LED jarzy się zielonym światłem przez 10 sekund po włączeniu myszy. Gdy ładunek baterii spadnie poniżej 10%, dioda LED zacznie pulsować czerwonym światłem.
- 5. Wyłącznik zasilania umożliwia wyłączenie myszy, gdy jest zabierana w podróż lub nie będzie używana przez dłuższy czas.
- Przycisk Connect (Połącz) zobacz Rozwiązywanie problemów, aby uzyskać informacje o używaniu tego przycisku.

•

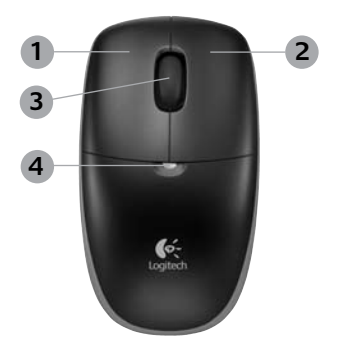

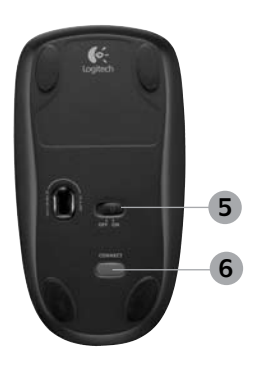

Po polsku 39

( )

### Logitech® Wireless Desktop MK300

# Dostosowywanie klawiatury i myszy

- 1. Aby wprowadzić zmiany w ustawieniach, kliknij dwukrotnie widoczną na pulpicie systemu Windows<sup>®</sup> ikonę Ustawienia myszy i klawiatury
- Aby dostosować klawiaturę, kliknij kartę Moja klawiatura. Ustawienia myszy można zmienić na karcie Moja mysz.

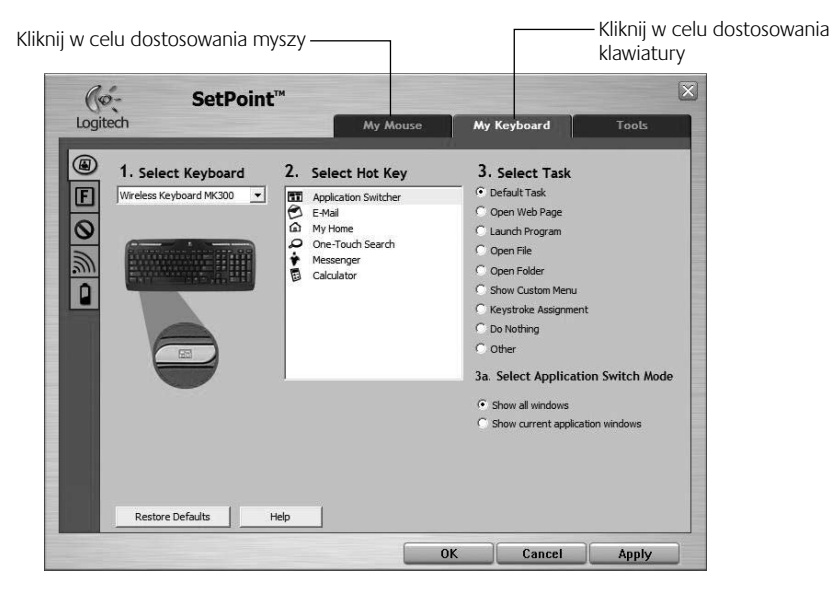

### 40 Po polsku

 $( \blacklozenge$ 

 $(\mathbf{0})$ 

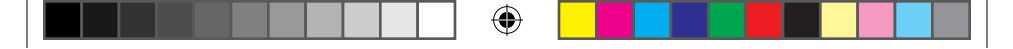

# Instrukcja obsługi

- 3. Z lewej strony jest wyświetlany zestaw kart dla klawiatury lub myszy.
- Wybierz kartę, na przykład Ustawienia klawiszy funkcyjnych dla klawiatury. Pojawi się obraz klawiatury z klawiszami funkcyjnymi (lista 2), do których można przypisać zadania (lista 3).
- 5. Na liście 2. Wybierz klawisz funkcyjny zaznacz klawisz, do którego chcesz przypisać inne zadanie.
- 6. Na liście 3. Wybierz zadanie zaznacz nowe zadanie.
- Po zakończeniu tych czynności kliknij przycisk OK w celu zapisania nowo przypisanych zadań klawiszy funkcyjnych.

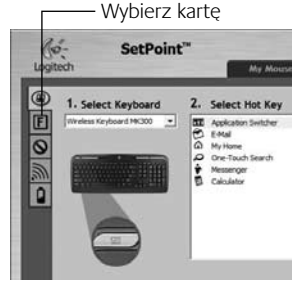

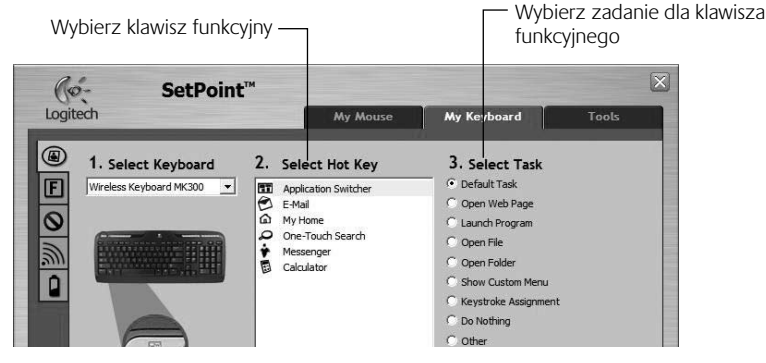

Karta ustawień klawiszy funkcyjnych klawiatury

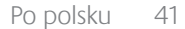

620-001676 EMEA-15.indd 41

( )

 $(\mathbf{0})$ 

۲

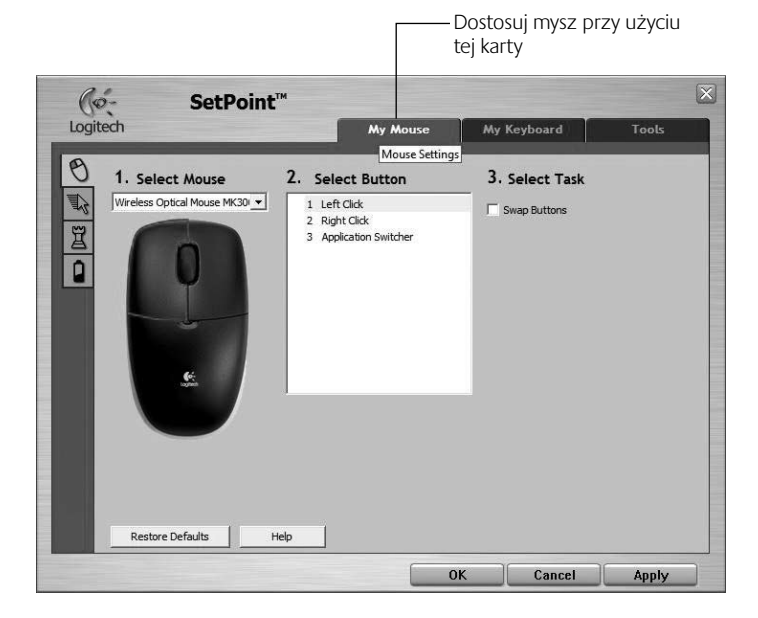

۲

### Karta Moja mysz

Więcej informacji na temat dostosowywania klawiatury i myszy można znaleźć w systemie pomocy.

( )

### 42 Po polsku

# Zarządzanie baterią

Żywotność baterii klawiatury wynosi do 15 miesięcy, a myszy do 8 miesięcy. (Mysz może działać z tylko jedną baterią, ale zmniejszy to znacznie żywotność baterii).\*

### Tryb uśpienia baterii

Czy wiesz, że zarówno klawiatura, jak i mysz przechodza do trybu uśpienia, gdy nie są używane przez kilka minut? Dzieki tej funkcji baterie nie są nadmiernie zużywane. Oba urządzenia włączają się natychmiast po ponownym rozpoczeciu używania.

#### Jak sprawdzić poziom naładowania baterii klawiatury (wymaga oprogramowania)

Naciśnii klawisz dostepu Kontrola stanu baterii.

Zostanie wyświetlona karta Kontrola stanu baterii oprogramowania SetPoint. Jest na niej podany bieżący poziom naładowania baterii klawiatury.

#### Jak sprawdzić poziom naładowania myszy

- Opcia 1. Wyłącz mysz, a następnie włącz ją za pomocą suwaka włacznika na spodzie myszy. Sprawdź stan diody LED na górze urzadzenia. Jeśli dioda LED jarzy sie zielonym światłem przez 10 sekund, to baterie są naładowane. Jeśli dioda LED pulsuje na czerwono, to poziom naładowania baterii spadł do 10%. (Przy takim poziomie naładowania baterii urzadzenie bedzie działało jeszcze przez kilka dni).
- Opcia 2. Uruchom oprogramowanie SetPoint i kliknij karte Bateria myszy, aby wyświetlić bieżący poziom naładowania baterii myszy.
- wotność baterii zależy od sposobu ich użytkowania i warunków pracy. Intensywne używanie skraca żvwotność baterii.

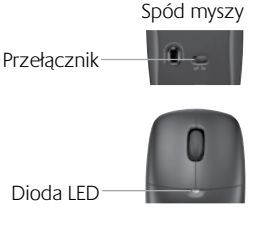

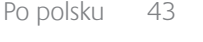

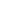

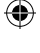

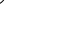

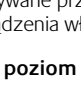

## Logitech® Wireless Desktop MK300

# Rozwiązywanie problemów

Nie działa mysz i nie działa klawiatura

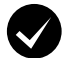

**Sprawdź połączenie kablowe.** Spróbuj też zmienić porty USB.

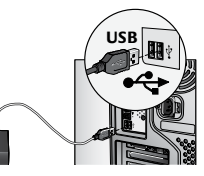

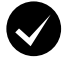

Zmniejsz odległość. Spróbuj przysunąć klawiaturę lub mysz bliżej odbiornika.

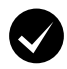

( )

**Przenieś odbiornik.** Postaw odbiornik z dala od urządzeń elektrycznych i metalowych powierzchni.

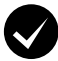

**Sprawdź, czy baterie są prawidłowo zainstalowane.** Sprawdź poziom naładowania baterii obu urządzeń. (Aby uzyskać więcej informacji, zobacz **Zarządzanie baterią**).

Aby otworzyć komorę na baterie w myszy, przyciśnij pokrywę komory i przesuń ją do tyłu myszy.

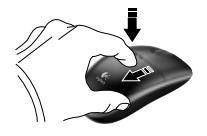

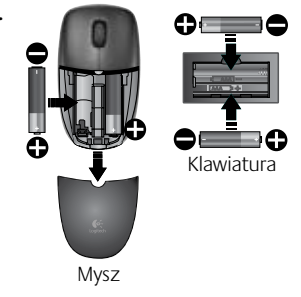

### 44 Po polsku

# Rozwiązywanie problemów

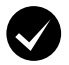

**Czy mysz jest włączona?** Aby włączyć mysz, przesuń włącznik umieszczony na spodzie myszy **w prawo**. Dioda LED baterii na górze myszy powinna jarzyć się zielonym światłem przez 10 sekund. (Aby uzyskać więcej informacji, zobacz **Zarządzanie baterią**).

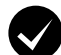

Czy kursor porusza się powoli lub nierówno? Wypróbuj działanie myszy na innej powierzchni (powierzchnie nierówne lub o ciemnym kolorze mogą mieć wpływ na zachowanie kursora na ekranie komputera).

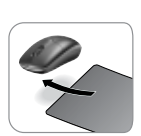

( )

Spód myszy

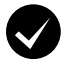

( )

### Nawiązywanie połączenia:

- 1. Naciśnij przycisk Connect (Połącz) na odbiorniku.
- SZYBKO naciśnij przycisk Connect (Połącz) na spodzie każdego z urządzeń na pół sekundy. Dioda LED myszy (na górze urządzenia) powinna zamigać.

Aby uzyskać dodatkową pomoc, skorzystaj z numerów telefonów działu obsługi klienta na stronie 190.

Odwiedź też witrynę **www.logitech.com/ comfort**, aby się dowiedzieć więcej o używaniu produktu i zagadnieniach dotyczących ergonomii.

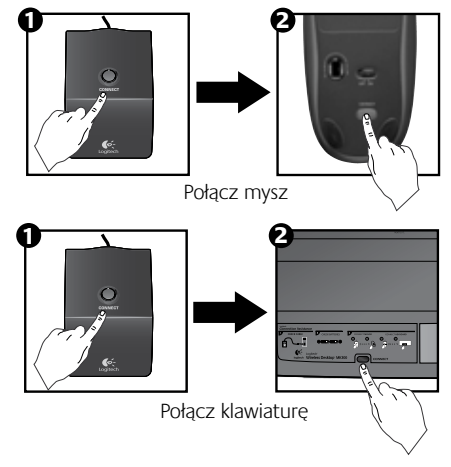

Po polsku 45

# Можливості клавіатури: "гарячі" клавіші

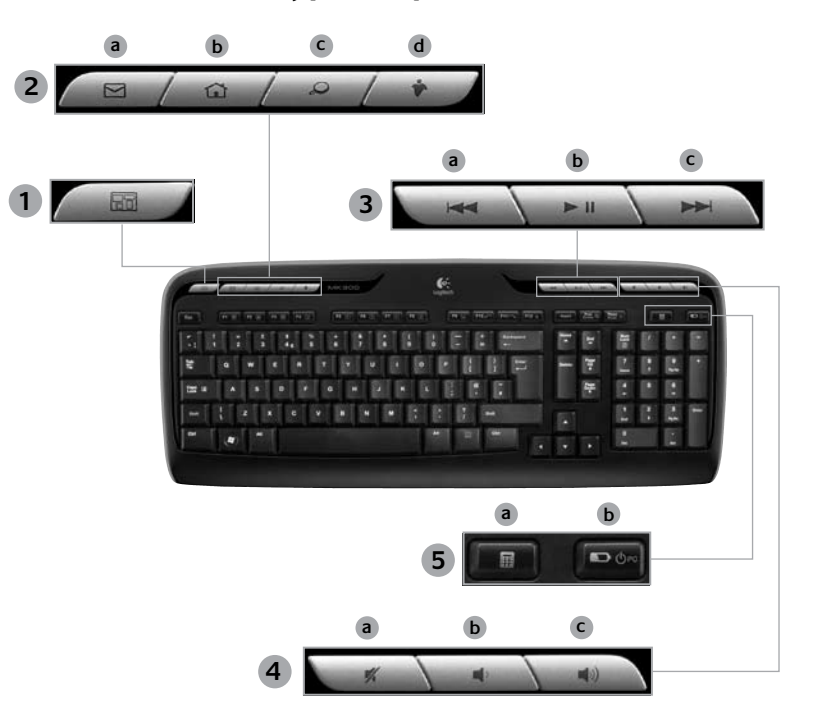

۲

۲

46 Українська

۲

۲

# Можливості клавіатури: "гарячі" клавіші

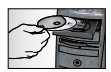

Щоб використовувати **всі** можливості клавіатури чи налагоджувати її роботу відповідно до своїх потреб, установіть програмне забезпечення Logitech® SetPoint™, яке входить до комплекту постачання придбаного вами виробу.

1. Перемикач програм Logitech

- 2. Зона Інтернету
  - а. Програма електронної пошти
  - **b.** Інтернет-браузер
  - с. Засіб пошуку в Інтернеті
  - **d.** послуга Messenger

#### 3. Мультимедійна навігація

- Попередня доріжка
- **b.** Відтворення запису/пауза
- с. Наступна доріжка

#### 4. Зона гучності

- а. Вимкнути звук
- b. Зменшення гучності
- с. Збільшення гучності

#### 5. Зона комфорту

- **a.** Калькулятор Windows<sup>®</sup>
- Перевірка заряду акумулятора (Детальну інформацію див. у Керуванні зарядом акумулятора.)

Українська 47

# Можливості клавіатури: Функціональніклавіші

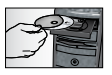

Щоб використовувати **всі** можливості клавіатури чи налагоджувати її роботу відповідно до своїх потреб, установіть програмне забезпечення Logitech<sup>®</sup> SetPoint<sup>™</sup>, яке входить до комплекту постачання придбаного вами виробу.

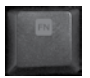

( )

Зручні функціональні клавіші дозволяють легко запускати програми чи керувати відтворенням музичних файлів. Щоб скористатися розширеними функціями (сині піктограми), одночасно натисніть клавішу та **функціональну клавішу Fn**, яку потрібно використати.

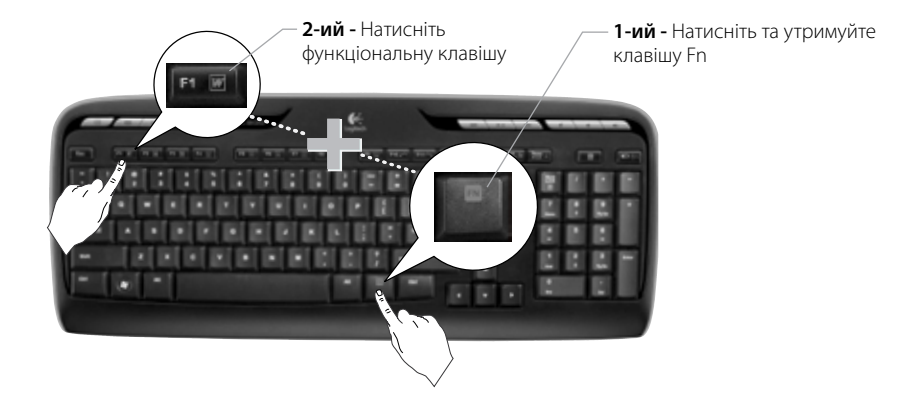

48 Українська

 $( \blacklozenge )$ 

# Можливості клавіатури: Функціональніклавіші

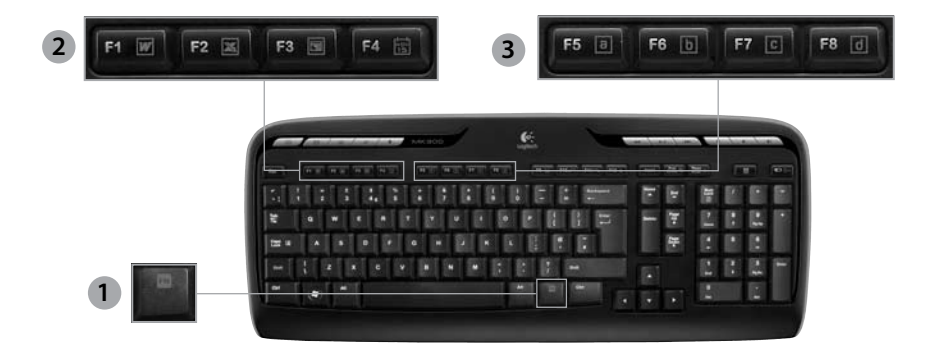

•

- **Гп** клавіша (для використання 1. з функціональними клавішами)
- 2. Зона продуктивності

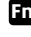

( )

Fn +F1 Призначена для запуску програми для роботи з документами

Fn +F2 Призначена для запуску програми для роботи з таблицями

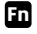

Fn +F3 Призначена для запуску програми для роботи з презентаціями

Fn +F4 Призначена для запуску календаря

#### Зона улюбленого 3.

Fn +F5 до F8 призначені для програмування виклику найчастіше використовуваних програм, папок, сайтів шляхом тривалого натискання одночасно **Fn** та відповідної клавіші **F5, F6, F7,** або **F8** (схоже на попередні налаштування радіо в автомобілі).

# Можливості клавіатури: Функціональніклавіші

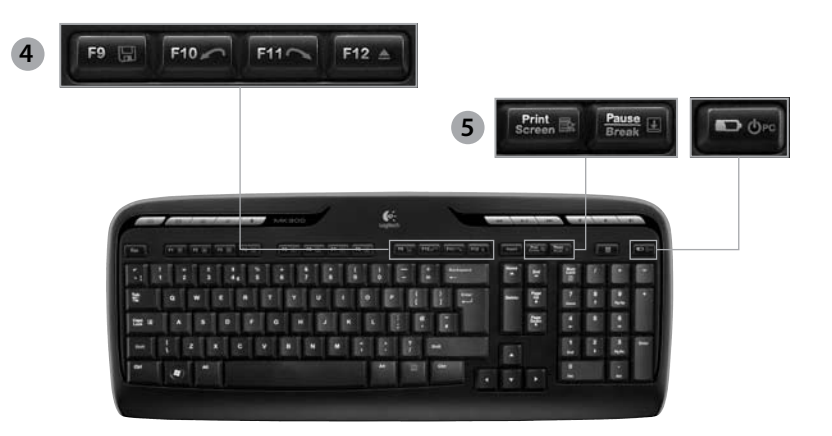

4. Зона Інтернету

 $( \bullet )$ 

- Fn +F9 Зберегти файл
- Fn +F10 Скасувати останню дію
- Fn +F11 Повторити останню дію
- Fn +F12 Призначена для відкриття/ закриття лотка для CD-DVD

Додатково 5.

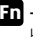

Fn + Надрукувати екран: Контекстне меню

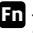

•

- **Гп** +Пауза/Зупинка: Блокування прокручування
- Fn +Призначена для перевірки заряду акумулятора: Перехід до "сплячого" режиму

#### 50 Українська

# Можливості миші: кнопки та прокручування

- 1. Клацніть лівою кнопкою миші
- 2. Клацніть правою кнопкою миші
- 3. Коліщатко За допомогою програмного забезпечення SetPoint налаштуйте потрібну швидкість і прискорення. (Див. **Налаштування клавіатури та миші**.)
- Індикатор акумулятора Якщо ввімкнено живлення миші, індикатор горить зеленим 10 секунд. Світлодіодний індикатор миготить червоним, якщо рівень заряду становить менше 10%.
- Перемикач живлення вимкніть мишу, якщо її необхідно взяти із собою під час подорожі або якщо вона не буде використовуватися протягом тривалого періоду часу.
- 6. Кнопка Connect Див. Усунення несправностей, щоб отримати детальну інформацію про використання.

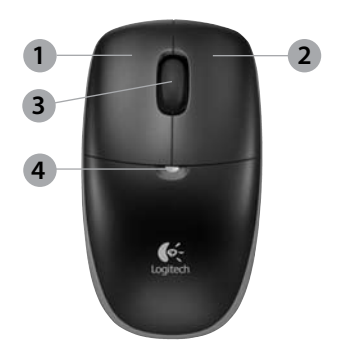

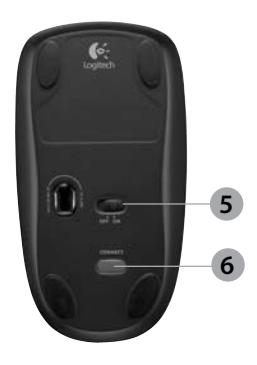

 $( \blacklozenge )$ 

# Налаштування клавіатури та миші

- 1. Щоб внести зміни, двічі клацніть піктограму Параметри миші та клавіатури 🛃 🔊 на робочому столі Windows<sup>®</sup>.
- Щоб налаштувати клавіатуру, перейдіть на вкладку Му Keyboard (Моя клавіатура). Для налаштування миші перейдіть на вкладку Му Mouse (Моя миша).

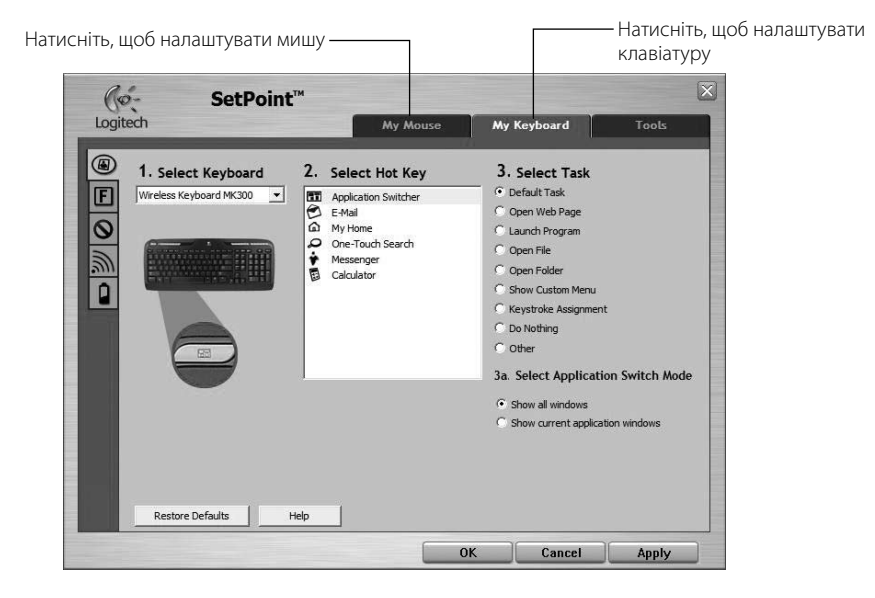

### 52 Українська

 $(\mathbf{0})$ 

۲

- 3. Для налаштування клавіатури чи миші зліва знаходиться ряд вкладок.
- 4. Перейдіть на вкладку, наприклад, Параметри функціональних клавіш клавіатури. З'явиться зображення клавіатури з функціональними клавішами (список 2), яким можна призначити певні функції (список 3).
- 5. У списку 2. Вибір функціональної клавіші виділіть функціональну клавішу, щоб змінити призначену функцію.
- У списку 3. Вибір функції виділіть нову функцію. 6.
- Вибравши необхідну функцію, натисніть ОК, щоб зберегти 7. нові призначення функціональної клавіші.

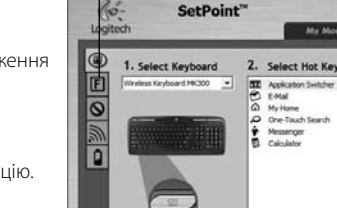

Посібник користувача

Перехід на вкладку

May 8

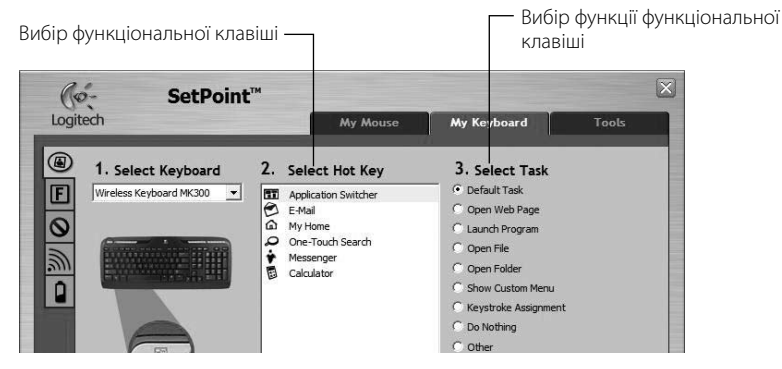

### Вкладка Keyboard F-key Settings (Параметри функціональних клавіш)

•

Українська 53

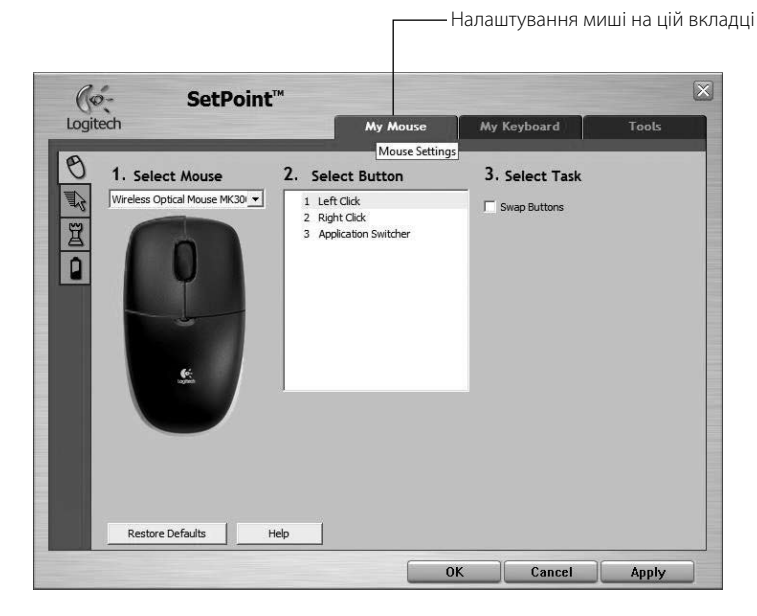

۲

### Вкладка My Mouse (Моя миша)

Щоб отримати додаткові відомості про налаштування клавіатури та миші, зверніться до системи довідки.

( )

#### 54 Українська

# Керування зарядом акумулятора

Термін служби батареї – 15 місяців, а миші - 8. (Зверніть увагу, що миша може працювати лише на одному акумуляторі, але при цьому зменшується термін служби батареї.)\*

#### Перехід до "сплячого" режиму

Вам відомо, якщо не використовувати клавіатуру та мишу декілька хвилин, здійснюється перехід до "сплячого режиму". Ця функція допомагає подовжити термін використанння батареї. Пристрої запускаються автоматично, коли ви починаєте їх використовувати.

#### Як перевірити рівень заряду акумулятора клавіатури (потрібно встановити програмне забезпечення)

Натисніть "гарячу" клавішу Перевірка заряду батареї.

З'являється вкладка "Програмне забезпечення SetPoint акумулятора клавіатури". Вона відображає поточний рівень заряду батареї.

#### Як перевірити рівень заряду акумулятора миші

- Параметр 1: Вимкніть мишу, а потім ввімкніть, використовуючи перемикач внизу миші. Зверніть увагу на індикатор у верхній частині миші. Якщо індикатор Премикач горить зеленим 10 секунд, рівень заряду акумулятора високий. Якщо індикатор блимає червоним, рівень заряду знизився до 10%. (Заряду батареї вистачить ще на кілька днів.)
- Параметр 2: Запустіть програмне забезпечення SetPoint і натисніть вкладку Mouse Battery (Акумулятор миші), щоб перевірити поточний рівень заряду акумулятора миші.
- Термін служби батареї залежить від використання пристрою та характеристик комп'ютера. Постійне використання скорочує термін служби акумулятора.

Нижня частина миші

Українська 55

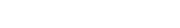

Індикатор

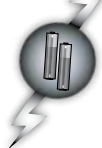

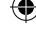

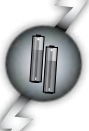

## Logitech® Wireless Desktop MK300

# Усунення несправностей

#### Клавіатура та миша не працюють

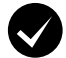

Перевірте підключення кабелів. Також спробуйте під'єднати пристрій до іншого порту USB.

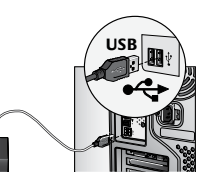

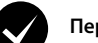

Перемістити ближче. Спробуйте перемістити клавіатуру чи мишу ближче до приймача.

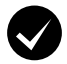

Розташуйте приймач в іншому місці. Розташуйте приймач подалі від електричних пристроїв та уникайте металевих поверхонь.

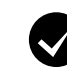

( )

Перевірте, чи правильно встановлено акумулятор. Перевірте живлення акумулятора кожного пристрою. (Детальну інформацію див. у *Керуванні зарядом акумулятора*.)

Щоб відкрити відділення для акумулятора миші, натисніть кришку відділення і посуньте її назад.

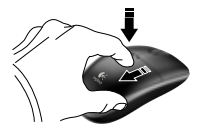

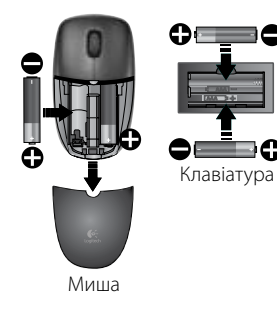

### 56 Українська

# Усунення несправностей

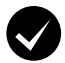

Мишу ввімкнено? Внизу миші посуньте перемикач живлення вправо, щоб увімкнути мишу. Індикатор акумулятора повинен горіти зеленим 10 секунд. (Детальну інформацію див. у *Керуванні зарядом акумулятора*.)

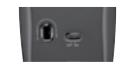

Нижня частина миші

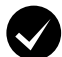

Курсор рухається повільно чи уривчасто? Спробуйте використати мишу на іншій поверхні (наприклад, використання миші на слизькій і темній поверхні може вплинути на рух курсору на екрані).

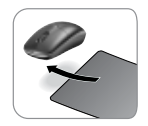

( )

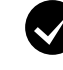

 $( \bullet )$ 

#### Установіть підключення:

- Натисніть кнопку Connect на приймачі.
- ШВИДКО натисніть кнопку Connect, що знаходиться внизу кожного пристрою, та утримуйте її півсекунди. Індикатор миші має миготітити.

Щоб отримати додаткову інформацію, зверніться до служби підтримки клієнтів, номери телефонів якої знаходяться на сторінці 190.

Щоб отримати додаткові відомості щодо використання придбаного вами виробу й ергономіки, відвідайте сайт www.logitech.com/comfort.

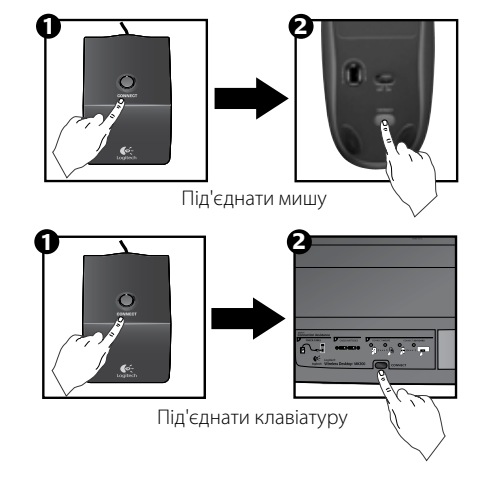

Українська 57

# A billentyűzet részegységei: gyorsbillentyűk

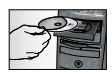

(\$

Ha ki szeretné használni a billentyűzet **összes** szolgáltatását, vagy testre kívánja szabni a funkciókat, telepítse a termékhez mellékelt Logitech<sup>®</sup> SetPoint<sup>™</sup> szoftvert.

1. Logitech alkalmazásváltó

- 2. Internetes csoport
  - a. Levelezőprogram
  - b. Internetböngésző
  - c. Internetes kereső
  - d. Azonnali üzenetküldő

#### 3. Médiavezérlés

- a. Előző szám
- b. Lejátszás/szünet
- c. Következő szám

#### 4. Hangerő-szabályozás

- a. Némítás
- b. Hangerő csökkentése
- c. Hangerő növelése

#### 5. Kényelmi csoport

- a. Windows<sup>®</sup> számológép
- b. Töltöttségi állapot megjelenítése (Lásd még: Az elemek kezelése)

#### 58 Magyar

•

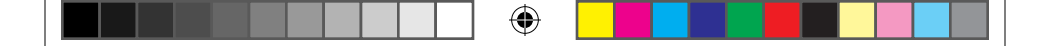

# A billentyűzet részegységei: gyorsbillentyűk

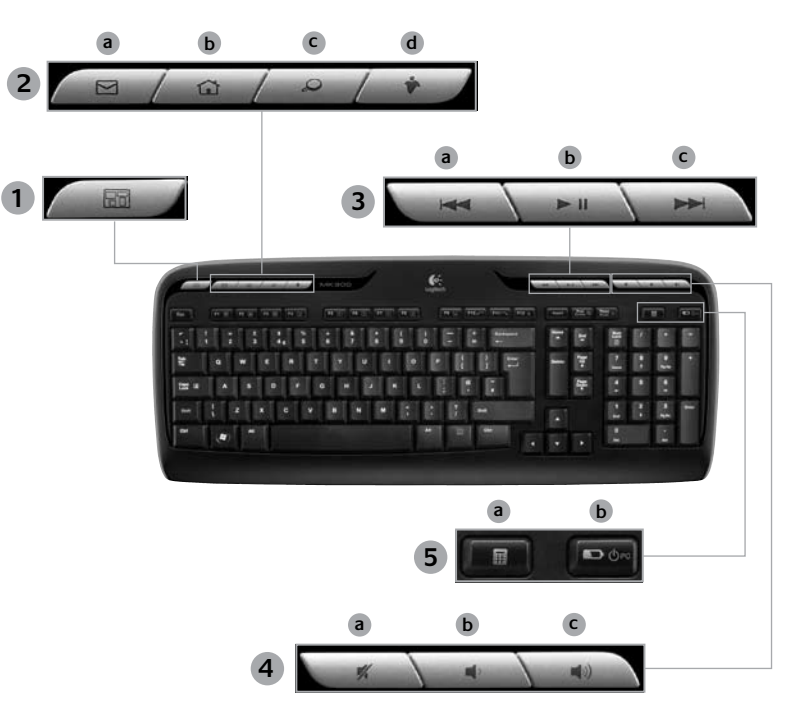

Magyar 59

۲

۲

# A billentyűzet részegységei: Funkcióbillentyűk

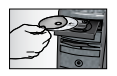

Ha ki szeretné használni a billentyűzet **összes** szolgáltatását, vagy testre kívánja szabni a funkciókat, telepítse a termékhez mellékelt Logitech<sup>®</sup> SetPoint<sup>™</sup> szoftvert.

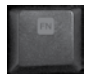

 $( \bullet )$ 

A bővített működésű funkcióbillentyűkkel egyszerűen elindíthatja kedvenc alkalmazásait, és a zenelejátszást is vezérelheti. A kék ikonnal jelzett speciális funkciók használatához tartsa lenyomva az **Fn** billentyűt a **funkcióbillentyű** lenyomásakor.

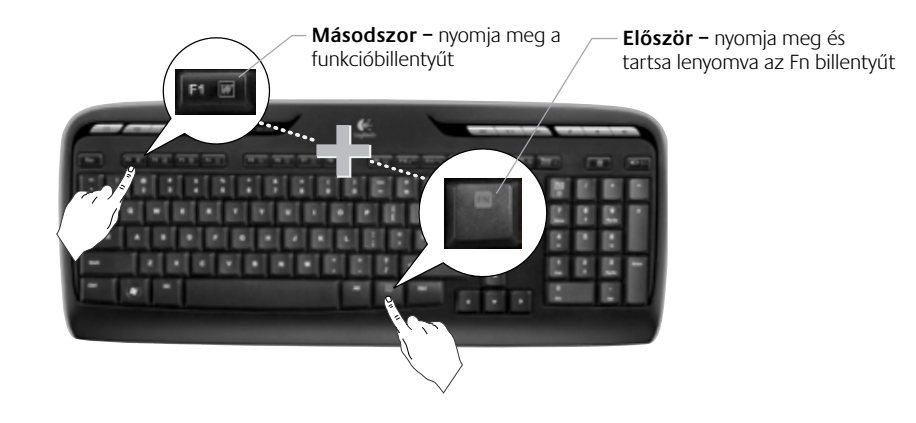

60 Magyar

# A billentyűzet részegységei: Funkcióbillentyűk

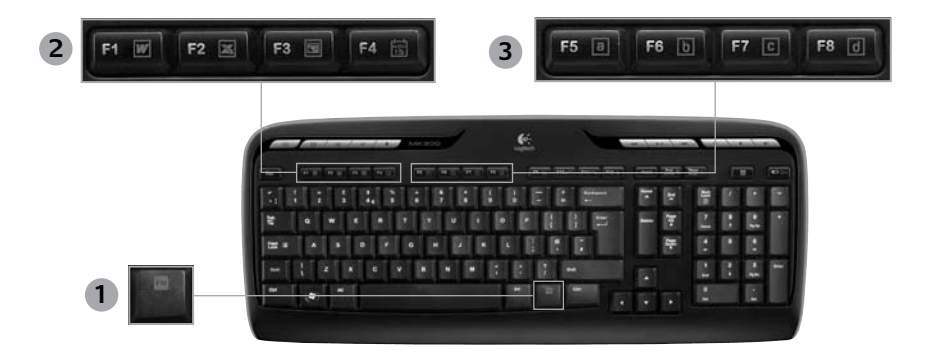

4

- 1. **En** billentyű (a funkcióbillentyűkkel együtt használandó)
- 2. Programindító csoport

( )

- Fn +F1 Szerkesztőprogram megnyitása
- Fn +F2 Táblázatkezelő program megnyitása
- Fn +F3 Bemutatókezelő program megnyitása
- Fn +F4 Naptár megnyitása

3. Kedvencek csoportja

Az Fn + F5-F8 kombinációt kedvenc alkalmazására, mappájára vagy webhelyére programozhatja. Ehhez tartsa hosszan lenyomva az Fn billentyűt és az F5, F6, F7 vagy F8 billentyűt (mint az autórádiókon).

Magyar 61

 $( \blacklozenge )$ 

# A billentyűzet részegységei: Funkcióbillentyűk

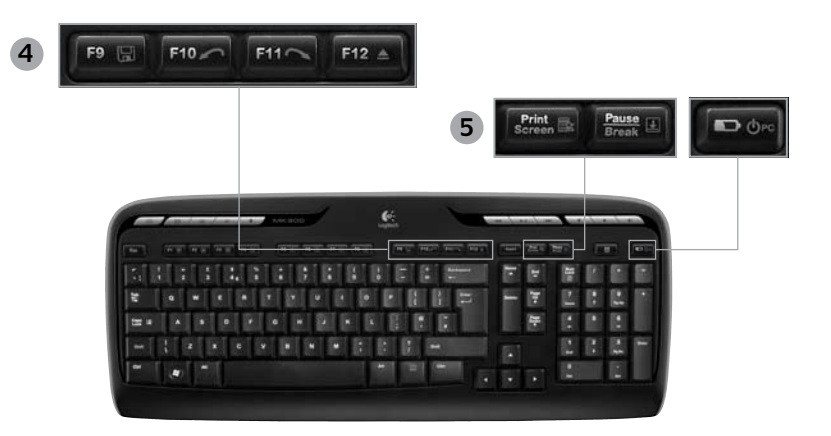

Internetes csoport 4.

- Fn +F9 Fájl mentése
- Fn +F10 A legutóbbi művelet visszavonása
- Fn +F11 A legutóbb visszavont művelet megismétlése
- Fn +F12 CD/DVD-tálca kinyitása és bezárása

Egyéb 5.

( )

- Fn + Print Screen: Helyi menü
- Fn +Pause/Break: Scroll lock funkció (görgetészárolás)
- Fn +Töltöttségi állapotot megjelenítő billentyű: Készenléti állapot

#### 62 Magyar

Felhasználói útmutató

# Egérfunkciók: gombok és görgetés

- 1. Kattintás a bal gombbal
- 2. Kattintás a jobb gombbal

( )

 Görgetőkerék – A SetPoint programmal állíthatja be a kívánt sebességet és gyorsulást. (További tudnivalók A billentyűzet és az egér testreszabása című fejezetben találhatók.)

•

- Töltöttségjelző LED A LED 10 másodpercig zölden világít az egér bekapcsolásakor. Ha az elemek töltöttsége 10% alá csökken, a LED piros színnel villog.
- Be- és kikapcsológomb Könnyedén kikapcsolhatja az egeret, ha szállítani szeretné, vagy ha tudja, hogy hosszabb ideig nem fogja használni.
- Connect (Csatlakoztatás) gomb Ennek a használatáról a Hibaelhárítás című fejezetben olvashat.

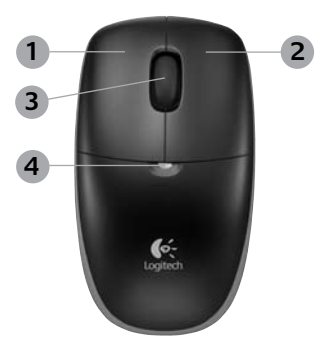

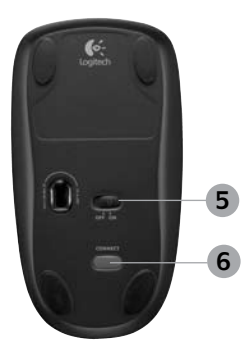

# A billentyűzet és az egér testreszabása

- Kattintson duplán a Windows<sup>®</sup> asztalán látható Mouse and Keyboard Settings (Egér és billentyűzet beállításai) ikonra.
- A billentyűzet működésének testreszabásához kattintson a My Keyboard (Billentyűzet) fülre. Az egér működésének testreszabásához kattintson a My Mouse (Egér) fülre.

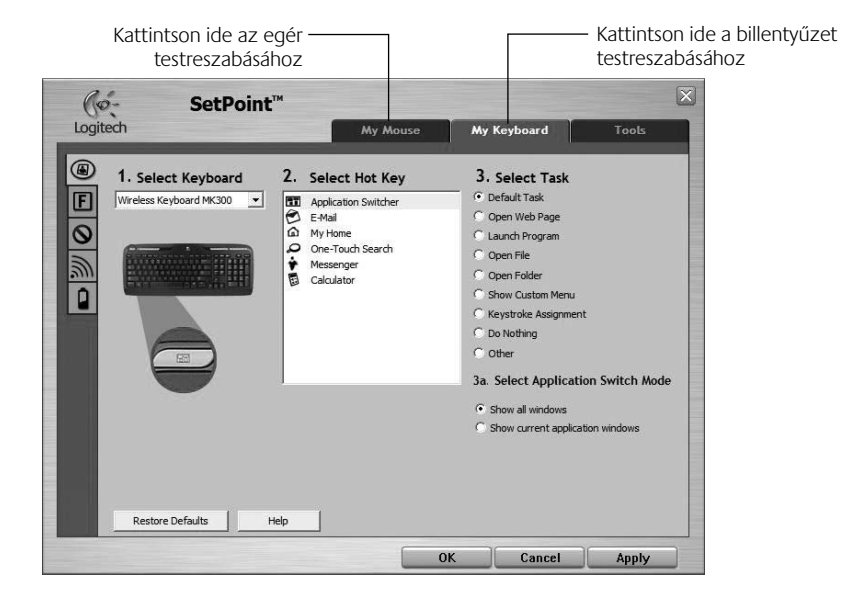

•

64 Magyar

(

 $(\mathbf{0})$ 

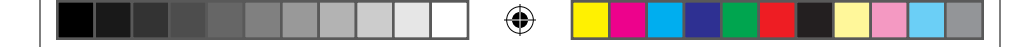

## Felhasználói útmutató

- Az egér és billentyűzet testreszabási lapján (baloldalt) számos további fül látható.
- 4. Válasszon egy fület; például kattintson az F-key Settings (Funkcióbillentyű beállításai) fülre. Ekkor megjelenik a billentyűzet képe, a testreszabható funkcióbillentyűkkel (2. lista) és azok aktuális hozzárendeléseivel (3. lista).
- 5. A 2. Select F-key (Funkcióbillentyű kiválasztása) listában jelölje ki a testreszabandó funkcióbillentyűt.
- 6. A 3. Select Task (Funkció kiválasztása) listában válassza ki a hozzárendelni kívánt funkciót.
- Ha végzett, kattintson az OK gombra a funkcióbillentyű beállításainak mentéséhez.

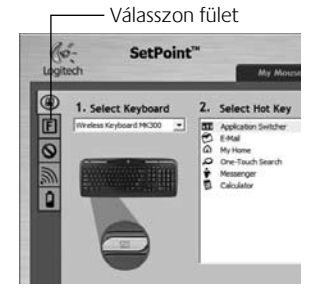

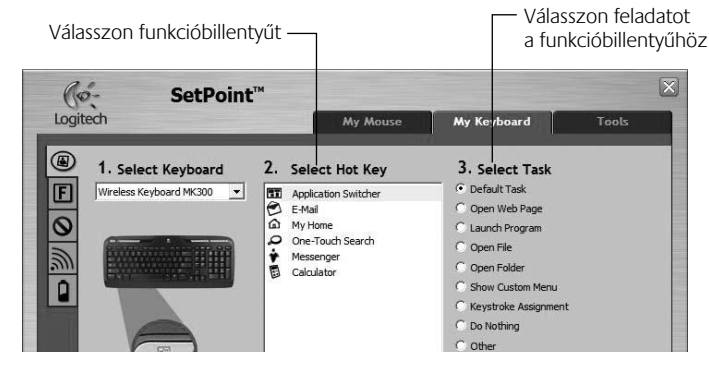

A funkcióbillentyűk beállításainak lapja

Maqyar 65

620-001676 EMEA-15.indd 65

( )

۲

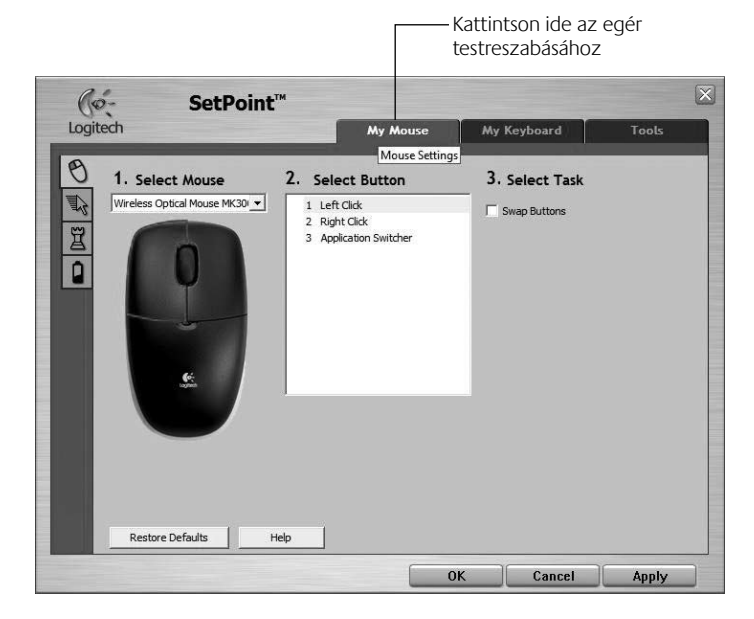

۲

# Az egérbeállítások lapja

A billentyűzet és az egér testreszabásával kapcsolatban további tudnivalókat a súgóban találhat.

۲

### 66 Magyar

۲

# Az elemek kezelése

A billentyűzet esetében az elemek élettartama 15 hónap, az egér esetében pedig 8 hónap. (Az egér egyetlen elemmel is használható, de így jelentősen rövidebb az elem élettartama.)\*

### Készenléti állapot

Tudta, hogy a billentyűzet és az egér is automatikusan készenléti állapotba vált, ha néhány percen át nem használja őket? Ez a funkció csökkenti az energiafogyasztást. Mindkét eszköz azonnal üzemkész, amint újra használni kezdi.

#### Az elem töltöttségi szintjének ellenőrzése a billentyűzet esetében (szoftver szükséges)

Nyomja meg a Töltöttségi állapot megjelenítése billentyűt.

Ekkor megjelenik a SetPoint program Keyboard Battery (Billentyűzet elemei) lapja. Itt látható a billentyűzet elemeinek aktuális töltöttségi szintje.

#### Az elem töltöttségi szintjének ellenőrzése az egér esetében

- **1. módszer:** Az egér alján található bekapcsológombot elhúzva kapcsolja ki, majd kapcsolja vissza az egeret. Figyelje az egér felső részén található töltöttségjelző LED-et. Ha a LED 10 másodpercen át zölden világít, akkor az elem töltöttsége megfelelő. Ha a LED pirosan villog, akkor az elem töltöttségi szintje 10%-ra csökkent. (Ekkor még néhány napig használható marad az elem.)
- 2. módszer: Indítsa el a SetPoint programot, és kattintson • a Mouse Battery (Egér eleme) fülre az egérben lévő elem aktuális töltöttségi szintjének megtekintéséhez.
- \* Az elem élettartamát a használat és a rendszerkörnyezet is befolyásolja. A gyakori használat lerövidíti az élettartamot.

#### 18 2 2009 13:27:24

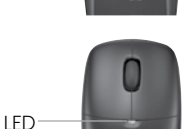

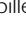

(�)

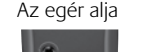

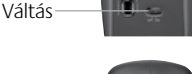

# Hibaelhárítás

Ha a billentyűzet vagy az egér nem működik

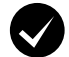

**Ellenőrizze a kábelcsatlakozást.** Esetleg próbálkozzon másik USB-porttal.

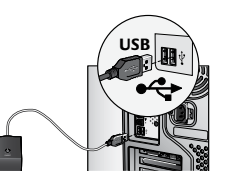

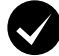

Elég közel helyezte? Próbálja meg közelebb helyezni az egeret/billentyűzetet a vevőegységhez.

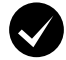

Helyezze át a vevőegységet. Ügyeljen arra, hogy a vevőegység ne legyen más elektronikus eszközök és fémfelületek közelében.

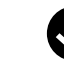

( )

**Ellenőrizze, hogy jól helyezte-e be az elemeket.** Ellenőrizze az elemek töltöttségét is az egyes eszközökben. (További tudnivalók **Az elemek kezelése** című fejezetben találhatók.)

Az egér elemrekeszének felnyitásához nyomja le a rekesz fedelét, és tolja az egér hátsó részének irányába.

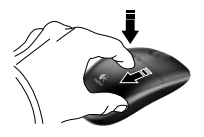

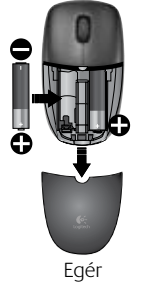

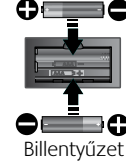

( )

68 Magyar

## Felhasználói útmutató

# Hibaelhárítás

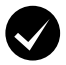

**Be van kapcsolva az egér?** Az egér bekapcsolásához tolja az egér alján található kapcsológombot **jobbra**. Az elem állapotát jelző LEDnek az egér felső burkolatán zölden kell világítania 10 másodpercig. (További tudnivalók **Az elemek kezelése** című fejezetben találhatók.)

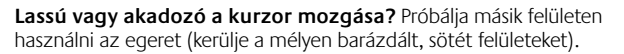

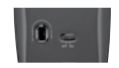

Az egér alja

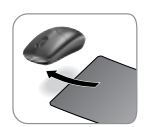

( )

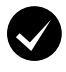

۲

#### Hozza létre a kapcsolatot:

- Nyomja meg a Connect (Csatlakoztatás) gombot a vevőegységen.
- GYORSAN nyomja meg a Connect (Csatlakoztatás) gombot (fél másodpercre) az egyes eszközök alján. Az egér felső részén lévő LED-nek fel kell villannia.

További segítségért forduljon a vevőszolgálathoz a(z) 190. oldalon található telefonszámokon.

A termék használatával, valamint az ergonómiai tudnivalókkal kapcsolatban

a **www.logitech.com/comfort** webhely nyújt bővebb tájékoztatást.

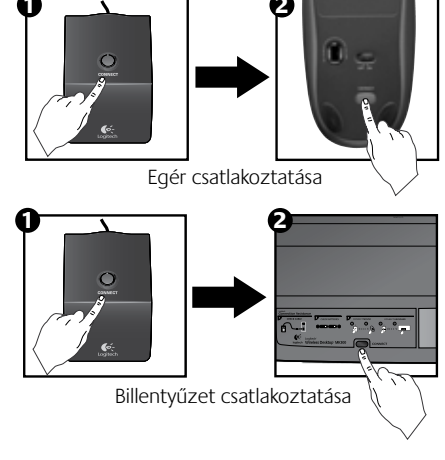

# Funkcie klávesnice: klávesové skratky

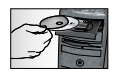

(\$

Ak chcete využívať **všetky** funkcie klávesnice alebo ju chcete prispôsobiť svojim potrebám, nainštalujte softvér Logitech<sup>®</sup> SetPoint<sup>™</sup> dodaný s produktom.

1. Prepínač aplikácií Logitech

- 2. Internetová zóna
  - a. E-mailová aplikácia
  - b. Internetový prehľadávač
  - c. Nástroj na vyhľadávanie na Internete
  - d. Program na výmenu okamžitých správ

#### 3. Navigácia multimédiami

- a. Predchádzajúca skladba
- b. Spustenie/pozastavenie skladby
- c. Nasledujúca skladba

#### 4. Zóna hlasitosti

- a. Stlmenie hlasitosti
- b. Zníženie hlasitosti
- c. Zvýšenie hlasitosti

#### 5. Zóna pohodlného prístupu

- a. Kalkulačka systému Windows®
- Kontrola stavu batérie (Ďalšie informácie obsahuje časť Správa batérií.)

### 70 Slovenčina

620-001676 EMEA-15.indd 70

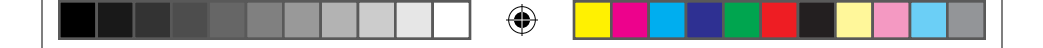

# Funkcie klávesnice: klávesové skratky

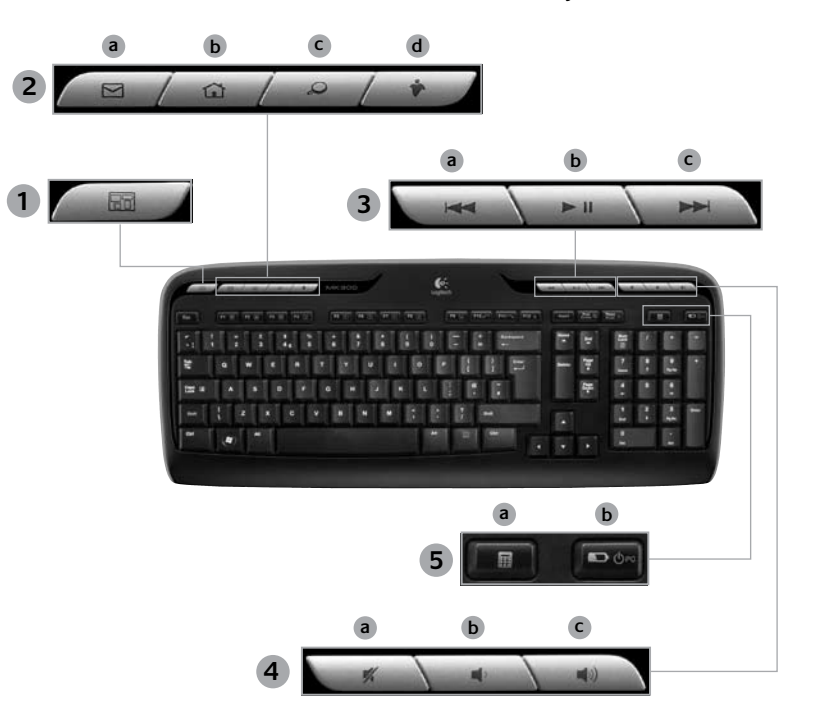

۲

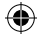

Slovenčina 71

۲

# Funkcie klávesnice: funkčné klávesy

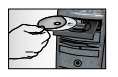

Ak chcete využívať **všetky** funkcie klávesnice alebo ju chcete prispôsobiť svojim potrebám, nainštalujte softvér Logitech<sup>®</sup> SetPoint<sup>™</sup> dodaný s produktom.

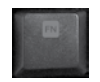

 $( \bullet )$ 

Jednoducho použiteľné rozšírené funkčné klávesy umožňujú jednoducho spúšťať aplikácie alebo ovládať prehrávanie hudby. Ak chcete používať rozšírené funkcie (modré ikony), súčasne stlačte kláves a príslušný **funkčný kláves m**, ktorý chcete použiť.

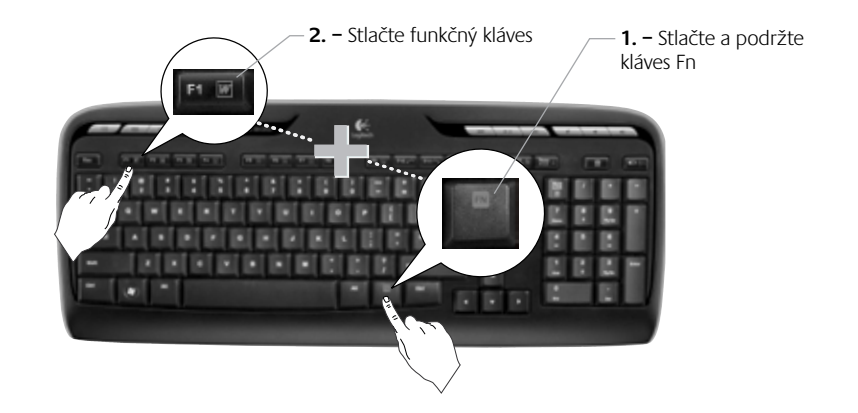

### 72 Slovenčina
# Funkcie klávesnice: funkčné klávesy

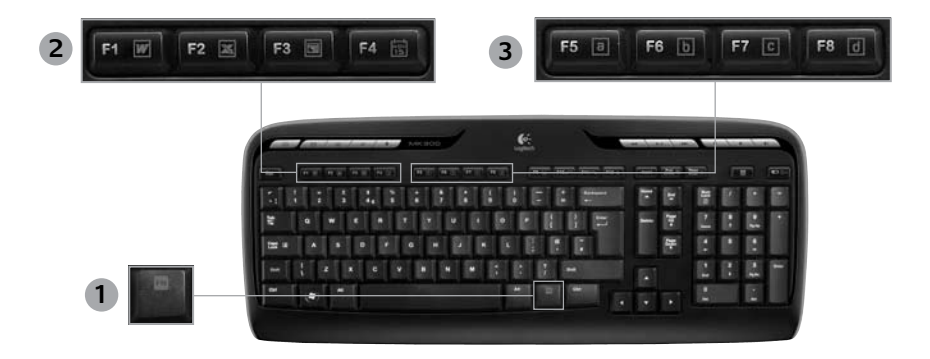

•

- En (na použitie v kombinácii 1. s funkčnými klávesmi)
- Zóna produktivity 2.
  - Fn +F1 Spúšťa aplikáciu na prácu s dokumentmi

| 'n | +F2 Spúšťa aplikáciu na | prácu |
|----|-------------------------|-------|
| _  | s tabuľkami             |       |

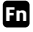

E

( )

Fn +F3 Spúšťa aplikáciu na prácu s prezentáciami

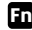

En +F4 Spúšťa kalendár

3. Zóna obľúbených položiek

Klávesy Fn +F5 až F8 slúžia na naprogramovanie otvorenia obľúbenej aplikácie, priečinka alebo webovej lokality dlhým súčasným stlačením klávesu Fn a zodpovedajúceho klávesu F5, F6, F7 alebo F8 (podobne ako v prípade predvolieb staníc na autorádiu).

#### Slovenčina 73

|  |  | • |  |  |
|--|--|---|--|--|
|--|--|---|--|--|

# Funkcie klávesnice: funkčné klávesy

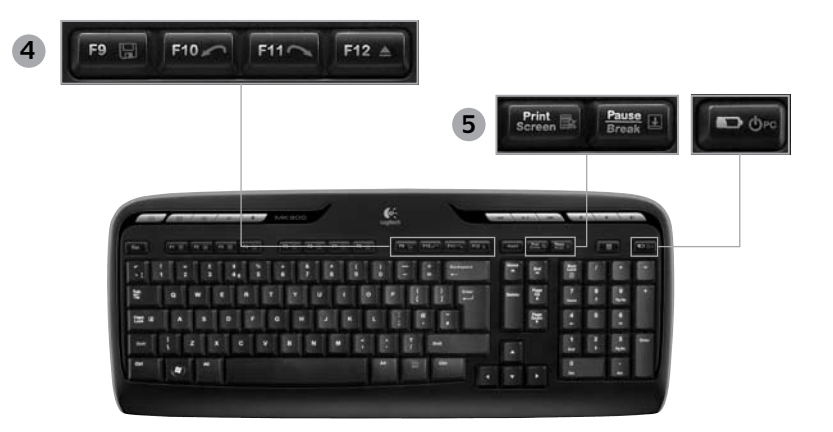

Internetová zóna 4.

 $( \bullet )$ 

- Fn +F9 Uloženie súboru
- Fn +F10 Zrušenie poslednej operácie
- Fn +F11 Opätovné vykonanie poslednej operácie
- Fn +F12 Otvorenie a zatvorenie podávača disku CD/DVD

#### 5. Rôzne

- En + Print Screen: Kontextová ponuka
- Fn +Pause/Break: Zapnutie a vypnutie funkcie Scroll Lock

•

Fn + kontrola stavu batérie: Prepnutie počítača do režimu spánku

74 Slovenčina  $( \blacklozenge )$ 

# Funkcie myši: tlačidlá a posúvanie

- 1. Kliknutie ľavým tlačidlom
- 2. Kliknutie pravým tlačidlom

( )

- Posúvanie kolieskom Na nastavenie požadovanej rýchlosti a zrýchlenia použite softvér SetPoint. (Prečítajte si časť Prispôsobenie klávesnice a myši.)
- Kontrolka indikátora batérie Keď je myš zapnutá, kontrolka LED svieti nazeleno po dobu 10 sekúnd. Keď úroveň nabitia batérií klesne pod 10 %, kontrolka LED bliká načerveno.
- Prepínač napájania Ak sa chystáte s myšou cestovať alebo ju nebudete dlhšie používať, vypnite ju.
- 6. Tlačidlo Connect (Pripojiť) Informácie o jeho používaní obsahuje časť *Riešenie problémov*.

( 🏶

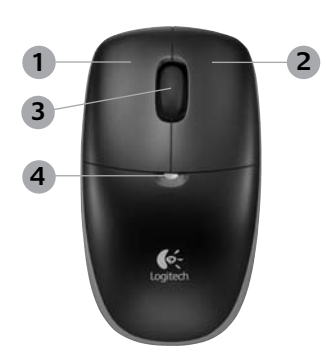

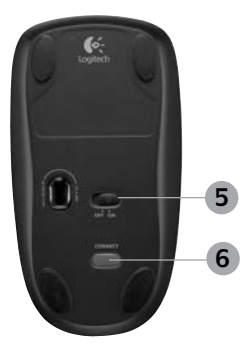

# Slovenčina 75

# Prispôsobenie klávesnice a myši

- Ak chcete vykonať zmeny, dvakrát kliknite na ikonu Mouse and Keyboard Settings (Nastavenie myši a klávesnice) na pracovnej ploche systému Windows<sup>®</sup>.
- Ak chcete prispôsobiť klávesnicu, kliknite na kartu My Keyboard (Moja klávesnica). Ak chcete prispôsobiť myš, kliknite na kartu My Mouse (Moja myš).

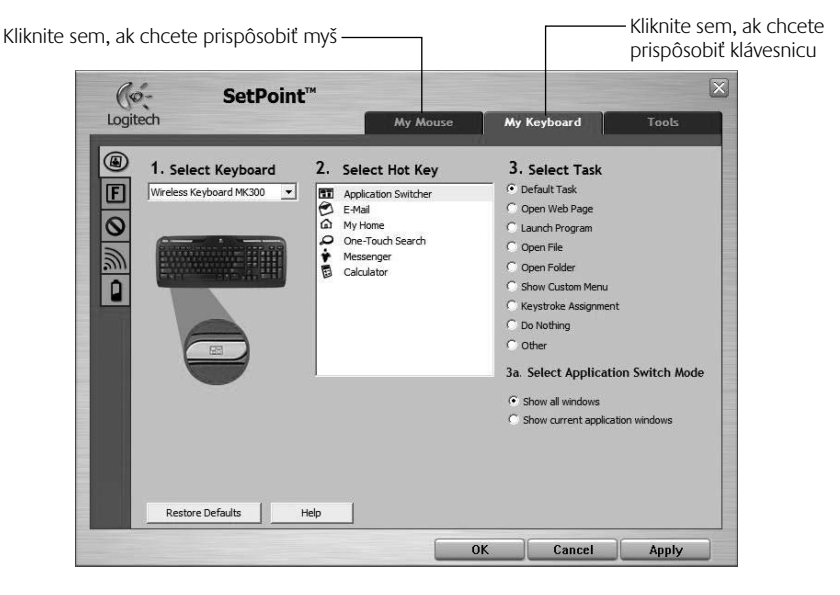

76 Slovenčina

( )

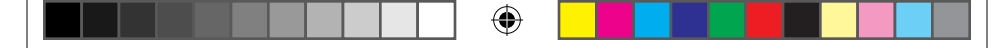

# Používateľská príručka

- 3. Pre klávesnicu aj myš sa naľavo zobrazuje skupina kariet.
- Vyberte kartu, napríklad F-key Settings (Nastavenie funkčných klávesov) pre klávesnicu. Zobrazí sa obrázok klávesnice s funkčnými klávesmi (zoznam 2), ku ktorým je možné priradiť úlohy (zoznam 3).
- V zozname 2. Select F-key (2. Vyberte funkčný kláves) zvýraznite funkčný kláves, ku ktorému chcete priradiť úlohu.
- 6. V zozname 3. Select Task (Vyberte úlohu) zvýraznite novú úlohu.
- Po dokončení uložte nové priradenia funkčných klávesov kliknutím na tlačidlo OK.

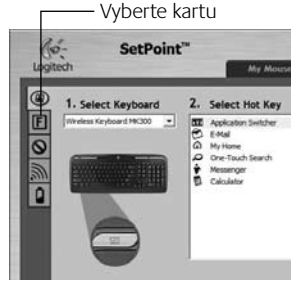

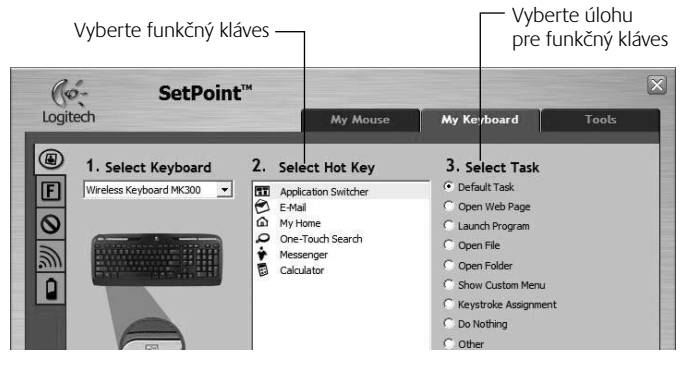

# Karta F-key Settings (Nastavenie funkčných klávesov) pre klávesnicu

•

Slovenčina 77

620-001676 EMEA-15.indd 77

( )

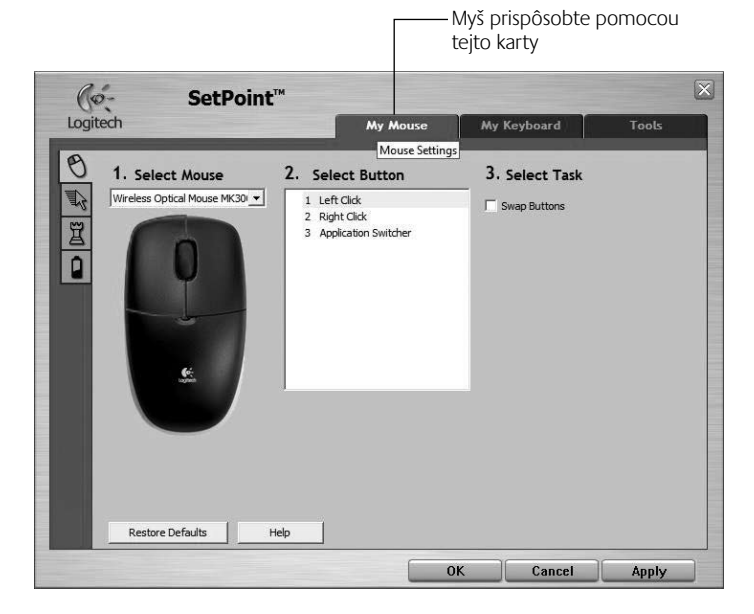

۲

# Karta My Mouse (Moja myš)

 $( \blacklozenge$ 

Ďalšie informácie o prispôsobovaní klávesnice a myši nájdete v systéme pomoci.

# 78 Slovenčina

# Správa batérií

Výdrž batérie klávesnice je až 15 mesiacov, výdrž batérie myši je až 8 mesiacov. (Myš môže pracovať s len jednou batériou, ktorej výdrž však bude kratšia.)\*

### Režim spánku batérií

Viete, že keď klávesnicu a myš prestanete na niekoľko minút používať, prejdú do režimu spánku? Táto funkcia pomáha obmedziť používanie batérií. Keď klávesnicu a myš začnete znova používať, okamžite prejdú do normálneho režimu.

#### Kontrola úrovne nabitia batérie klávesnice (vvžaduje softvér)

Stlačte klávesovú skratku Battery Status Check (Kontrola stavu batérie).

Zobrazí sa karta Keyboard Battery (Batéria klávesnice) softvéru SetPoint, na ktorej sa zobrazuje aktuálna úroveň nabitia batérie klávesnice.

#### Kontrola úrovne nabitia batérie myši

- Možnosť 1: Vypnite a znova zapnite myš pomocou prepínača zapnutia/vypnutia na spodnej strane myši. Pozrite sa na kontrolku LED batérie na hornej strane myši. Ak kontrolka LED bliká nazeleno po dobu 10 sekúnd, batérie sú nabité. Ak kontrolka LED bliká načerveno, úroveň nabitia batérie klesla pod 10 %. (Batériu môžete používať ešte niekoľko dní.)
- Možnosť 2: Spustite softvér SetPoint a kliknutím na kartu ٠ Mouse Battery (Batéria myši) zobrazte aktuálnu úroveň nabitia batérie myši.
- Výdrž batérie sa líši v závislosti od spôsobu používania myši a počítača. Intenzívne používanie má obyčajne za následok kratšiu výdrž batérie.

79

Spodná strana myši

620-001676 EMEA-15 indd 79

Slovenčina

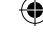

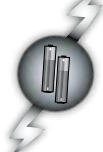

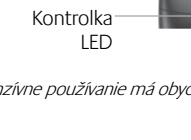

Prepínač

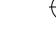

# Riešenie problémov

#### Klávesnica a myš nepracuje

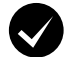

Skontrolujte pripojenie káblov. Môžete tiež skúsiť zmeniť porty USB.

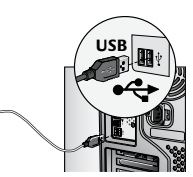

Kratšia vzdialenosť? Skúste premiestniť klávesnicu alebo myš bližšie k prijímaču.

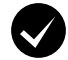

Premiestnite prijímač. Prijímač umiestnite mimo dosahu elektrických zariadení, nie však na kovové povrchy.

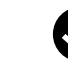

 $( \bullet )$ 

#### Skontrolujte, či sú správne vložené batérie. Takisto skontrolujte úroveň nabitia batérie jednotlivých zariadení. (Ďalšie informácie obsahuje časť Správa batérií.)

Ak chcete otvoriť priestor pre batériu myši, zatlačte na kryt priestoru a vysuňte ho smerom k zadnej strane myši.

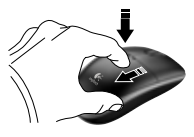

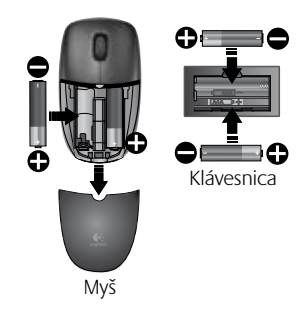

# 80 Slovenčina

# Riešenie problémov

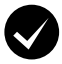

Je myš zapnutá? Na spodnej strane myši posuňte prepínač napájania doprava, čím sa myš zapne. Indikátor LED batérie na hornej strane myši by sa mal rozsvietiť nazeleno na 10 sekúnd. (Ďalšie informácie obsahuje časť Správa batérií.)

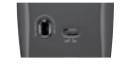

Spodná strana myši

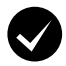

Vyskytuje sa pomalý alebo prerušovaný pohyb kurzora? Skúste použiť myš na inom povrchu (napríklad tmavý povrch môže ovplyvniť pohyb kurzora na obrazovke počítača).

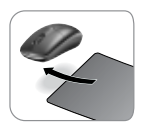

( )

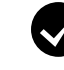

#### Vytvorte pripojenie:

- 1. Stlačte tlačidlo Connect (Pripojiť) na prijímači.
- RÝCHLO stlačte tlačidlo Connect (Pripojiť) na spodnej strane jednotlivých zariadení (na pol sekundy). Kontrolka LED myši (na hornej strane) by mala začať blikať.

Ak potrebujete ďalšiu pomoc, použite telefónne čísla technickej podpory zákazníkov na strane 190.

Takisto môžete navštíviť lokalitu **www.logitech.com/comfort**, kde získate ďalšie informácie o používaní vášho produktu a o ergonómii.

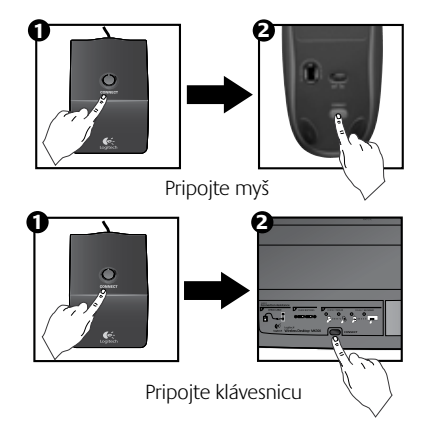

Slovenčina 81

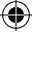

# Logitech® Wireless Desktop MK300

# Функции на клавиатурата: бързи клавиши

| -5 | TECC |
|----|------|
| 1  |      |

За да използвате **всички** функции на вашата клавиатура или да я персонализирате според нуждите си, инсталирайте софтуера Logitech<sup>®</sup> SetPoint<sup>™</sup>, който е приложен към вашия продукт.

1. Logitech превключвател на приложения

- 2. Зона "Интернет"
  - а) Приложение за електронна поща
  - б) Интернет браузър
  - в) Търсачка в Интернет
  - r) Messenger

#### 3. Навигиране в мултимедии

- а) Предишна песен
- 6) Изпълнение/пауза на песента
- в) Следваща песен

#### 4. Зона за силата на звука

- a) Заглушаване на силата на звука
- б) Намаляване на звука
- в) Усилване на звука

#### 5. Зона "Удобство"

- a) Калкулатор на Windows<sup>®</sup>
- б) Проверка на състоянието на батерията (за още информация вж. Управление на батерията)

## 82 Български

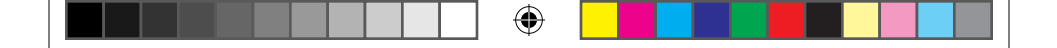

# Функции на клавиатурата: бързи клавиши

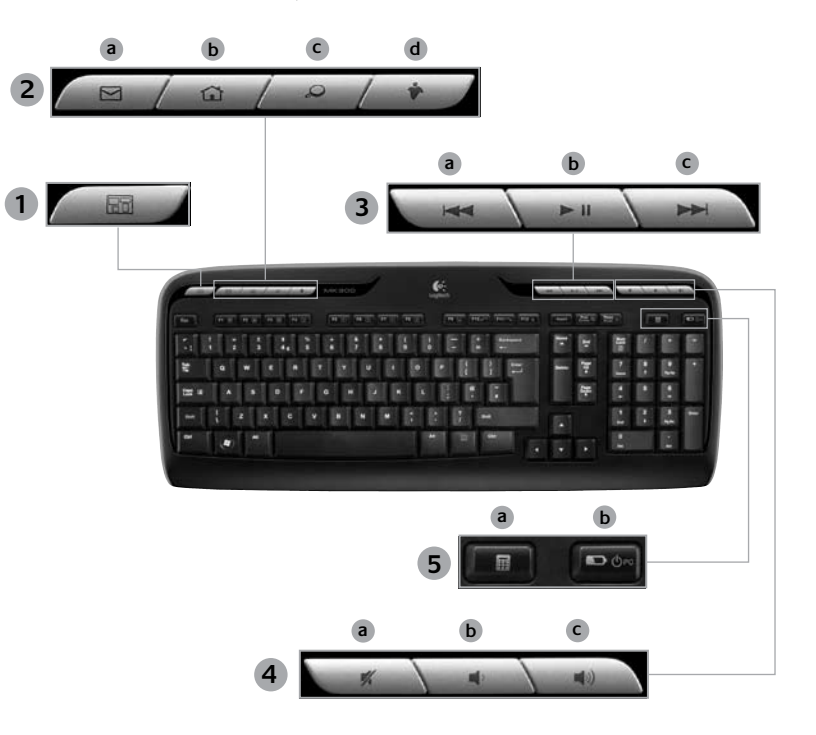

۲

Български 83

۲

# Функции на клавиатурата: F-клавиши

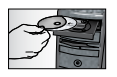

За да използвате **всички** функции на вашата клавиатура или да я персонализирате според нуждите си, инсталирайте софтуера Logitech<sup>®</sup> SetPoint<sup>™</sup>, който е приложен към вашия продукт.

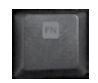

۲

Допълнителните F-клавиши, удобни за потребителя, ви позволяват с лекота да стартирате приложения или да управлявате музиката си. За да използвате разширените функции (сините икони), натиснете едновременно клавиша и F-клавиша Fn, който искате да използвате.

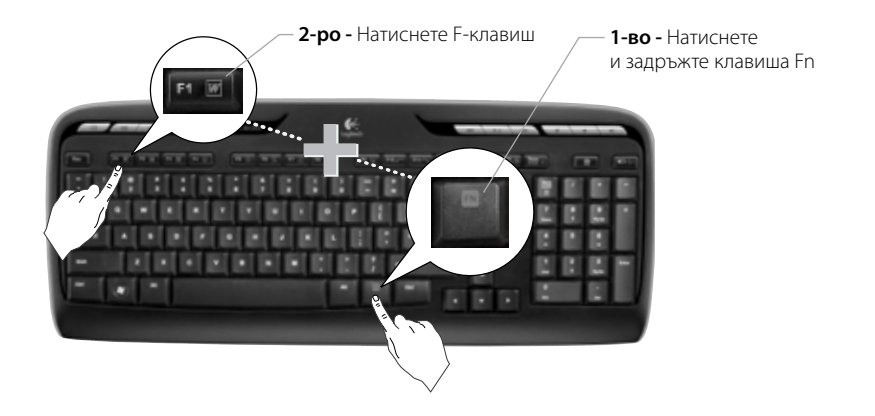

84 Български

 $( \blacklozenge )$ 

# Функции на клавиатурата: F-клавиши

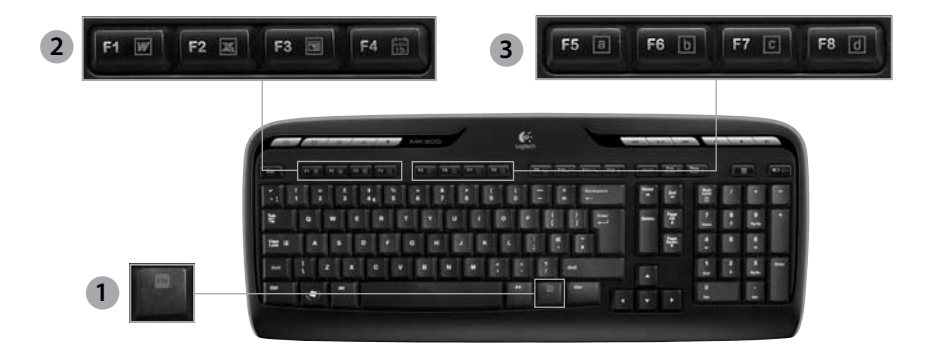

•

- **Fn** клавиш (за използване 1. с F-клавишите)
- 2. Зона за ефективност на работа
  - Fn +F1 Отваря приложението за документи

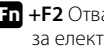

Fn +F2 Отваря приложението за електронни таблици

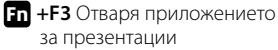

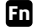

 $( \blacklozenge$ 

Fn +F4 Отваря календара

#### 3. Зона "Предпочитани"

Fn +F5 до F8 програмират вашето предпочитано приложение, папка или уеб сайт с продължително, едновременно натискане на Fn и съответния клавиш F5, F6, F7, или F8 (точно както настроените станции на радиото в колата).

#### 85 Български

# Logitech® Wireless Desktop MK300

# Функции на клавиатурата: F-клавиши

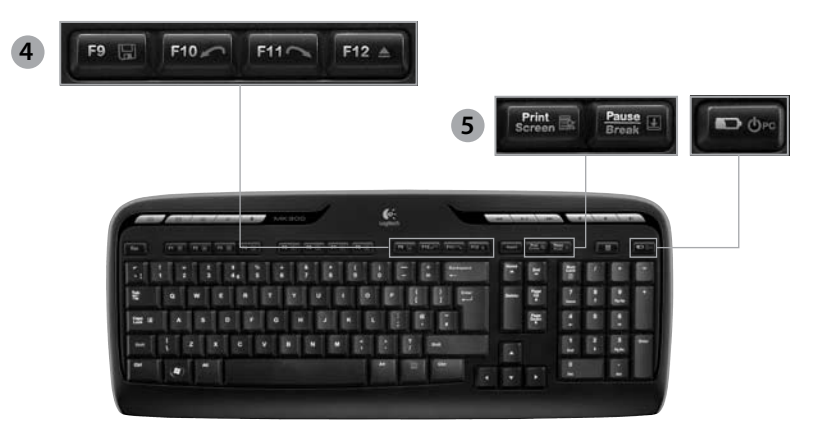

4. Зона "Интернет"

- En +F9 Запис на файла
- Fn +F10 Отменя последната операция
- Fn +F11 Повтаря последната операция
- Fn +F12 Отваря/затваря тавичката за CD-DVD

#### 5. Разни

 $( \blacklozenge$ 

- **Гп + Печат на екрана:** Контекстно меню
- Fn +Пауза/прекъсване: Scroll Lock
- Fn +Проверка на състоянието на батерията: Режим на заспиване на компютъра

## 86 Български

# Функции на мишката: бутони и превъртане

1. Щракване с ляв бутон

( )

- 2. Щракване с десен бутон
- 3. Колелце за превъртане Използвайте софтуера SetPoint, за да зададете предпочитаната скорост и ускорение. (Вж. Персонализиране на клавиатурата и мишката.)
- Индикатор за батерията Светодиодът светва в зелено за 10 секунди, когато мишката се включи. Светодиодът мига в червено, когато нивото на батерията спадне под 10%.
- Ключ за захранването Изключете мишката, ако имате намерение да я вземете с вас при пътуване или ако няма да я използвате за дълги периоди от време.
- 6. Бутон за връзка (Connect) Вж. Отстраняване на неизправности за информация относно използването му.

•

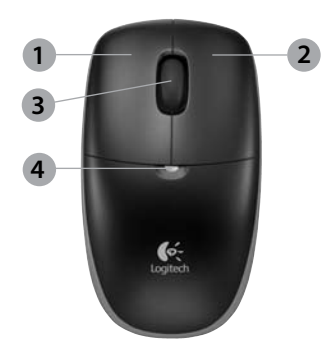

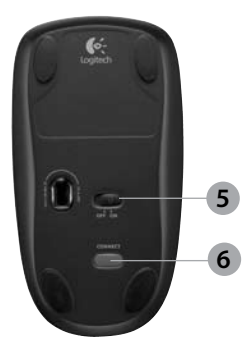

# Персонализиране на клавиатурата и мишката

- Щракнете двукратно върху иконата Mouse and Keyboard Settings a работния плот на Windows<sup>®</sup>, за да направите промени.
- За да персонализирате клавиатурата, щракнете върху раздела Му Keyboard (Моята клавиатура). За мишката щракнете върху раздела Му Mouse (Моята мишка).

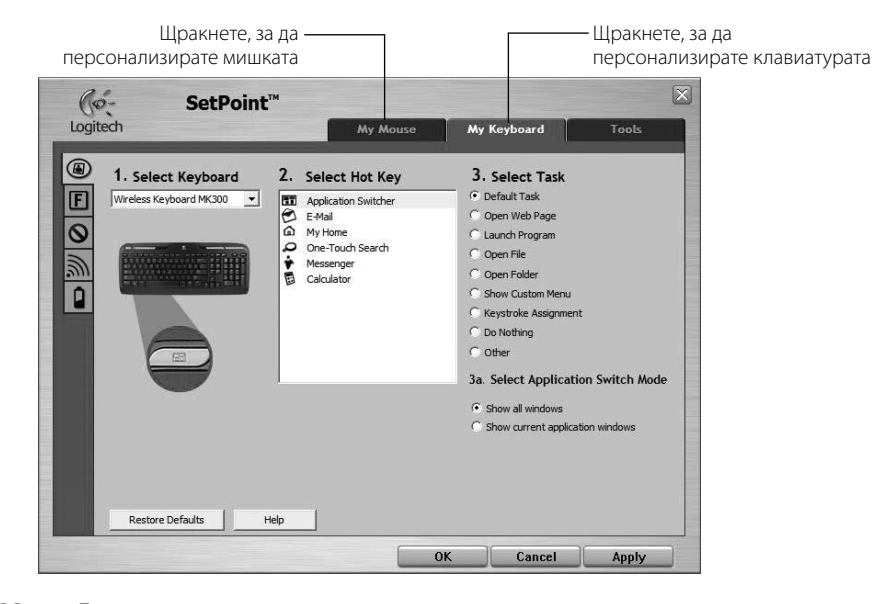

•

88 Български

# Ръководство за потребителя

- **3.** И за клавиатурата, и за мишката отляво се показват поредица раздели.
- Изберете раздел, например Настройки на F-клавиши за клавиатурата. Показва се изображение на клавиатура с F-клавишите (списък 2), на които могат да се задават определени функции (списък 3).
- 5. В списъка 2. Изберете F-клавиш маркирайте F-клавиша, на който искате да зададете нова функция.
- 6. В списъка 3. Изберете функция маркирайте новата функция.
- 7. Когато сте готови, щракнете върху **ОК**, за да запаметите новите настройки за F-клавишите.

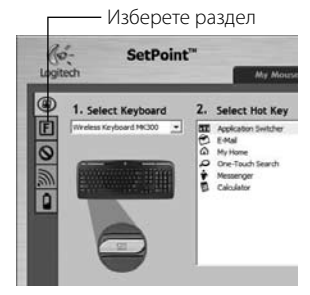

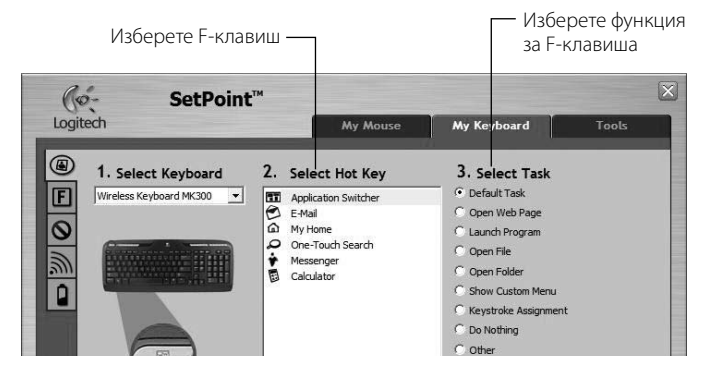

Раздел за настройка на F-клавишите за клавиатурата

•

Български 89

620-001676 EMEA-15.indd 89

( )

 $(\mathbf{\Phi})$ 

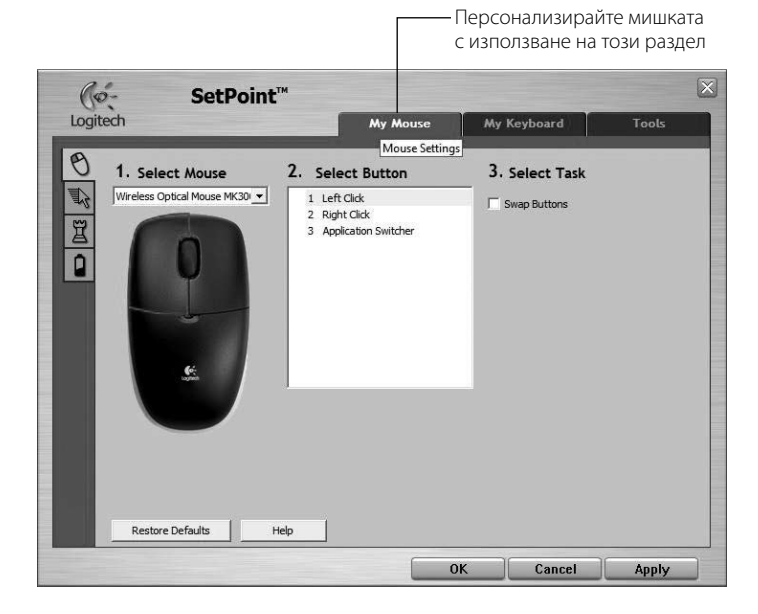

۲

#### Раздел My Mouse (Моята мишка)

За повече информация за персонализирането на вашата клавиатура и мишка вижте системата за помощ.

( )

90 Български

Превключвател

Светодиод

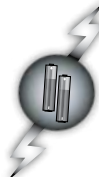

# Управление на батерията

Клавиатурата ви може да работи с една батерия до 15 месеца, а мишката до 8 месеца. (Имайте предвид, че мишката може да работи *само* с една батерия, но при значително скъсен живот на батерията.)\*

#### Режим на заспиване за батерията

Знаете ли, че клавиатурата и мишката влизат в режим на заспиване, щом спрете да ги използвате за няколко минути? Тази функция спомага за ограничаване на черпенето от батерията. И двете устройства са готови и заработват веднага щом отново започнете да ги използвате.

#### Как да се провери нивото на батерията за клавиатурата (необходим е софтуер)

Натиснете бързия клавиш Проверка на състоянието на батерията.

Показва се разделът за батерията на клавиатурата в софтуера SetPoint. Той показва моментното ниво на батерията в клавиатурата.

#### Как да се провери нивото на батерията за мишката

- Възможност 1: Изключете мишката, а после отново я включете с плъзгача Вкл./Изкл. от долната страна.
  Вижте светодиода за батерията отгоре. Ако светодиодът р светва в зелено за 10 секунди, батериите са добре.
  Ако светодиодът мига в червено, нивото на батерията е спаднало до 10%. (Все още ви остават няколко дни за работа на батериите.)
- Възможност 2: Стартирайте софтуера SetPoint и щракнете върху раздела за батерията на мишката, за да видите моментното й ниво.

\* Срокът на експлоатация на батериите е различен при различна употреба и различни приложения. Усилената употреба обикновено води до по-къс живот на батерията.

Български 91

Долна страна на мишката

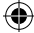

# Logitech® Wireless Desktop MK300

# Отстраняване на неизправности

#### Клавиатурата и мишката не работят

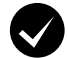

Проверете свързването на кабела. Опитайте се също така да смените USB портовете.

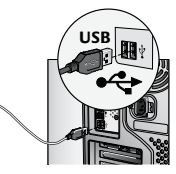

**Преместване по-близо?** Опитайте да преместите клавиатурата или мишката по-близо до приемника.

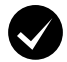

( )

**Преместете приемника на друго място.** Поставете приемника далеч от електроуреди и избягвайте метални повърхности.

Проверете поставянето на батерията. Също така проверете захранването от батерията на всяко от устройствата. (Вж. Управление на батерията за още информация.)

За да отворите отделението за батериите на мишката, натиснете капачето му и го плъзнете към задната страна на мишката.

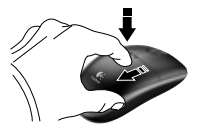

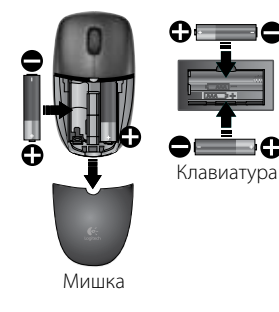

92 Български

 $( \mathbf{\Phi} )$ 

# Отстраняване на неизправности

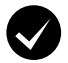

Включена ли е мишката? От долната страна на мишката: преместете плъзгача за захранването надясно, за да включите мишката. Светодиодът за батерията отгоре на мишката трябва да свети в зелено за 10 секунди. (Вж. Управление на батерията за още информация.)

Наблюдава се бавно или на тласъци движение на курсора? Опитайте мишката върху друга повърхност (напр. дълбоки, тъмни повърхности могат да повлияят на начина на движение

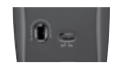

Долна страна на мишката

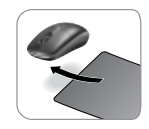

۲

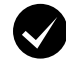

( )

#### Установяване на връзка:

- 1. Натиснете бутона Connect на приемника.
- БЪРЗО натиснете бутона "Connect" (за половин секунда) под всяко от устройствата. Светодиодът на мишката (отгоре) трябва да мига.

на курсора по екрана на компютъра).

За допълнителна помощ направете справка за телефонните номера на поддръжката на клиенти на стр. 190.

Също така посетете **www.logitech.com/comfort** за повече информация за използването на вашия продукт и за ергономичността.

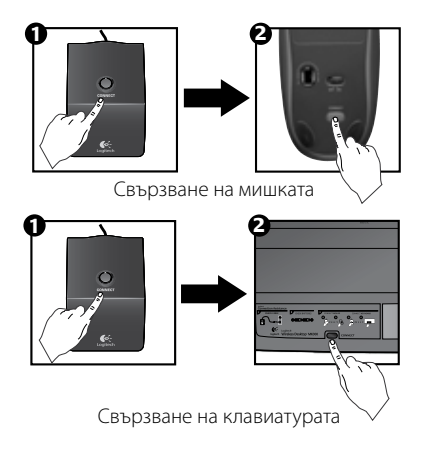

Български 93

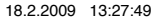

# Funcțiile tastaturii: tastele rapide

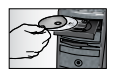

Pentru a beneficia de **toate** caracteristicile tastaturii sau pentru a o particulariza pentru a se potrivi necesităților dvs., instalați software-ul Logitech® SetPoint™ care se livrează împreună cu produsul.

1. Comutator de aplicații Logitech

- 2. Zona de Internet
  - a. Aplicația de email
  - b. Browserul de Internet
  - c. Motorul de căutare pe Internet
  - d. Messenger
- 3. Navigare multimedia
  - a. Piesa anterioară
  - b. Redare/pauză piesă
  - c. Piesa următoare

#### 4. Zona de volum

- a. Anulare volum
- **b.** Volum mai mic
- c. Volum mai mare

#### 5. Zona de confort

- a. Calculator Windows®
- Verificarea stării acumulatorului (Consultați *Gestionarea* acumulatorului pentru informații suplimentare.)

# 94 Română

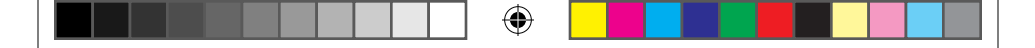

Ghidul utilizatorului

# Funcțiile tastaturii: tastele rapide

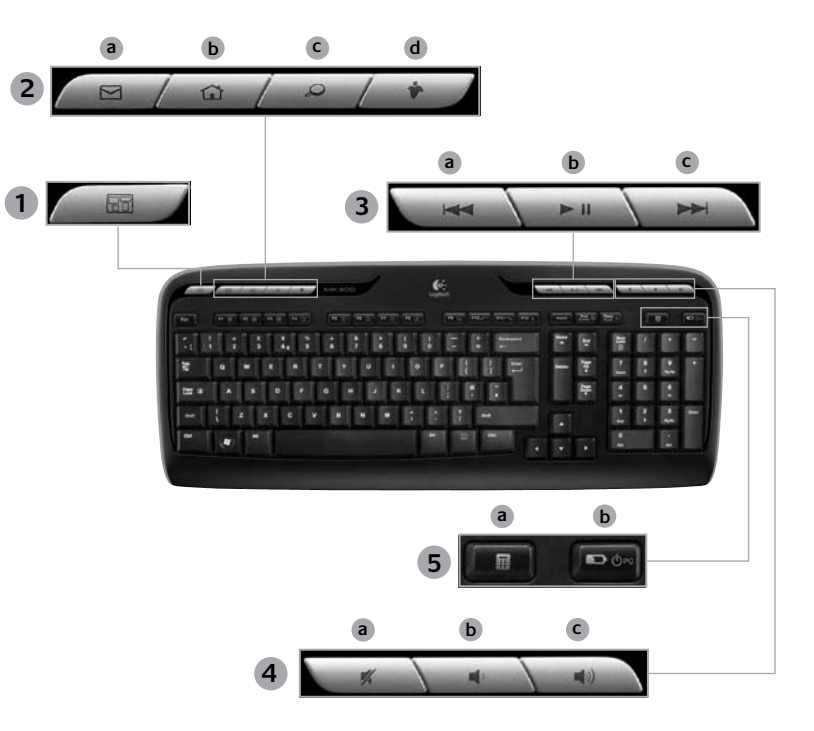

Română 95

۲

# Funcțiile tastaturii: tastele funcționale

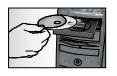

Pentru a beneficia de **toate** caracteristicile tastaturii sau pentru a o particulariza pentru a se potrivi necesităților dvs., instalați software-ul Logitech<sup>®</sup> SetPoint<sup>™</sup> care se livrează împreună cu produsul.

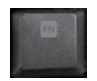

 $( \bullet )$ 

Tastele funcționale îmbunătățite și ușor de utilizat vă permit să lansați cu ușurință aplicațiile sau să controlați muzica. Pentru a utiliza funcțiile îmbunătățite (pictogramele albastre), apăsați simultan pe tasta **Fin** și pe **tasta funcțională** pe care doriți să o utilizați.

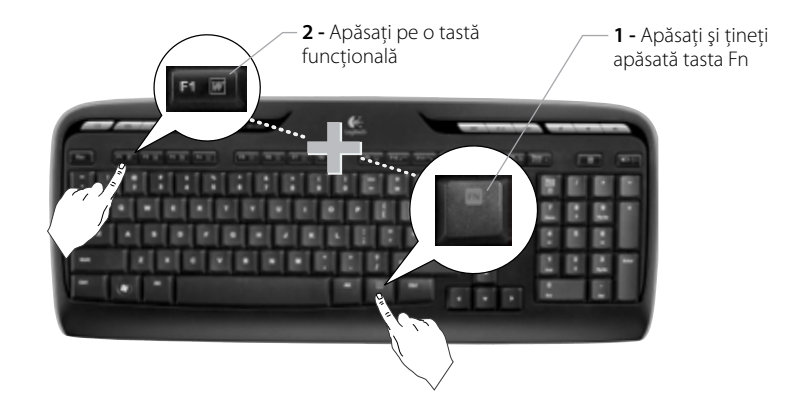

96 Română

# Funcțiile tastaturii: tastele funcționale

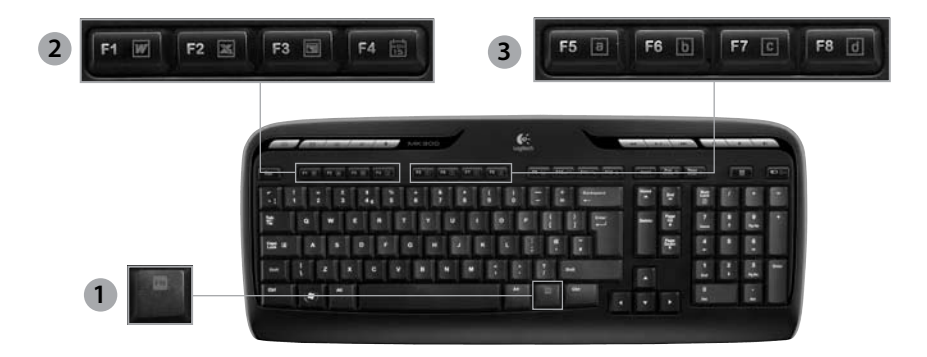

- 1. Tasta **Fn** (pentru utilizarea cu tastele funcționale)
- 2. Zona de productivitate
  - Fn +F1 Lansează aplicația pentru documente

( )

- Fn +F2 Lansează aplicația pentru foi de calcul
- Fn +F3 Lansează aplicația pentru prezentări
- Fn +F4 Lansează calendarul

#### 3. Zona de elemente preferate

Fn +F5 până la F8 programează aplicația, folderul sau site-ul Web preferat printr-o apăsare lungă, simultană pe tasta **Fn** și pe tasta **F5, F6, F7** sau **F8** corespunzătoare (exact ca în cazul setărilor predefinite ale unui radio de automobil).

#### Română 97

 $( \blacklozenge )$ 

# •

Logitech<sup>®</sup> Wireless Desktop MK300

# Funcțiile tastaturii: tastele funcționale

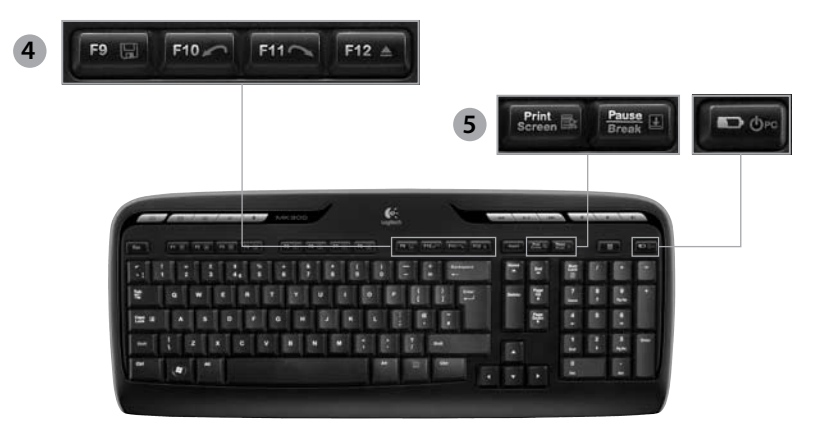

4. Zona de Internet

- Fn +F9 Salvare fişier
- Fn +F10 Anulare a ultimei operațiuni
- Fn +F11 Refacere a ultimei operațiuni
- Fn +F12 închidere/deschidere sertar pentru CD-DVD

#### 5. Diverse

•

- Fn + Print Screen: Meniu contextual
- Fn +Pause/Break: Blocare derulare
- Fn +Verificare a stării acumulatorului: Mod de veghe al PC-ului

#### 98 Română

# Funcțiile mouse-ului: butoanele și derularea

- 1. Clic stânga
- 2. Clic dreapta

( )

- Rotiţa de derulare Utilizaţi software-ul SetPoint pentru a seta viteza şi accelerarea preferate. (Consultaţi Particularizarea tastaturii şi mouse-ului.)
- Indicatorul luminos al acumulatorului LED-ul luminează verde timp de 10 secunde atunci când mouse-ul este pornit. LED-ul clipeşte roşu atunci când nivelul de încărcare a acumulatorului scade sub 10%.
- Comutator de pornire Opriți mouse-ul dacă intenționați să îl luați cu dvs. când călătoriți sau dacă nu îl veți utiliza o perioadă mai lungă de timp.
- 6. Butonul Connect (Conectare) Consultați Depanarea pentru a obține informații despre utilizare.

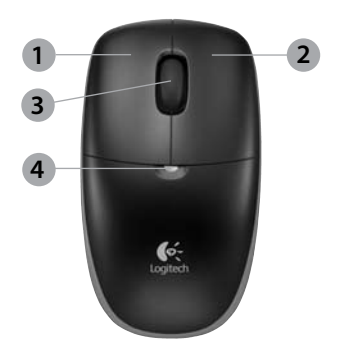

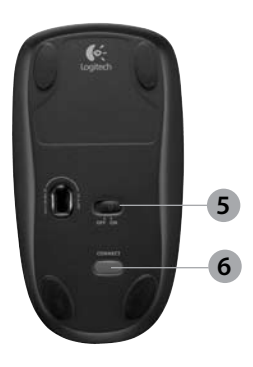

# Particularizarea tastaturii și mouse-ului

- 1. Faceți dublu clic pe pictograma Mouse and Keyboard Settings (Setări mouse și tastatură) de pe desktopul Windows<sup>®</sup> pentru a face modificări.
- Pentru a particulariza tastatura, faceți clic pe fila My Keyboard (Tastatura mea). Pentru mouse, faceți clic pe fila My Mouse (Mouse-ul meu).

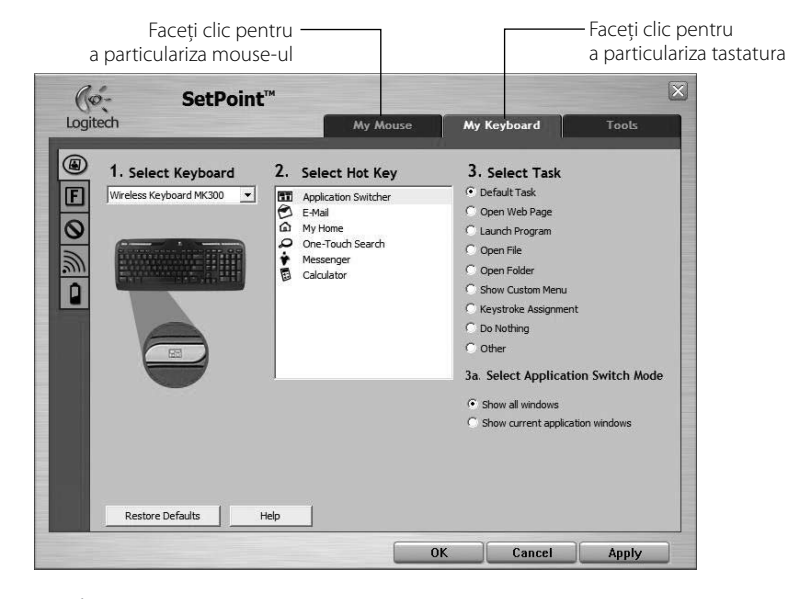

4

100 Română

( )

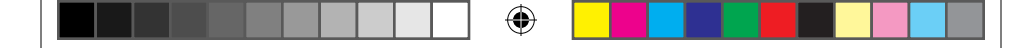

# Ghidul utilizatorului

- **3.** Se afişează o serie de file în partea stângă atât pentru tastatură, cât și pentru mouse.
- Alegeți o filă, cum ar fi F-key Settings (Setări taste funcționale) pentru tastatură. Se va afişa o imagine a tastaturii prezentând tastele funcționale (lista 2) cărora li se pot atribui funcții (lista 3).
- În lista 2. Select F-key (Selectați tasta funcțională), evidențiați tasta funcțională căreia îi va fi reatribuită o funcție.
- 6. În lista 3. Select Task (Selectați funcția), selectați noua funcție.
- Când ați terminat, faceți clic pe OK pentru a salva noile atribuiri ale tastelor funcționale.

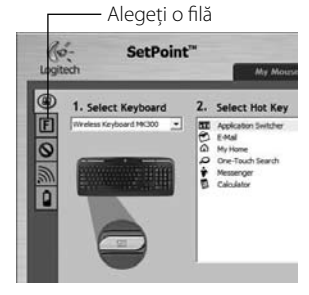

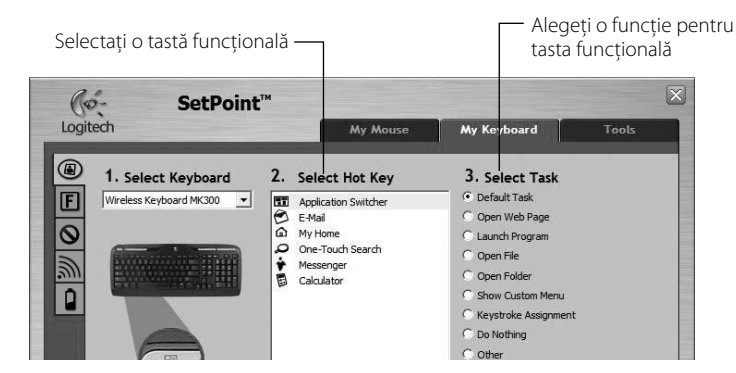

Fila F-key Settings (Setări taste funcționale) pentru tastatură

Română 101

( )

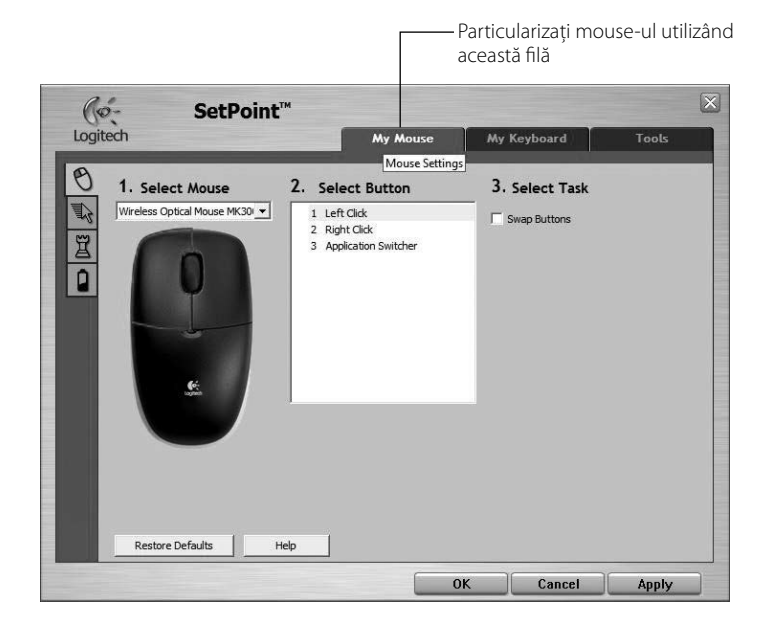

۲

# Fila My Mouse (Mouse-ul meu)

Pentru mai multe informații despre particularizarea tastaturii și mouse-ului, consultați sistemul de ajutor.

( )

## 102 Română

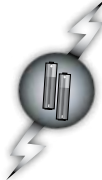

# Gestionarea acumulatorului

Durata de viață a acumulatorului tastaturii este de până la 15 luni, iar a acumulatorului mouse-ului este de până la 8 luni. (Rețineți că mouse-ul poate funcționa cu *numai* un acumulator, însă durata de viață a acumulatorului va fi considerabil mai scurtă.)\*

#### Modul de veghe al acumulatorului

Știați că atât tastatura, cât și mouse-ul trec în stare de veghe dacă nu sunt utilizate timp de câteva minute? Această caracteristică ajută la limitarea utilizării acumulatorului. Ambele dispozitive devin funcționale imediat ce începeți să le utilizați din nou.

# Modul de verificare a nivelului de încărcare a acumulatorului pentru tastatură (este necesar software-ul)

Apăsați pe tasta rapidă Verificare a stării acumulatorului .

Va apărea fila Keyboard Battery (Acumulatorul tastaturii) a software-ului SetPoint. Aceasta afișează nivelul actual de încărcare a acumulatorului tastaturii.

# Modul de verificare a nivelului de încărcare a acumulatorului pentru mouse

- Opțiunea 1: Opriți, apoi porniți mouse-ul cu ajutorul comutatorului On/Off (Pornit/Oprit) de pe partea inferioară a mouse-ului. Priviți LED-ul pentru acumulator de pe carcasa superioară. Dacă LED-ul luminează verde timp de 10 secunde, acumulatorii sunt funcționali. Dacă LED-ul clipeşte roşu, nivelul acumulatorului a scăzut sub 10%. (Au mai rămas câteva zile de utilizare a acumulatorului.)
- Opțiunea 2: Lansați software-ul SetPoint și faceți clic pe fila Mouse Battery (Acumulatorul mouse-ului) pentru a vedea nivelul actual de încărcare a acumulatorului mouse-ului.

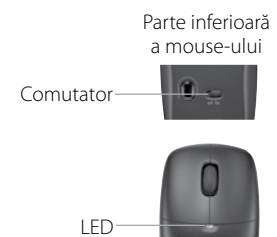

\* Durata de viață a acumulatorului variază în funcție de computer și de condițiile de utilizare. De obicei, utilizarea intensă are ca rezultat o durată de viață mai scurtă a acumulatorului.

Română 103

# Logitech® Wireless Desktop MK300

# Depanarea

Tastatura și mouse-ul nu funcționează

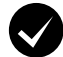

Verificați conexiunea prin cablu. Încercați și să schimbați porturile USB.

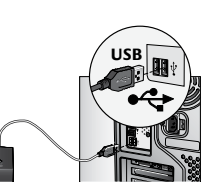

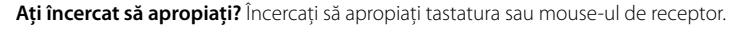

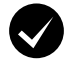

( )

Schimbați locul receptorului. Nu țineți receptorul în apropierea dispozitivelor electrice și evitați suprafețele metalice.

Verificați instalarea acumulatorilor. Verificați, de asemenea, energia acumulatorului fiecărui dispozitiv. (Consultați *Gestionarea acumulatorului* pentru mai multe informații.)

Pentru a deschide compartimentul pentru acumulator al mouse-ului, apăsați pe capacul compartimentului și glisați capacul spre partea din spate a mouse-ului.

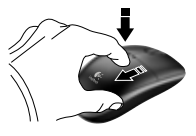

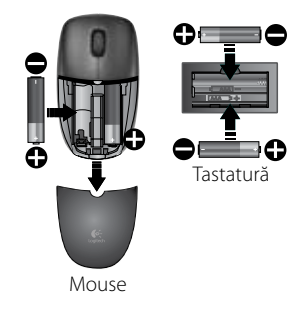

104 Română

# Ghidul utilizatorului

# Depanarea

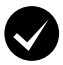

Este pornit mouse-ul? De pe partea inferioară a mouse-ului, mutati comutatorul de alimentare spre **dreapta** pentru a porni mouse-ul. LED-ul acumulatorului de pe carcasa superioară a mouse-ului ar trebui să lumineze verde timp de 10 secunde. (Consultati Gestionarea acumulatorului pentru mai multe informatii.)

Miscarea cursorului este încetinită sau intermitentă? Încercati mouse-ul pe o altă suprafată (de ex., suprafetele închise la culoare pot afecta miscarea cursorului pe ecranul computerului).

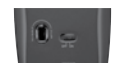

Partea inferioară a mouse-ului

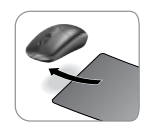

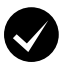

( )

#### Stabilirea unei conexiuni:

- 1. Apăsati pe butonul Connect (Conectare) de pe receptor.
- 2. Apăsați RAPID pe butonul Connect (Conectare) (o jumătate de secundă) de sub fiecare dispozitiv. LED-ul mouse-ului (de pe carcasa superioară) ar trebui să clipească.

Pentru a obține ajutor suplimentar, utilizați numerele de telefon ale departamentului Asistență pentru clienți de la pagina 190.

De asemenea, accesati www.loaitech.com/comfort pentru mai multe informatii despre utilizarea produsului si despre ergonomie.

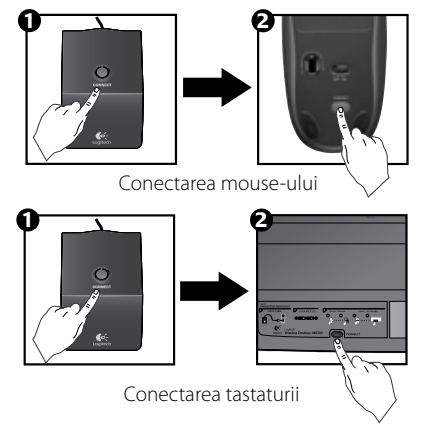

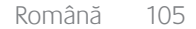

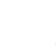

# Značajke tipkovnice: tipke za prečace

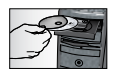

(\$

Da biste mogli koristiti **sve** značajke tipkovnice ili je prilagoditi vlastitim potrebama, instalirajte softver Logitech<sup>®</sup> SetPoint<sup>™</sup> koji ste dobili s proizvodom.

1. Logitechova tipka za promjenu aplikacija

- 2. Područje za internet
  - a. Aplikacija za e-poštu
  - b. Internetski preglednik
  - c. Internetska tražilica
  - d. Messenger

#### 3. Multimedijska navigacija

- a. Prethodna pjesma
- Reprodukcija / privremeno zaustavljanje pjesme
- c. Sljedeća pjesma

#### 4. Područje za glasnoću

- a. Isključivanje zvuka
- b. Stišavanje zvuka
- c. Pojačavanje zvuka

#### 5. Područje pristupačnosti

- a. Kalkulator u sustavu Windows®
- Provjera stanja baterija (dodatne informacije potražite u odjeljku Upravljanje baterijama).

## 106 Hrvatski

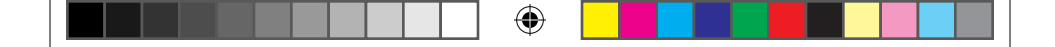

# Značajke tipkovnice: tipke za prečace

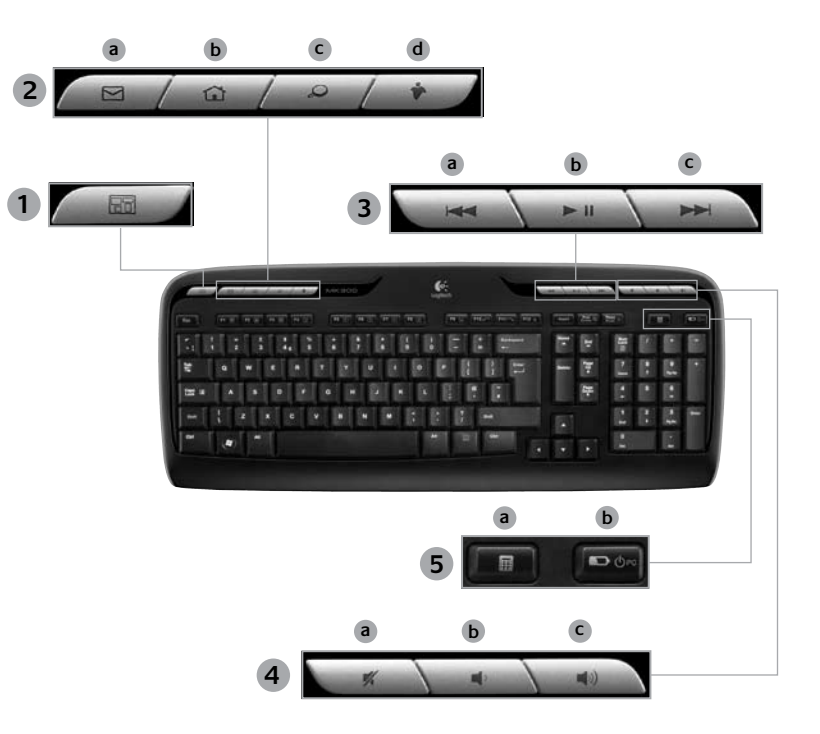

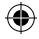

Hrvatski 107

۲

# Značajke tipkovnice: F-tipke

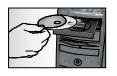

Da biste mogli koristiti **sve** značajke tipkovnice ili je prilagoditi vlastitim potrebama, instalirajte softver Logitech<sup>®</sup> SetPoint<sup>™</sup> koji ste dobili s proizvodom.

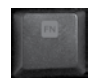

۲

Poboljšane funkcije F-tipki prilagođene su korisniku te omogućuju brže pokretanje aplikacija i upravljanje glazbom. Da biste se mogli služiti dodatnim funkcijama (plave ikone), istodobno pritisnite tipku i **F-tipku in** koju želite koristiti.

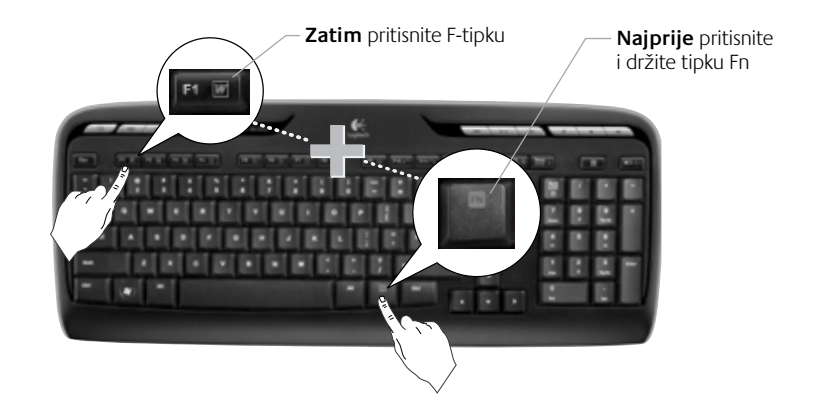

108 Hrvatski
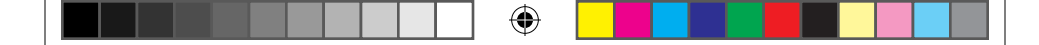

Vodič za korisnike

# Značajke tipkovnice: F-tipke

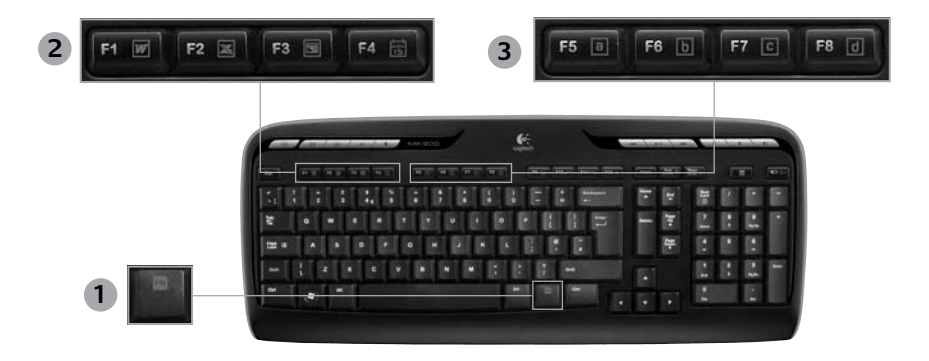

•

- 1. Tipka **Fn** (koristi se s F-tipkama)
- 2. Područje produktivnosti

( )

- Fn + F1 pokreće aplikaciju za dokumente
- **Fn** + **F2** pokreće aplikaciju za proračunske tablice
- Fn + F3 pokreće aplikaciju za prezentacije
- Fn + F4 pokreće kalendar

- 3. Područje favorita
  - Fn + F5 do F8 programiraju vašu omiljenu aplikaciju, mapu ili web-mjesto pomoću dugačkog istovremenog pritiska na tipku Fn i odgovarajuću tipku F5, F6, F7 ili F8 (kao unaprijed postavljene radiostanice).

Hrvatski 109

### Značajke tipkovnice: F-tipke

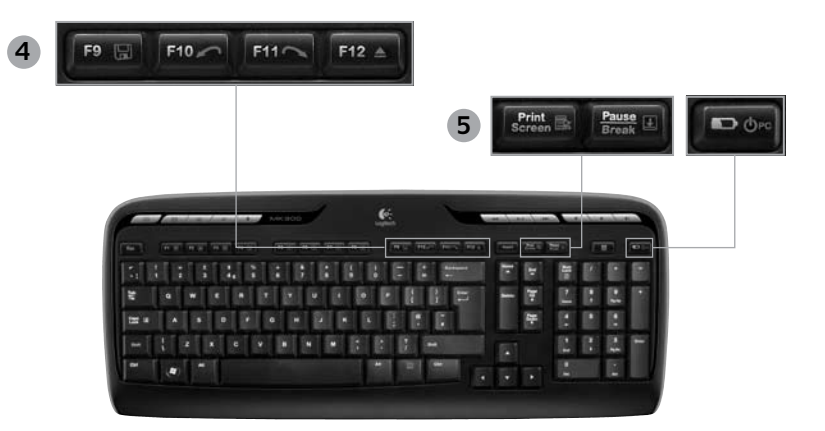

 $( \blacklozenge$ 

4. Područje za internet

- Fn + F9 sprema datoteku
- Fn + F10 poništava zadnju radnju
- En+ F11 ponavlja zadnju poništenu radnju
- **Fn** + **F12** otvara ili zatvara ladicu CD ili DVD pogona

#### 5. Razno

(

- Fn + Print Screen: kontekstni izbornik
- Fn + Pause/Break: zaključavanje listanja
- **Fn** + tipka za provjeru stanja baterija: stanje mirovanja računala

### 110 Hrvatski

# Značajke miša: tipke i listanje

- 1. Kliknite lijevom tipkom
- 2. Kliknite desnom tipkom

( )

- Kotačić za listanje pomoću softvera SetPoint možete postaviti željenu brzinu i ubrzanje (vidi Prilagodba tipkovnice i miša).
- 4. Pokazatelj stanja baterija LED lampica svijetli zeleno 10 sekundi kada se miš uključi. LED lampica trepti crveno ako razina napunjenosti baterija padne ispod 10%.
- 5. Tipka za napajanje isključite miš ako ga namjeravate ponijeti na putovanje ili ako ga nećete koristiti dulje vrijeme.

( 🏶

6. Tipka Connect (Povezivanje) – informacije o korištenju potražite u odjeljku *Otklanjanje poteškoća*.

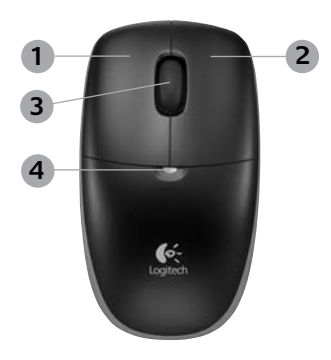

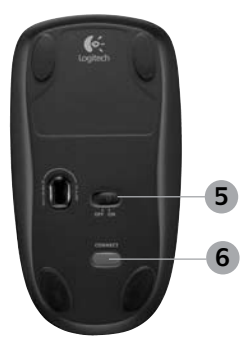

### Hrvatski 111

### Prilagodba tipkovnice i miša

- 1. Dvokliknite ikonu Mouse and Keyboard Settings 🛃 🕲 (Postavke miša i tipkovnice) na radnoj površini sustava Windows<sup>®</sup> da biste obavili izmjene.
- Da biste prilagodili tipkovnicu, kliknite karticu My Keyboard (Moja tipkovnica). Da biste prilagodili miš, kliknite karticu My Mouse (Moj miš).

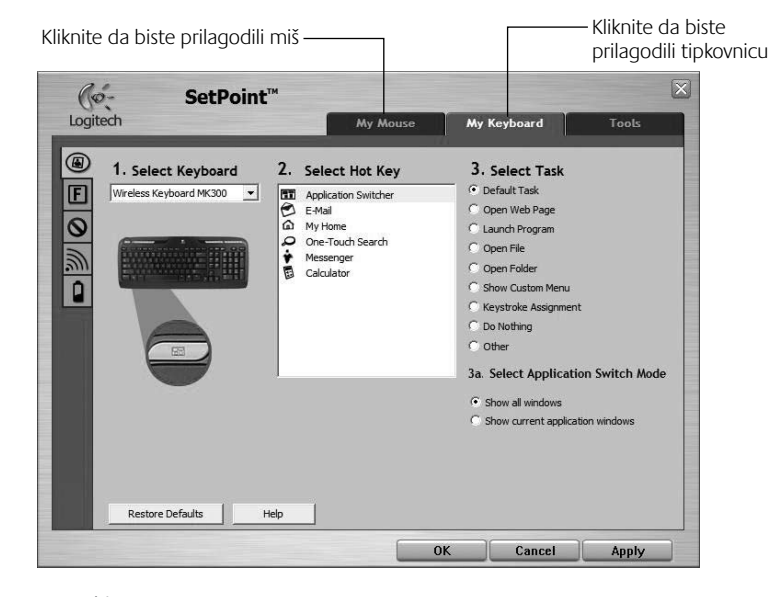

•

112 Hrvatski

( )

 $( \blacklozenge )$ 

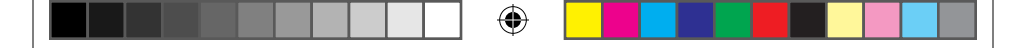

### Vodič za korisnike

- **3.** I za tipkovnicu i za miš na lijevoj je strani prikazan niz kartica.
- Odaberite neku karticu, primjerice F-key Settings (Postavke F-tipki) za tipkovnicu. Prikazat će se slika tipkovnice s F-tipkama (2. popis) kojima možete dodjeljivati zadatke (3. popis).
- Na popisu 2. Select F-key (2. Odabir F-tipke) označite F-tipku kojoj želite dodijeliti neki drugi zadatak.
- 6. Na popisu 3. Select Task (3. Odabir zadatka) označite novi zadatak.
- Kada završite, kliknite OK (U redu) da biste spremili nove funkcije F-tipki.

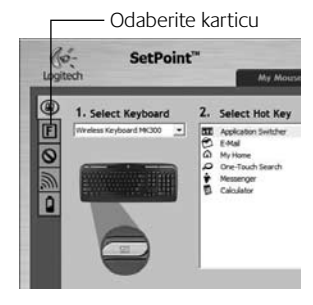

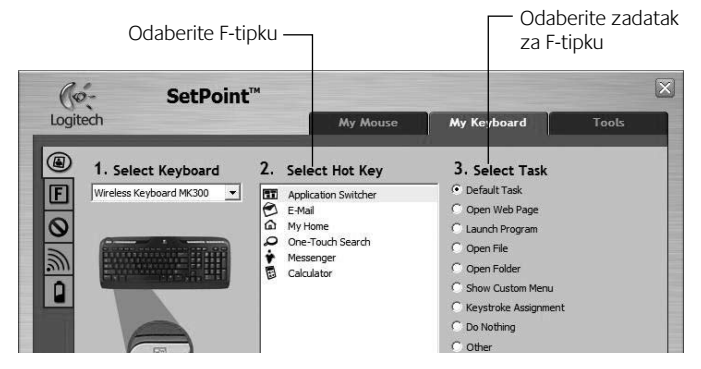

Kartica F-key Settings (Postavke F-tipki) za tipkovnicu

Hrvatski 113

( )

 $( \blacklozenge )$ 

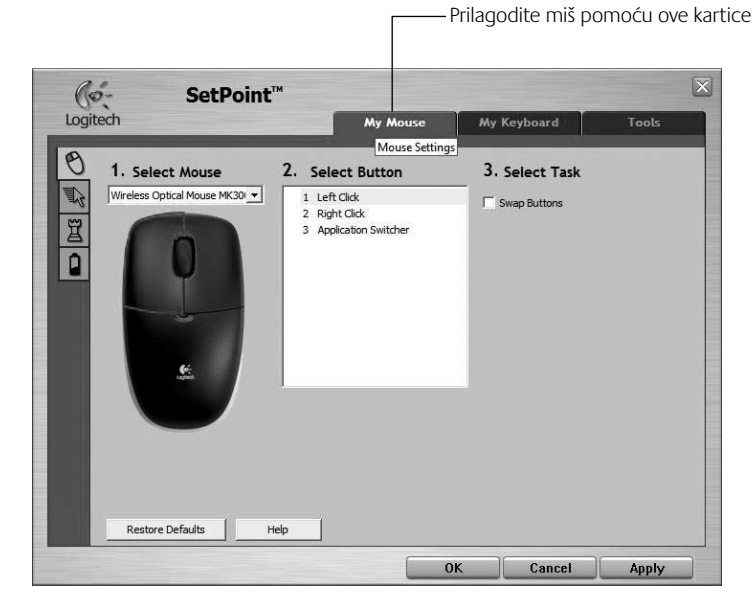

۲

### Kartica My Mouse (Moj miš)

( )

Dodatne informacije o prilagodbi tipkovnice i miša potražite u sustavu pomoći.

### 114 Hrvatski

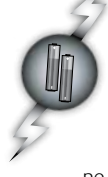

(\$

# Upravljanje baterijama

Baterije tipkovnice traju najviše 15 mjeseci, a baterije miša najviše osam mjeseci (imajte u vidu da miš može funkcionirati *samo* s jednom baterijom, ali tako baterija traje znatno kraće).\*

### Stanje mirovanja baterije

Jeste li znali da tipkovnica i miš prelaze u stanje mirovanja kada ih nekoliko minuta ne koristite? Ta značajka smanjuje potrošnju baterije. Oba se uređaja odmah aktiviraju čim ih počnete ponovno koristiti.

### Provjera razine napunjenosti baterija za tipkovnicu (potreban je softver)

Pritisnite tipku za prečac za provjeru stanja baterija.

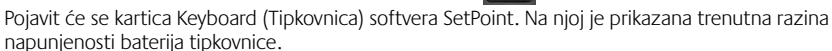

### Provjera razine napunjenosti baterija za miš

- Prva mogućnost: isključite, a zatim ponovno uključite miš pomoću prekidača On/Off (Uključeno/isključeno) na njegovoj donjoj strani. Pogledajte LED lampicu za bateriju na gornjoj površini kućišta miša. Ako LED lampica svijetli zeleno 10 sekundi, baterije su dobre. Ako LED lampica trepti crveno, razina napunjenosti baterija pala je na 10% (možete ih koristiti još nekoliko dana).
- Druga mogućnost: pokrenite softver SetPoint, a zatim kliknite karticu Mouse Battery (Baterije miša) da biste vidjeli trenutnu razinu napunjenosti baterija miša.

Vijek trajanja baterije ovisi o korištenju i uvjetima rada na računalu. Intenzivno korištenje obično rezultira kraćim vijekom trajanja baterije.

Hrvatski 115

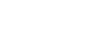

# Donja strana miša

Prekidač-

LED lampica

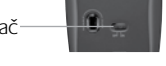

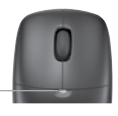

 $\mathbf{\bullet}$ 

# Otklanjanje poteškoća

### Tipkovnica i miš ne rade

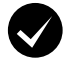

**Provjerite kabelske veze.** Pokušajte provjeriti i USB priključke.

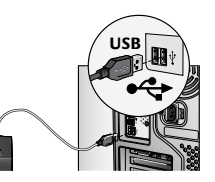

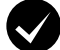

Približiti? Pokušajte približiti tipkovnicu tipkovnicu ili miš prijamniku.

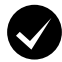

۲

**Premjestite prijamnik.** Postavite prijamnik podalje od električnih uređaja i izbjegavajte metalne površine.

**Provjerite baterije.** Provjerite i razinu napunjenosti baterija svakog uređaja (dodatne informacije potražite u odjeljku **Upravljanje baterijama**).

Da biste otvorili odjeljak za baterije na mišu, pritisnite poklopac odjeljka prema dolje, a zatim ga gurnite prema stražnjoj strani miša.

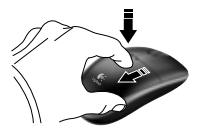

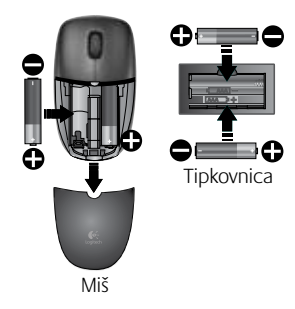

### 116 Hrvatski

# Otklanjanje poteškoća

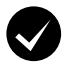

Je li miš uključen? Klizni prekidač na donjoj strani miša pomaknite udesno da biste uključili miš. LED lampica za baterije na gornjoj površini kućišta miša trebala bi 10 sekundi svijetliti zeleno (dodatne informacije potražite u odjeljku *Upravljanje baterijama*).

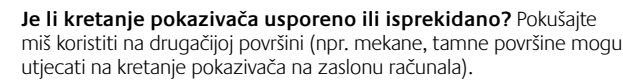

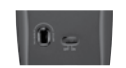

Donja strana miša

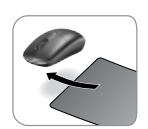

( )

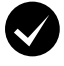

۲

#### Uspostavite vezu:

- 1. pritisnite tipku Connect (Povezivanje) na prijamniku.
- NAKRATKO (na pola sekunde) pritisnite tipku Connect (Povezivanje), koji se nalazi ispod oba uređaja. LED žaruljica miša (na gornjoj površini njegova kućišta) trebala bi treptati.

Za dodatnu pomoć potražite telefonske brojeve korisničke podrške na stranici 190.

Uz to, dodatne informacije o korištenju svojeg proizvoda te o ergonomiji potražite na webmjestu **www.logitech.com/comfort**.

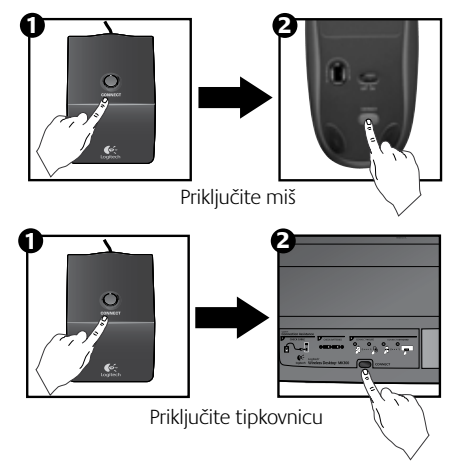

Hrvatski 117

### Funkcije tastature: interventni tasteri

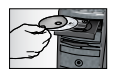

Da biste uživali u **svim** funkcijama svoje tastature ili da biste je prilagodili tako da odgovara vašim potrebama, instalirajte Logitech<sup>®</sup> SetPoint<sup>™</sup> softver koji se dobija uz proizvod.

1. Logitech dugme za promenu aplikacija

- 2. Internet zona
  - a. Aplikacija e-pošte
  - b. Internet pregledač
  - c. Internet pretraživač
  - d. Messenger

### 3. Navigacija kroz multimedijalni sadržaj

- a. Prethodna numera
- b. Reprodukuj/pauziraj numeru
- c. Sledeća numera

#### 4. Zona jačine zvuka

- a. Privremeno isključi zvuk
- b. Utišaj zvuk
- c. Pojačaj zvuk

#### 5. Zona udobnosti

- a. Windows<sup>®</sup> kalkulator
- Provera statusa baterije (Pogledajte odeljak Upravljanje baterijama za više informacija.)

### 118 Srpski

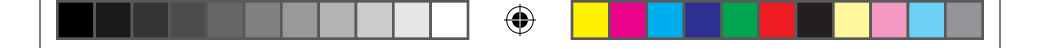

### Funkcije tastature: interventni tasteri

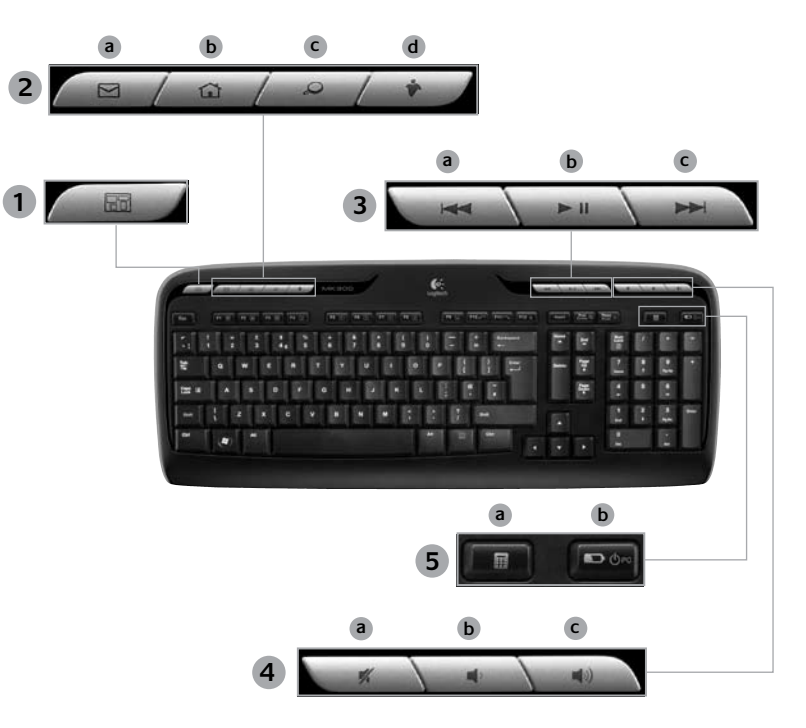

۲

Srpski 119

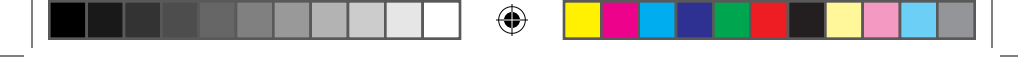

### Funkcije tastature: F-tasteri

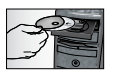

Da biste uživali u **svim** funkcijama svoje tastature ili da biste je prilagodili tako da odgovara vašim potrebama, instalirajte Logitech<sup>®</sup> SetPoint<sup>™</sup> softver koji se dobija uz proizvod.

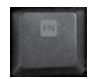

۲

Unapređeni F-tasteri prilagođeni korisniku omogućavaju jednostavno pokretanje aplikacija ili kontrolisanje muzike. Da biste koristili unapređene funkcije (plave ikone), istovremeno pritisnite taster i **F-taster in** koji želite da koristite.

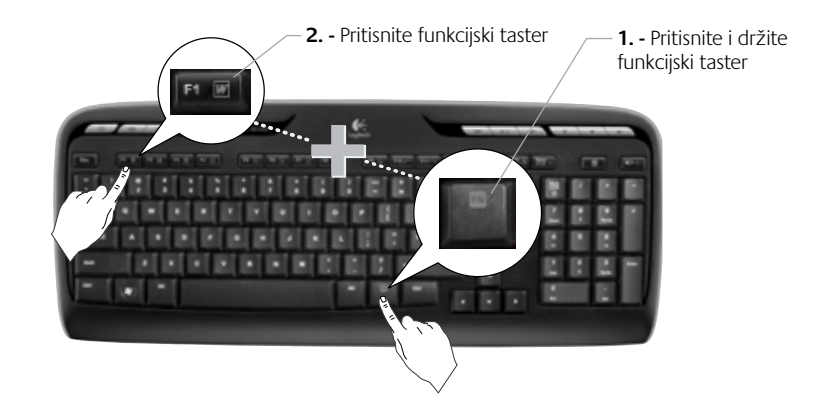

120 Srpski

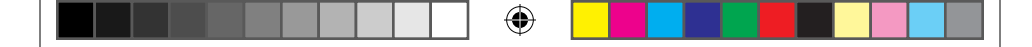

Vodič za korisnike

### Funkcije tastature: F-tasteri

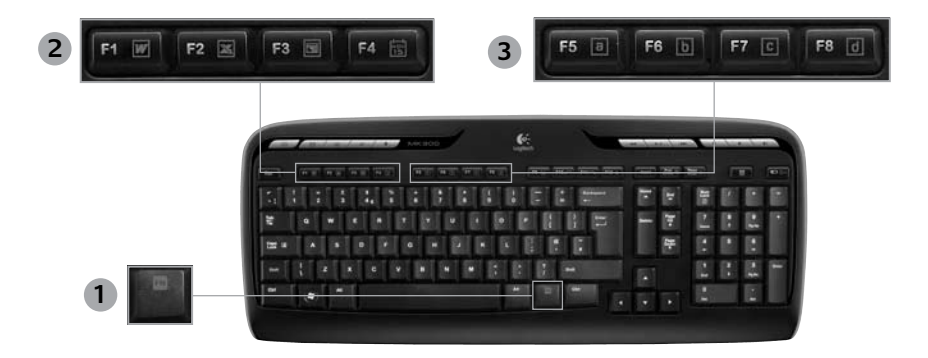

•

- 1. F-taster Fn (za upotrebu sa F-tasterima)
- 2. Zona produktivnosti
  - **Fn** +**F1** Pokreće aplikaciju za dokumente
  - Fn +F2 Pokreće aplikaciju za unakrsne tabele

( )

- Fn +F3 Pokreće aplikaciju za prezentacije
- Fn +F4 Pokreće kalendar

#### 3. Zona omiljenih lokacija

Tasteri **Fn** +**F5** do **F8** programiraju vašu omiljenu aplikaciju, fasciklu ili Web lokaciju uz dugo, istovremeno pritiskanje **Fn** i odgovarajućeg F5, F6, F7, ili F8 tastera (kao unapred podešene stanice na radio uređaju u automobilu).

> Srpski 121

Logitech<sup>®</sup> Wireless Desktop MK300

# Funkcije tastature: F-tasteri

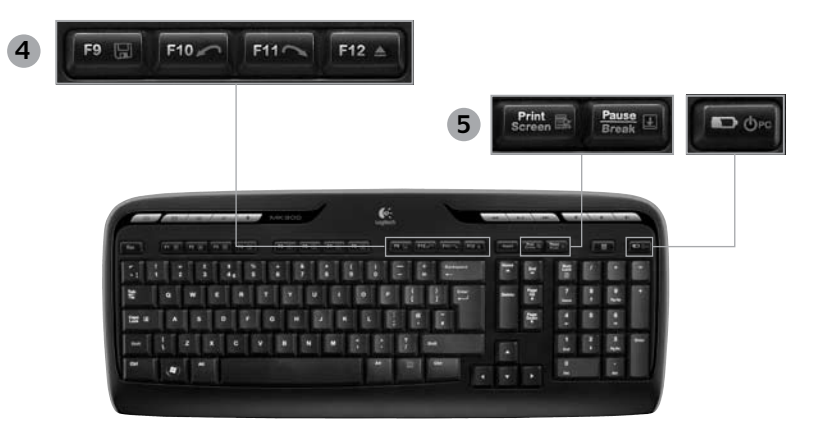

4. Internet zona

- Fn +F9 Sačuvaj datoteku
- Fn +F10 Opozovi poslednju operaciju
- Fn +F11 Ponovi poslednju operaciju
- Fn +F12 Otvara/zatvara ležište za CD-DVD

### 5. Razno

(

- Fn + Print Screen: Kontekstualni meni
- Fn +Pause/Break: Scroll lock
- **Fn +Provera statusa baterije:** Režim spavanja računara

### 122 Srpski

620-001676 EMEA-15.indd 122

Vodič za korisnike

# Funkcije miša: dugmad i pomeranje

- 1. Klik levim tasterom miša
- 2. Klik desnim tasterom miša

( )

- Pomeranje točkića miša Koristite SetPoint softver da biste podesili željenu brzinu i ubrzanje. (Pogledajte odeljak Prilagođavanje tastature i miša.)
- Svetlo pokazivača statusa baterije LED trepti zelenim svetlom 10 sekundi kada je miš uključen. LED trepti crvenim svetlom kada je kapacitet baterije ispod 10%.
- 5. Prekidač za napajanje isključite miš ako nameravate da ga ponesete sa sobom na putovanje ili ako ga nećete koristiti duže vreme.
- 6. Dugme "Connect" (Povezivanje) Pogledajte odeljak **Rešavanje problema** za informacije o upotrebi.

•

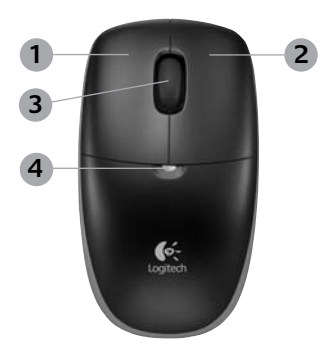

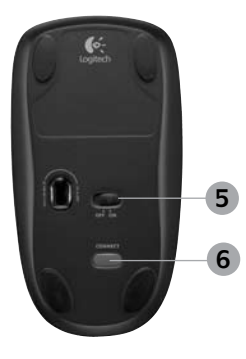

Srpski 123

### Prilagođavanje tastature i miša

Kliknite dvaput na ikonu Postavke miša i tastature izvršili promene.

•

 Da biste prilagodili tastaturu, izaberite karticu "Moja tastatura". Za miš izaberite karticu "Moj miš".

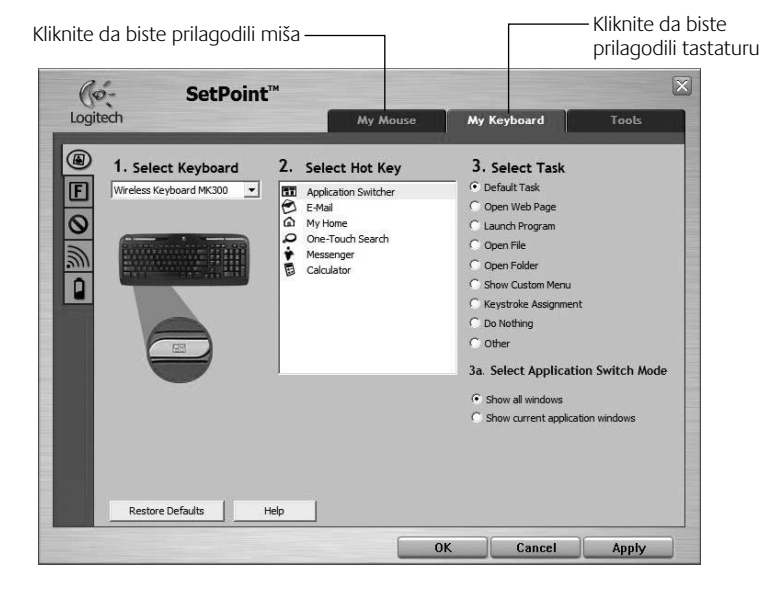

(

124 Srpski

(

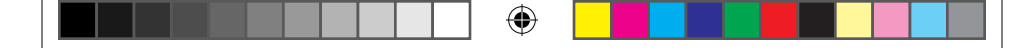

### Vodič za korisnike

- **3.** Sa leve strane prikazana je grupa kartica za tastaturu ili miša.
- Odaberite karticu, kao što je Postavke F-tastera za tastaturu. Prikazuje se slika tastature sa F-tasterima (lista 2) kojima se mogu dodeliti zadaci (lista 3).
- 5. Na listi 2. Izbor F-tastera označite F-taster kojem se ponovo dodeljuje zadatak.
- 6. Na listi 3. Izbor zadatka označite novi zadatak.
- 7. Kada završite, kliknite na dugme U redu da biste sačuvali nove dodele za F-taster.

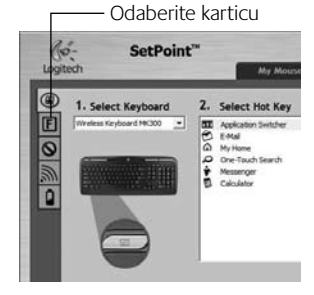

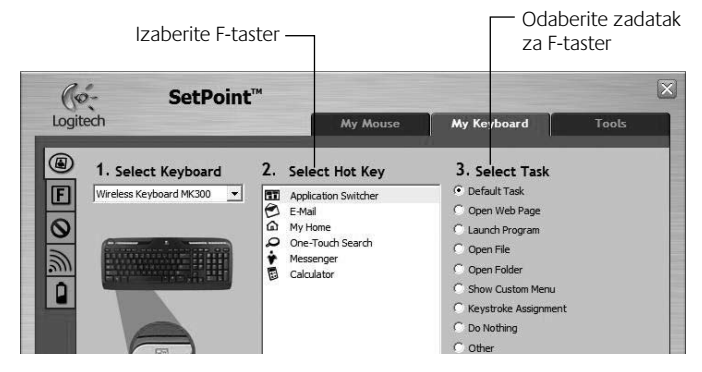

Kartica "Postavke F-tastera" za tastaturu

Srpski 125

 $( \blacklozenge )$ 

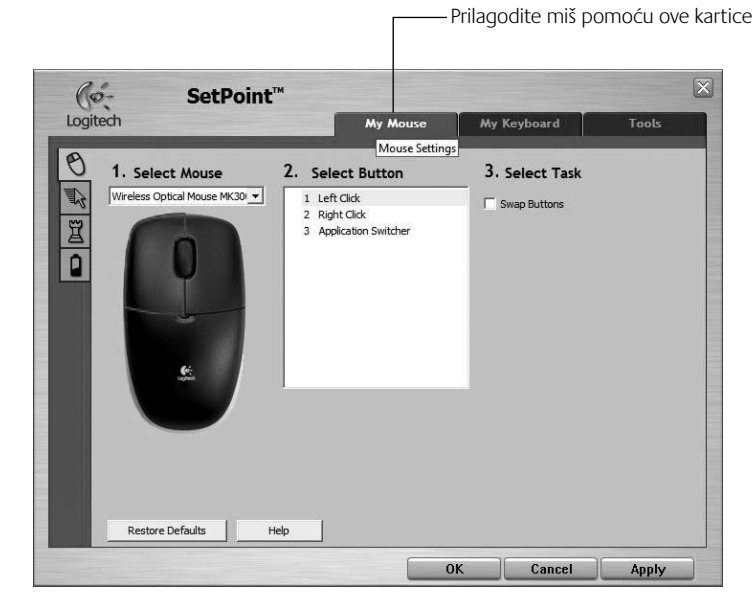

۲

### Kartica "Moj miš"

( )

Pogledajte sistem pomoći za više informacija o prilagođavanju tastature i miša.

### 126 Srpski

620-001676 EMEA-15.indd 126

# Upravljanje baterijama

Vaša tastatura ima vek trajanja baterije do 15 meseci, a miš ima vek do 8 meseci. (Obratite pažnju na to da miš može da funkcioniše *samo* sa jednom baterijom, ali sa znatno smanjenim vekom trajanja baterije.)\*

### Režim spavanja baterije

Da li ste znali da tastatura i miš ulaze u stanje spavanja kada prestanete da ih koristite na nekoliko minuta? Ova funkcija pomaže u ograničavanju upotrebe baterije. Oba uređaja počinju da rade istog trenutka kada počnete ponovo da ih koristite.

### Kako da proverite kapacitet baterije za tastaturu (potreban je softver)

Pritisnite interventni taster Provera statusa baterije.

Pojavljuje se kartica "Baterija tastature SetPoint softvera". Ona pokazuje trenutni kapacitet baterije tastature.

### Kako da proverite kapacitet baterije za miša

- Opcija 1: Isključite miš i uključite ga pomoću klizača za uključivanje/isključivanje sa donje strane miša. Pogledajte LED baterije na vrhu miša. Ako LED trepti zelenim svetlom 10 sekundi, baterije su u redu. Ako LED trepti crvenim svetlom, kapacitet baterije je 10%. (Baterije će trajati još nekoliko dana.)
- Opcija 2: Pokrenite SetPoint softver i izaberite karticu "Baterija miša" da biste videli trenutni kapacitet baterije miša.

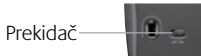

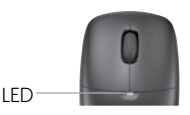

Donja strana miša

 Trajanje baterije zavisi od upotrebe i uslova rada računara. Česta upotreba obično dovodi do kraćeg veka trajanja baterije.

### Srpski 127

# Rešavanje problema

### Tastatura i miš ne funkcionišu

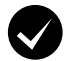

**Proverite da li su kablovi dobro povezani.** Pokušajte takođe da promenite USB portove.

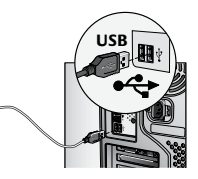

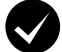

Približite uređaje? Pokušajte da premestite tastaturu ili miš tako da budu bliži prijemniku.

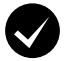

( )

**Promenite lokaciju prijemnika.** Postavite prijemnik dalje od električnih uređaja i izbegavajte metalne površine.

**Proverite bateriju.** Takođe proverite bateriju svakog uređaja. (Pogledajte odeljak **Upravljanje baterijama** za više informacija.)

Da biste otvorili odeljak za baterije miša, pritisnite poklopac odeljka i povucite poklopac ka zadnjem delu miša.

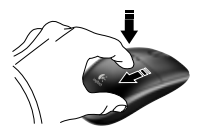

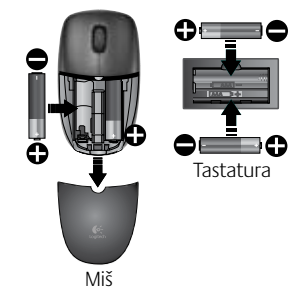

### 128 Srpski

# Rešavanje problema

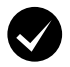

Da li je miš uključen? Pomerite klizač za napajanje sa donje strane miša nadesno da biste uključili miš. LED baterije na vrhu miša treba da≈trepti zelenim svetlom 10 sekundi. (Pogledajte odeljak *Upravljanje baterijama* za više informacija.)

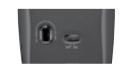

Donja strana miša

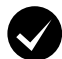

**Da li dolazi do sporog ili isprekidanog kretanja kursora?** Isprobajte miš na drugoj površini (npr. veoma tamne površine mogu da utiču na kretanje kursora na ekranu računara).

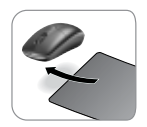

( )

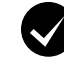

( )

#### Uspostavite vezu:

- Pritisnite dugme "Connect" (Povezivanje) na prijemniku.
- BRZO pritisnite dugme "Connect" (Povezivanje) (pola sekunde) ispod svakog uređaja. LED miša (na vrhu) treba da trepti.

Pogledajte brojeve telefona korisničke podrške na stranici 190 za dodatnu pomoć.

#### Takođe posetite lokaciju **www.logitech.com/comfort** za više informacija o upotrebi proizvoda i za podatke o ergonomiji.

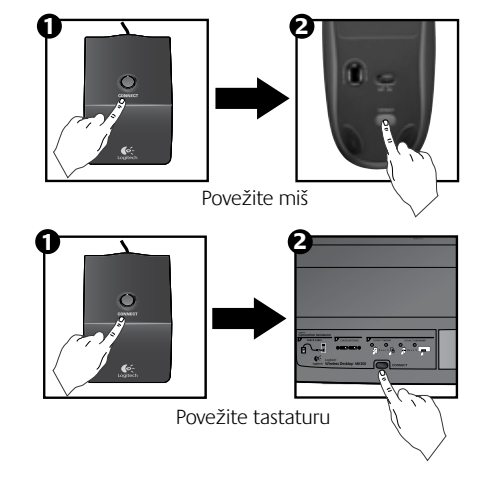

Srpski 129

# Funkcije tipkovnice: bližnjične tipke

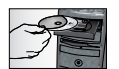

(\$

Če želite izkoristiti **vse** funkcije tipkovnice ali jo prilagoditi svojim potrebam, namestite programsko opremo Logitech<sup>®</sup> SetPoint<sup>™</sup>, ki je priložena izdelku.

1. Logitechov preklopnik med programi

- 2. Internetno območje
  - a. E-poštni program
  - b. Internetni brskalnik
  - c. Mehanizem za iskanje po internetu
  - d. Messenger

### 3. Krmarjenje po večpredstavnosti

- a. Prejšnja skladba
- **b.** Predvajaj skladbo/začasno ustavi predvajanje skladbe
- c. Naslednja skladba

### 4. Območje za nastavitev glasnosti

- a. Izklopi zvok
- b. Znižanje glasnosti
- c. Povišanje glasnosti

### 5. Območje z uporabnimi pripomočki

- a. Računalo sistema Windows®
- Preverjanje stanja baterije (Če želite več informacij, glejte Upravljanje baterije.)

### 130 Slovenščina

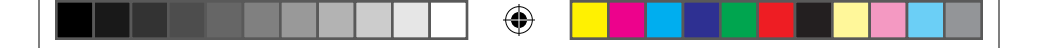

Uporabniški priročnik

# Funkcije tipkovnice: bližnjične tipke

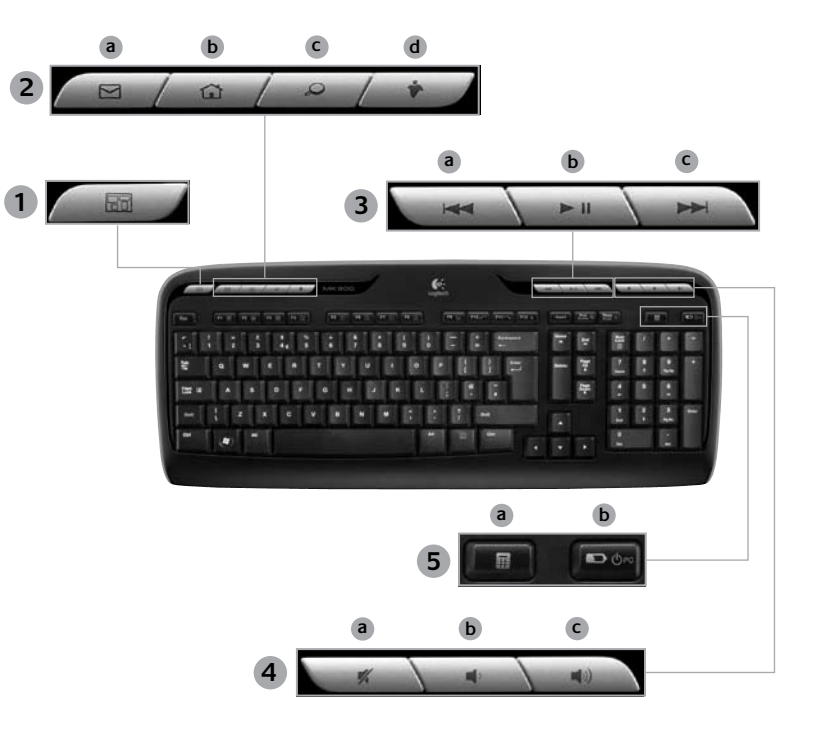

Slovenščina 131

۲

### Funkcije tipkovnice: Funkcijske tipke

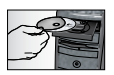

Če želite izkoristiti **vse** funkcije tipkovnice ali jo prilagoditi svojim potrebam, namestite programsko opremo Logitech<sup>®</sup> SetPoint<sup>™</sup>, ki je priložena izdelku.

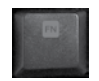

 $( \bullet )$ 

Funkcijske tipke, ki so preproste za uporabo, omogočajo preprost zagon programov in nadzor glasbe. Če želite izkoristiti izboljšane funkcije (modre ikone), hkrati pritisnite tipko in **funkcijsko tipko Fn**, ki jo želite uporabiti.

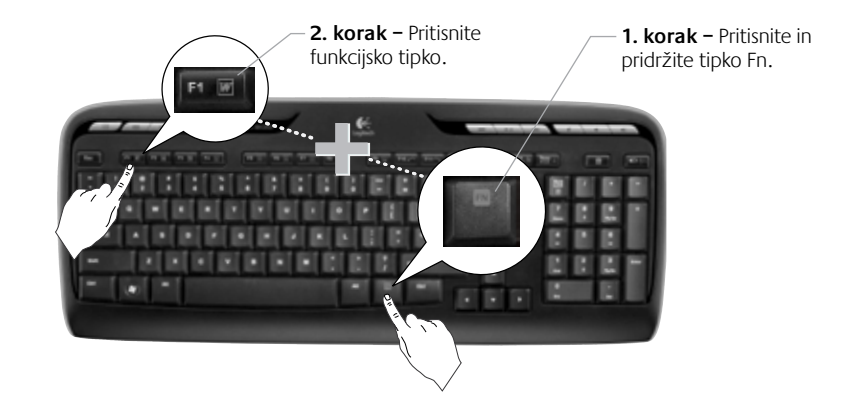

### 132 Slovenščina

# Funkcije tipkovnice: Funkcijske tipke

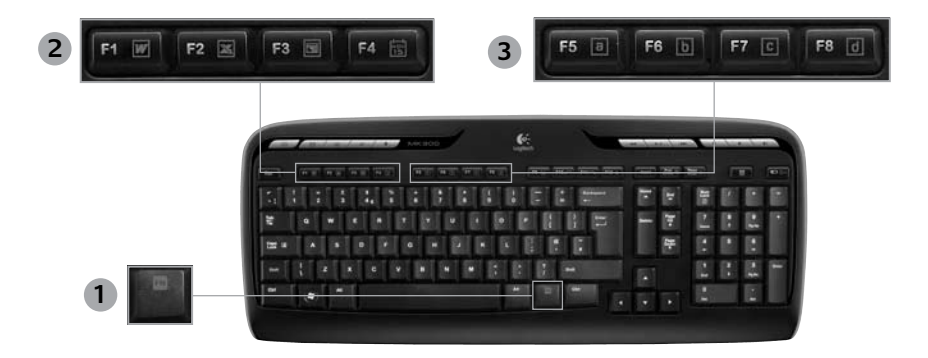

•

- 1. Fn tipka (za uporabo s funkcijskimi tipkami)
- 2. Območje za storilnost
  - Fn + FI Zažene program za ustvarjanje dokumentov

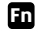

( )

- Fn + F2 Zažene program za ustvarjanje preglednic
- Fn + F3 Zažene program za ustvarjanje predstavitev

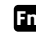

Fn +F4 Zažene koledar

- 3. Območje s priljubljenimi
  - Fn +F5 do F8 Programirajte svoj priljubljeni program, mapo ali spletno mesto z dolgim in hkratnim pritiskom tipke **Fn** in ustrezne tipke **F5**, **F6**, F7 ali F8 (tako kot prednastavitve v avtomobilskem radiu).

#### Slovenščina 133

# Funkcije tipkovnice: Funkcijske tipke

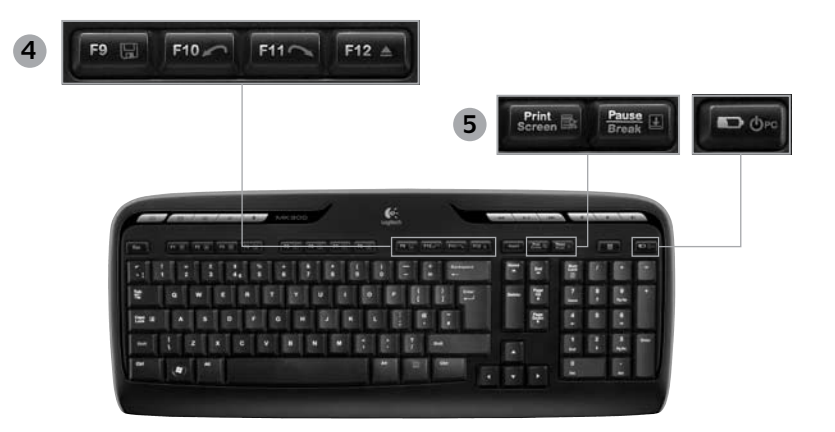

4. Internetno območje

- Fn + F9 Shrani datoteko
- Fn + F10 Razveljavi zadnje dejanje
- Fn+ F11 Uveljavi zadnje dejanje
- Fn + F12 Odpre/zapre pladenj za CD-je/ DVD-je

5. Drugo

( 🏶

- Fn + Print Screen: Kontekstni meni
- Fn + Pause/Break: Funkcija »Scroll lock«
- Fn + Preverjanje stanja baterije: Prehod računalnika v stanje mirovanja

### 134 Slovenščina

Uporabniški priročnik

# Funkcije miške: tipke in premikanje

1. Klik leve tipke miške

( )

- 2. Klik desne tipke miške
- Drsno kolesce V programski opremi SetPoint nastavite želeno hitrost in pospešitev. (Glejte Prilagajanje tipkovnice in miške.)
- 4. Lučka, ki prikazuje stanje baterije Ko vklopite miško, lučka LED 10 sekund sveti zeleno. Ko stanje baterije pade pod 10 %, lučka LED utripa rdeče.
- 5. Stikalo napajanja Izklopite miško, če jo nameravate vzeti s seboj na pot ali če je ne boste uporabljali dlje časa.

 $( \blacklozenge$ 

 Tipka »Connect« (Vzpostavi povezavo) – Če želite več informacij o uporabi, glejte Odpravljanje težav.

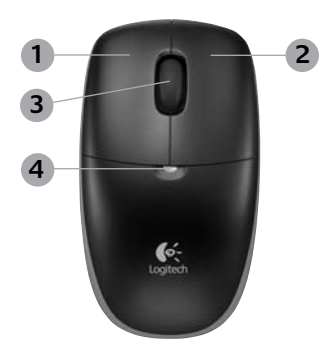

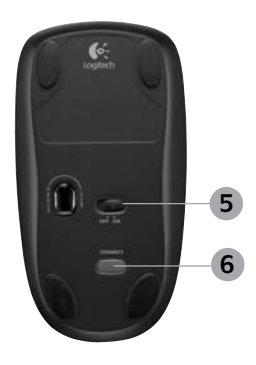

Slovenščina 135

### Prilagajanje tipkovnice in miške

- Če želite prilagoditi tipkovnico ali miško, na namizju sistema Windows<sup>®</sup> dvokliknite ikono Nastavitve miške in tipkovnice .
- Če želite prilagoditi tipkovnico, kliknite jeziček »My Keyboard« (Moja tipkovnica). Za miško kliknite jeziček »My Mouse« (Moja miška).

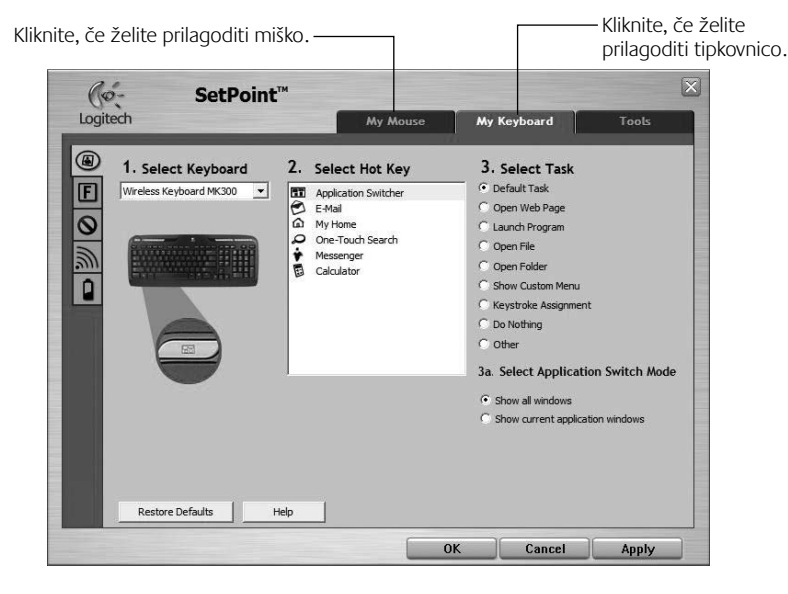

•

136 Slovenščina

( )

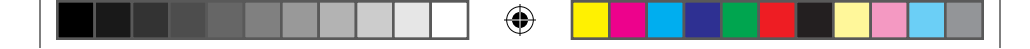

### Uporabniški priročnik

- Na levi strani je prikazanih več jezičkov, tako za miško kot tudi tipkovnico.
- Kliknite jeziček, npr. jeziček Nastavitve funkcijskih tipk za tipkovnico. Prikaže se slika tipkovnice, na kateri so prikazane funkcijske tipke (seznam 2) in opravila (seznam 3), ki jih je mogoče dodeliti tem tipkam.
- Na seznamu 2. Select F-key (2. Izberite funkcijsko tipko) označite funkcijsko tipko, ki ji želite dodeliti novo opravilo.
- 6. Na seznamu 3. Select Task (3. Izberite opravilo) označite novo opravilo.

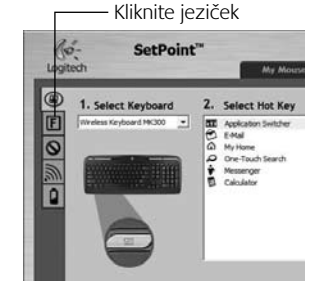

 Ko končate, kliknite OK (V redu), da shranite nova opravila funkcijske tipke.

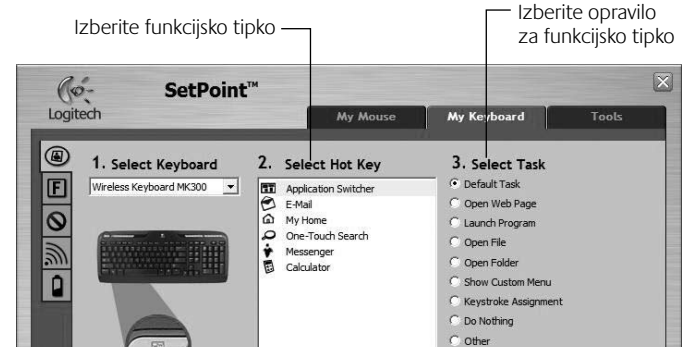

Jeziček »Nastavitve funkcijske tipke tipkovnice«

Slovenščina 137

( )

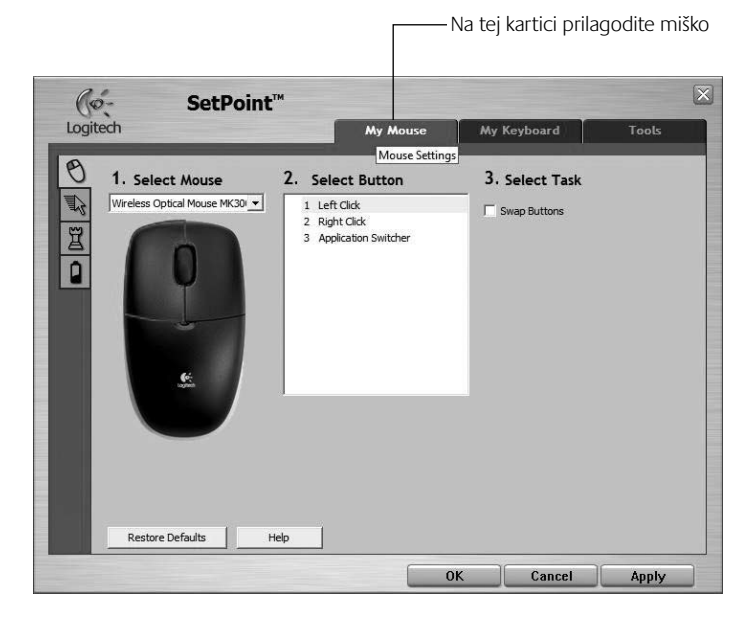

۲

### Kartica »My Mouse« (Moja miška)

( )

Če želite več informacij o prilagajanju tipkovnice in miške, glejte sistem pomoči.

### 138 Slovenščina

# Upravljanje baterije

Življenjska doba baterije v tipkovnici je največ 15 mesecev, v miški pa največ 8 mesecev. (Miška lahko deluje le z eno baterijo, vendar pa bo življenjska doba baterije bistveno krajša.)\*

### Stanje mirovanja baterije

Ali ste vedeli, da tipkovnica in miška preideta v stanje mirovanja, ko jih za nekaj minut prenehate uporabljati? Ta funkcija omogoča manjšo porabo energije baterije. Obe napravi pa začneta delovati takoj, ko ju začnete uporabljati.

### Kako preveriti stanje baterije v tipkovnici (potrebujete programsko opremo)

Pritisnite bližnjično tipko Preverjanje stanja baterije.

Prikaže se kartica »SetPoint Software Keyboard Battery« (Programska oprema SetPoint – baterija tipkovnice) Na njej je prikazano trenutno stanje baterije v tipkovnici.

### Kako preveriti stanje baterije v miški

- 1. možnost: Izklopite in vklopite miško, in sicer z drsnim stikalom za vklop/izklop na dnu miške. Oglejte si lučko LED baterija na zgornji strani. Če lučka LED 10 sekund sveti zeleno, je stanje baterij dobro. Če lučka LED utripa rdeče, je raven napolnjenosti baterije padla pod 10 %. (Baterijo boste lahko uporabljali le še nekaj dni).
- 2. možnost: Zaženite programsko opremo SetPoint in kliknite ٠ jeziček »Mouse Battery« (Baterija miške), če si želite ogledati trenutno stanje baterije v miški.
- \* Življenjska doba baterije se razlikuje glede na uporabo in pogoje, v katerih uporabljate računalnik. Če pogosto uporabljate računalnik, je življenjska doba baterije krajša.

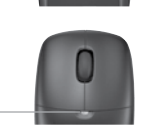

Stikalo

Lučka LED

Spodnji del miške

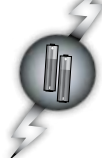

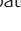

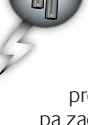

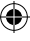

# Odpravljanje težav

### Tipkovnica in miška ne delujeta

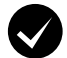

**Preverite, ali je kabel priključen.** Poskusite uporabiti tudi druga vrata USB.

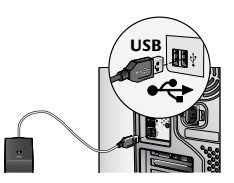

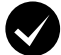

Premaknite bližje? Tipkovnico ali miško poskusite premakniti bližje sprejemniku.

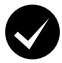

Premaknite sprejemnik na drugo mesto. Sprejemnika ne namestite blizu električnih naprav ali na železne površine.

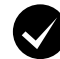

( )

**Preverite, ali je baterija nameščena pravilno.** Preverite tudi stanje baterij v obeh napravah. (Če želite več informacij, glejte **Upravljanje baterij**.)

Če želite odpreti predel miške, kjer sta bateriji, pokrov predela pritisnite navzdol in nato potisnite pokrov proti zadnjemu delu miške.

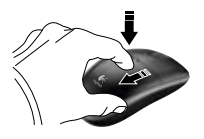

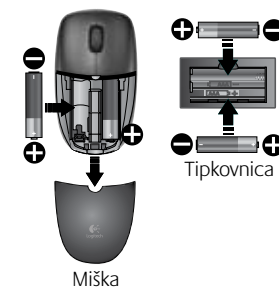

### 140 Slovenščina

# Odpravljanje težav

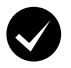

Ali je miška vklopljena? Na spodnji strani miške premaknite drsno stikalo za vklop/izklop **desno**, da vklopite miško. Lučka LED za bateriji na zgornji strani miške bi morala 10 sekund svetiti zeleno. (Če želite več informacij, glejte *Upravljanje baterij*.)

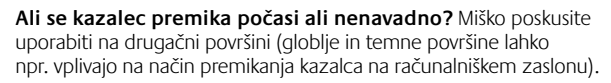

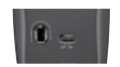

Spodnji del miške

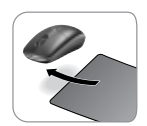

( )

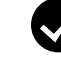

۲

### Vzpostavite povezavo:

- Na sprejemniku pritisnite tipko Connect (Vzpostavi povezavo).
- HITRO (v pol sekunde) pritisnite tipko »Connect« (Vzpostavi povezavo) na spodnji strani posamezne naprave. Lučka LED na miški (zgornja stran) bi morala začeti utripati.

Če želite dodatno pomoč, si na strani 190 oglejte telefonske številke službe za podporo uporabnikom.

Obiščite tudi spletno mesto www.logitech.com/comfort, kjer najdete več informacij o uporabi izdelka in ergonomiji.

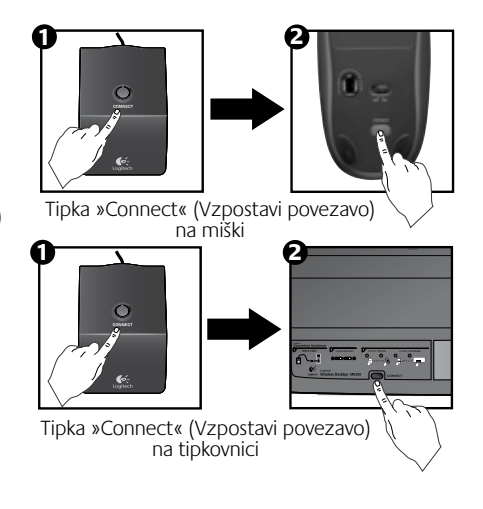

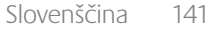

### Klaviatuuri funktsioonid: kiirklahvid

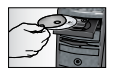

( )

Klaviatuuri **kõigi** funktsioonide nautimiseks või selle vastavalt oma vajadustele kohandamiseks installige tootega kaasas olev Logitech<sup>®</sup> SetPoint<sup>™</sup> tarkvara.

1. Logitech'i rakenduse lüliti

#### 2. Internetitsoon

- a. E-posti rakendus
- b. Internetibrauser
- c. Interneti otsingumootor
- d. Messenger

#### 3. Multimeediumi navigatsioon

- a. Eelmine pala
- b. Esita/paus
- c. Järgmine pala

#### 4. Helitugevuse tsoon

- a. Heli vaigistamine
- b. Heli vaiksemaks
- c. Heli valjemaks

#### 5. Mugavustsoon

- a. Windows<sup>®</sup> kalkulaator
- b. Patareide oleku kontroll (lisateavet vaadake jaotisest *Patareide haldus*).

### 142 Eesti

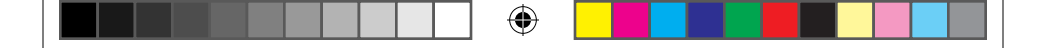

Kasutusjuhend

# Klaviatuuri funktsioonid: kiirklahvid

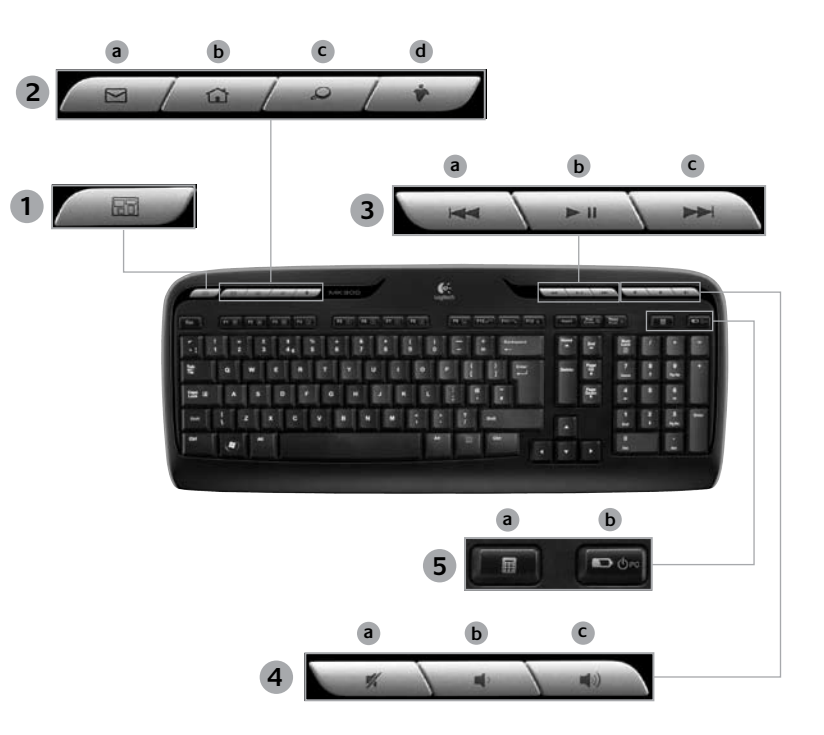

Eesti 143

۲

### Klaviatuuri funktsioonid: F-klahvid

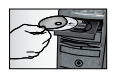

Klaviatuuri **kõigi** funktsioonide nautimiseks või selle vastavalt oma vajadustele kohandamiseks installige tootega kaasas olev Logitech<sup>®</sup> SetPoint<sup>™</sup> tarkvara.

•

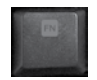

Kasutajasõbralikud täiustatud F-klahvid aitavad teil kerge vaevaga rakendusi käivitada või oma muusikat juhtida. Täiustatud funktsioonide (sinised ikoonid) kasutamiseks vajutage samaaegselt klahvi ja soovitud **F-klahvi Fn**.

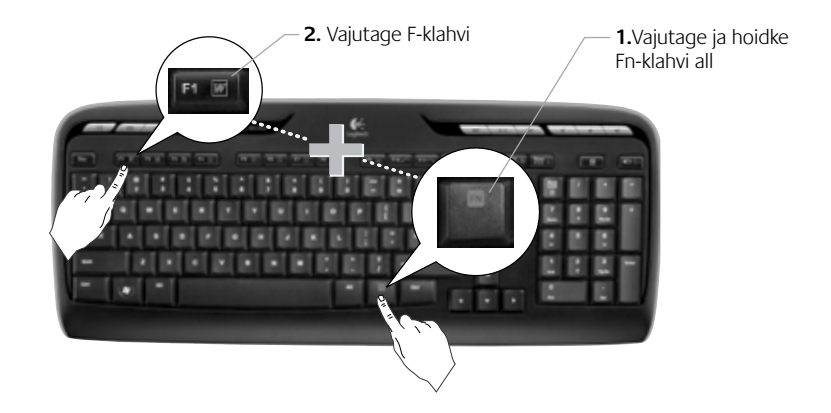

144 Eesti
# Klaviatuuri funktsioonid: F-klahvid

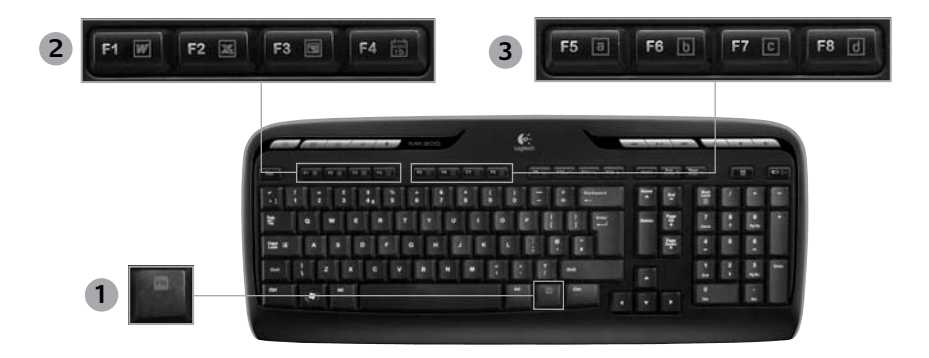

•

- 1. Fn -klahv (kasutamiseks koos F-klahvidega)
- 2. Tootlikkustsoon

( )

- Fn + F1 Käivitab dokumendi rakenduse
- Fn + F2 Käivitab tabelarvutusrakenduse
- Fn + F3 Käivitab esitlusrakenduse
- Fn + F4 Käivitab kalendri

#### 3. Lemmikute tsoon

Fn +F5 kuni F8 võimaldavad salvestada teie lemmikrakenduse, -kausta või -veebisaidi. Selleks vajutage ja hoidke korraga all klahvi Fn ja vastavat F-klahvi: F5, F6, F7 või F8 (just nagu autoraadio eelseadistused).

#### Eesti 145

# Klaviatuuri funktsioonid: F-klahvid

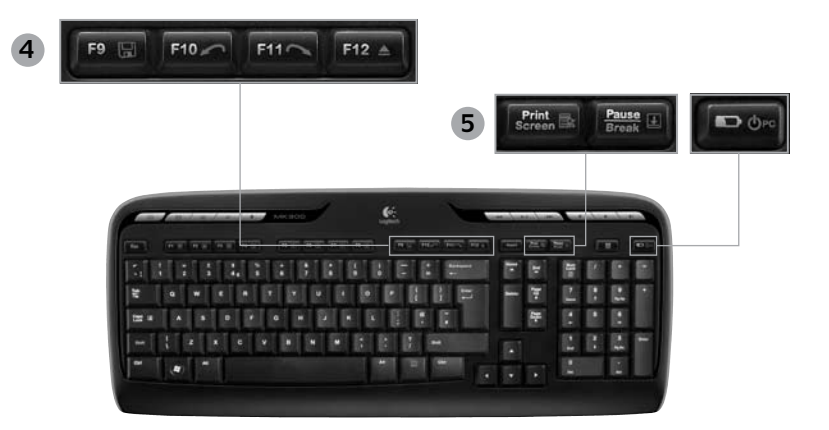

( 🏶

( )

4. Internetitsoon

( )

- Fn + F9 Salvesta fail
- Fn + F10 Võta viimane toiming tagasi
- **Fn** + **F11** Tee viimane tagasivõetud toiming uuesti
- Fn + F12 Avab/sulgeb CD-/DVD-salve

- 5. Muud funktsioonid
  - Fn + Print Screen: kontekstipõhine menüü
  - Fn + Pause/Break: kerimislukk
  - **Fn** + **Patareide oleku kontroll:** arvuti puhkerežiim

### 146 Eesti

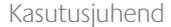

# Hiire funktsioonid: nupud ja kerimine

- 1. Vasakklõps
- 2. Paremklőps

( )

- Kerimisratas kasutage soovitud kiiruse ja kiirenduse valimiseks SetPoint tarkvara. (Vaadake jaotist Klaviatuuri ja hiire kohandamine.)
- 4. Patareide näidikutuli kui hiir on sisse lülitatud, põleb LED-tuli 10 sekundit roheliselt. Kui patareide laetuse langeb alla 10%, hakkab LED-tuli punaselt vilkuma.
- Toitelüliti Lülitage hiir välja, kui teil on plaanis see endaga reisile kaasa võtta või kui hiirt ei ole kavas pikemat aega kasutada.
- 6. Nupp Connect (Ühendamine) teavet kasutamise kohta vaadake jaotisest Tõrkeotsing.

•

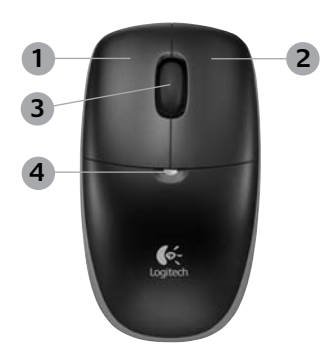

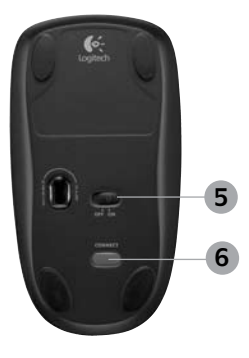

Eesti 147

# Klaviatuuri ja hiire kohandamine

- 1. Muudatuste tegemiseks topeltklõpsake Windows<sup>®</sup> töölaual ikooni Hiire ja klaviatuuri sätted
- 2. Klaviatuuri kohandamiseks klõpsake vahekaarti My Keyboard (Minu klaviatuur). Hiire kohandamiseks klõpsake vahekaarti My Mouse (Minu hiir).

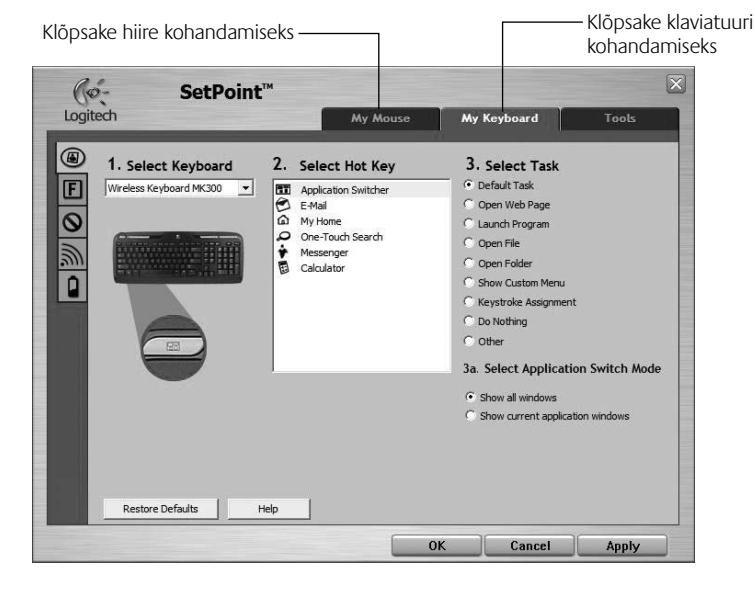

•

148 Festi

( )

 $( \blacklozenge )$ 

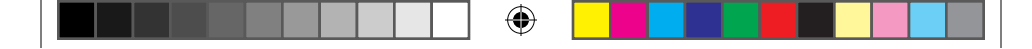

### Kasutusjuhend

- **3.** Nii klaviatuuri kui ka hiire puhul kuvatakse vasakule rida vahekaarte.
- Valige vahekaart, näiteks klaviatuuri F-key Settings (F-klahvi sätted). Kuvatakse klaviatuuri pilt, mis näitab F-klahve (loend 2), millele saab ülesandeid määrata (loend 3).
- 5. Loendis 2. Select F-key (Valige F-klahv) tõstke esile F-klahv , millele soovite ülesannet määrata.
- 6. Loendis 3. Select Task (Valige ülesanne) tõstke esile uus ülesanne.
- Lõpetamisel klõpsake nuppu OK, et uued F-klahvi ülesanded salvestada.

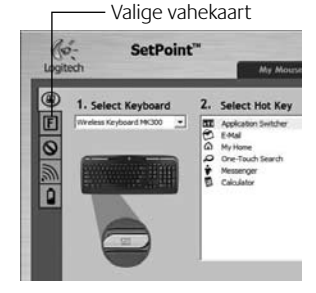

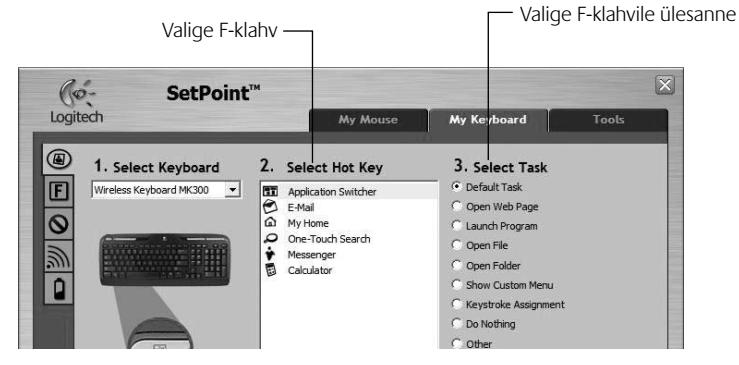

Klaviatuuri F-klahvi sätete vahekaart

Eesti 149

 $( \blacklozenge )$ 

۲

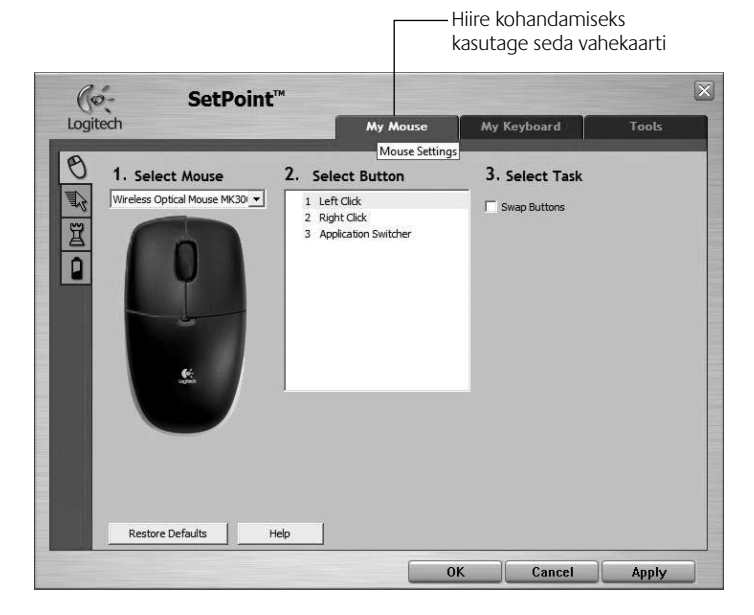

۲

### Vahekaart My Mouse (Minu hiir)

( )

Lisateavet klaviatuuri ja hiire kohandamise kohta leiate spikrisüsteemist.

#### 150 Eesti

# Patareide haldus

Teie klaviatuuri patareid peavad vastu kuni 15 kuud ning teie hiire patareid kuni 8 kuud. (Teie hiir töötab ka *ainult* ühe patareiga, kuid see vähendab oluliselt patarei tööiga.)\*

#### Patareide puhkerežiim

Kas teadsite, et nii klaviatuur kui ka hiir lähevad puhkerežiimile, kui te neid paari minuti jooksul ei kasuta? See omadus aitab piirata patareide kasutust. Mõlemad seadmed on töövalmis kohe, kui hakkate neid kasutama.

#### Kuidas kontrollida klaviatuuri patareide laetuse taset (vajalik tarkvara olemasolu)?

#### Vajutage patareide oleku kontrolli kiirklahvi. 🔽

Kuvatakse SetPoint tarkvara vahekaart Keyboard Battery (Klaviatuuri patareid). See näitab klaviatuuri patareide hetkeolekut.

#### Kuidas kontrollida hiire patareide laetuse taset?

- Võimalus 1. Lülitage hiir selle põhja alla olevat sisse/välja liuglülitit kasutades välja ning seejärel uuesti sisse. Vaadake hiire peal paiknevat LED-patareituld. Kui LED-tuli põleb 10 sekundi jooksul roheliselt, on patareid piisavalt laetud. Kui LED-tuli vilgub punaselt, on patareide laetuse tase langenud alla 10%. (Te saate patareisid veel paar päeva kasutada.)
- Võimalus 2. Käivitage SetPoint tarkvara ja klõpsake vahekaarti Mouse Battery (Hiire patareid), et vaadata hiire patareide hetkeolekut.
- Patareide tööiga sõltub kasutussagedusest ja -tingimustest. Pidev kasutamine tähendab tavaliselt patareide lühemat tööiga.

Lüliti

Eesti 151

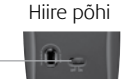

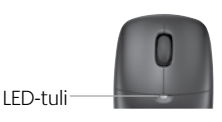

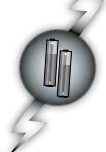

(�)

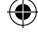

# Tõrkeotsing

#### Klaviatuur ja hiir ei tööta

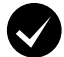

Kontrollige kaabliühendust. Lisaks proovige vahetada USB-porti.

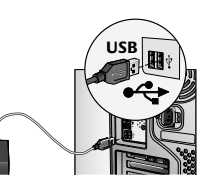

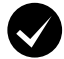

Liigutage lähemale? Proovige klaviatuuri või hiirega liikuda vastuvõtjale lähemale.

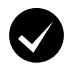

( )

Muutke vastuvõtja asendit. Asetage vastuvõtja elektriseadmetest eemale ning vältige metallpindu.

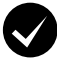

Kontrollige, kas patareid on korralikult paigaldatud. Lisaks kontrollige kõigi seadmete patareide vlaetuse taset. (Lisateavet vaadake jaotisest Patareide haldus.)

Hiire patareipesa avamiseks vajutage seda katvale kaanele ning lükake seda hiire tagaosa suunas.

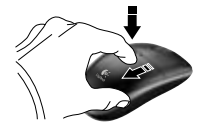

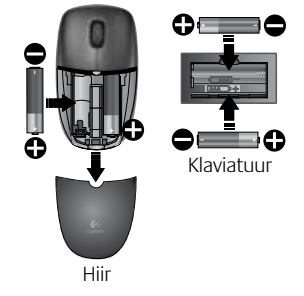

152 Eesti

### Kasutusjuhend

# Tõrkeotsing

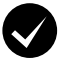

Kas hiir on sisse lülitatud? Hiire sisselülitamiseks lükake hiire põhja all olev toitelüliti **paremale**. Hiire peal olev roheline LED-patareituli peaks 10 sekundit roheliselt põlema. (Lisateavet vaadake jaotisest **Patareide haldus**.)

### Kas kursor liigub aeglaselt või ebaühtlaselt?

Proovige kasutada hiirt mõnel teisel pinnal (nt sügavad ja tumedad pinnad võivad mõjutada kursori liikumist arvuti ekraanil).

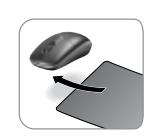

( )

Hiire põhi

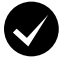

۲

#### Looge ühendus.

- 1. Vajutage vastuvõtjal nuppu Connect (Ühendamine).
- KIIRESTI vajutage (pool sekundit) kõigi seadmete all nuppu Connect (Ühendamine). Hiire LED-tuli (hiire peal) peaks hakkama vilkuma.

Täiendava abi saamiseks helistage klienditoe telefoninumbril, mis on toodud leheküljel 190.

Lisateavet toote kasutamise ja ergonoomika kohta leiate veebilehelt www.logitech.com/comfort.

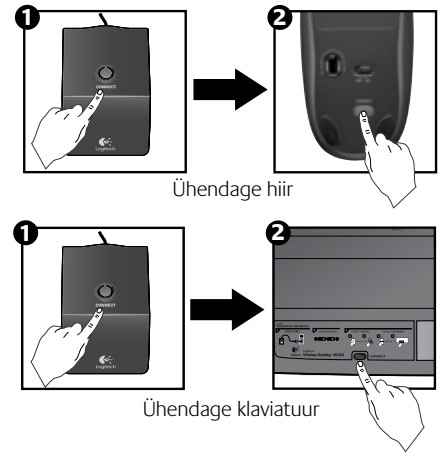

# Tastatūras funkcijas: karstie taustiņi

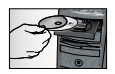

Lai varētu izmantot **visas** tastatūras funkcijas vai pielāgot tastatūru savām vajadzībām, lūdzu, instalējiet produkta komplektācijā iekļauto programmatūru Logitech<sup>®</sup> SetPoint<sup>™</sup>.

1. Logitech lietojumprogrammu pārslēdzējs

- 2. Interneta zona
  - a. E-pasta lietojumprogramma
  - b. Interneta pārlūkprogramma
  - c. Interneta meklētājprogramma
  - d. Messenger
- 3. Multivides navigācija
  - a. Iepriekšējais ieraksts
  - b. leraksta atskaņošana/pauze
  - c. Nākamais ieraksts

#### 4. Skaļuma zona

- a. Izslēgt skaņu
- b. Samazināt skaļumu
- c. Palielināt skaļumu

#### 5. Ērtību zona

- a. Windows<sup>®</sup> kalkulators
- Bateriju uzlādes statusa pārbaude (lai iegūtu plašāku informāciju, skatiet Bateriju pārvaldība.)

### 154 Latviski

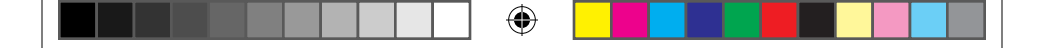

# Tastatūras funkcijas: karstie taustiņi

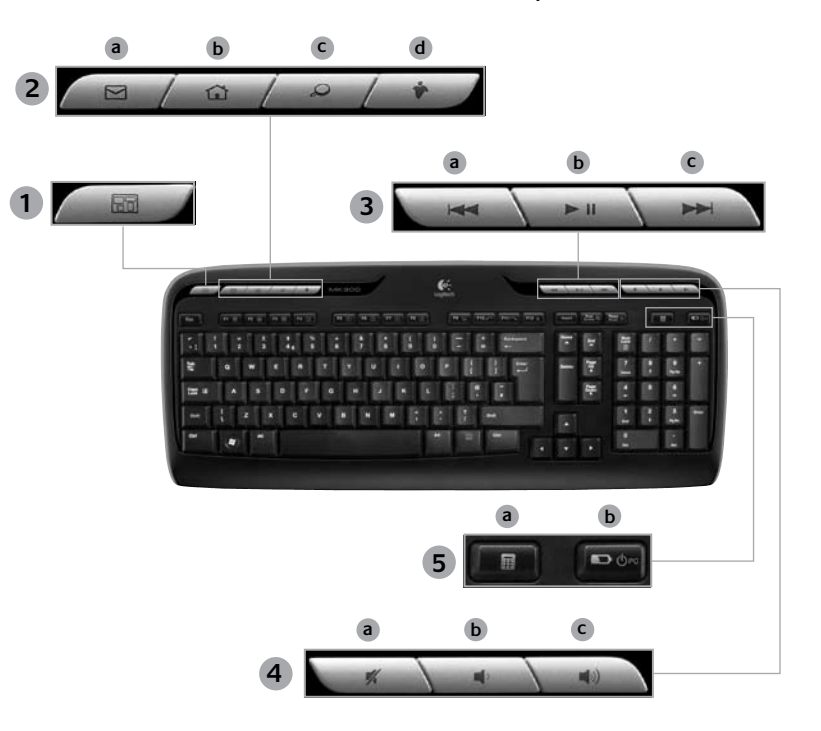

۲

Latviski 155

۲

# Tastatūras funkcijas: F taustiņi

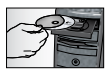

Lai varētu izmantot **visas** tastatūras funkcijas vai pielāgot tastatūru savām vajadzībām, lūdzu, instalējiet produkta komplektācijā iekļauto programmatūru Logitech<sup>®</sup> SetPoint<sup>™</sup>.

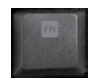

۲

Ērti lietojamie un uzlabotie F taustiņi ļauj vienkārši palaist lietojumprogrammas vai vadīt mūzikas atskaņošanu. Lai lietotu uzlabotās funkcijas (zilās ikonas), vienlaikus nospiediet taustiņu un to **F taustiņu Fn**, kuru lietosit.

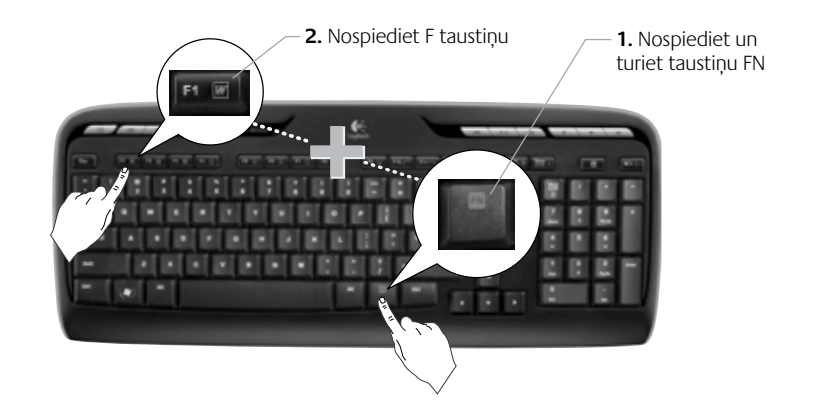

156 Latviski

# Tastatūras funkcijas: F taustiņi

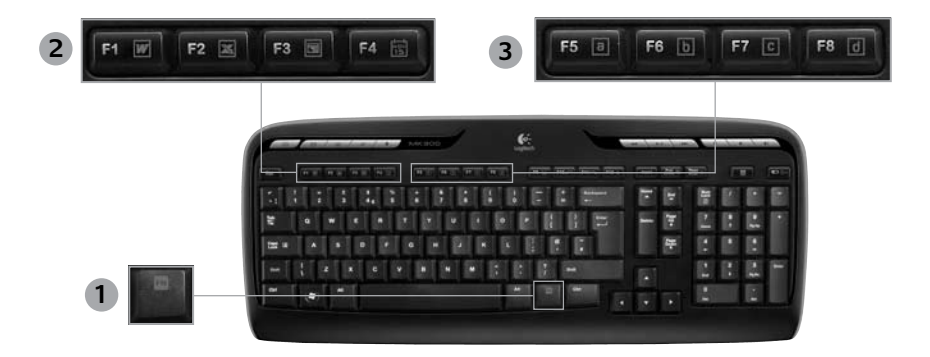

•

- En taustiņš (lietojams kopā ar 1. F taustiniem)
- Produktivitātes zona 2.
  - Fn +F1 Tiek palaista dokumentu lietojumprogramma
  - Fn +F2 Tiek palaista izklājlapu lietojumprogramma
  - Fn +F3 Tiek palaista prezentāciju lietojumprogramma

( )

+F4 Tiek palaists kalendārs

#### 3. Bieži lietoto funkciju zona

Taustiņu kombinācija **Fn +F5** līdz F8 lauj ieprogrammēt biežāk lietoto lietojumprogrammu, mapi vai vietni, nospiežot un turot **Fn** kopā ar atbilstošo F5, F6 vai F7 vai F8 taustiņu (tāpat kā automašīnas radio sākotnējie iestatījumi).

# Tastatūras funkcijas: F taustiņi

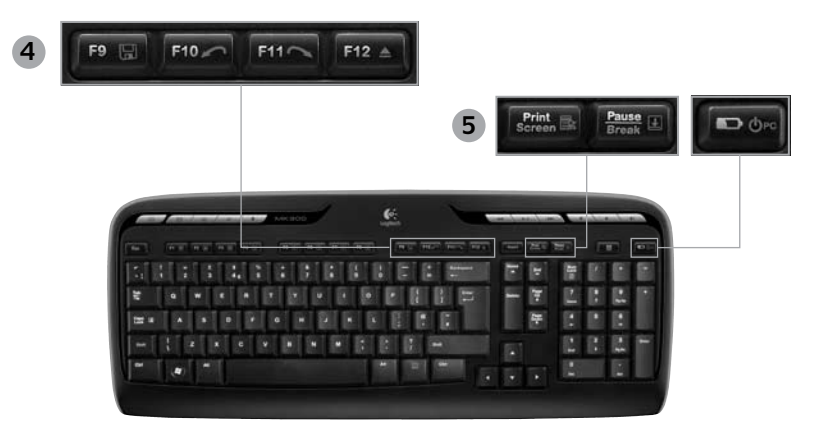

 $( \blacklozenge$ 

#### 4. Interneta zona

- Fn +F9 Saglabāt failu
- Fn +F10 Atcelt pēdējo darbību
- Fn +F11 Atcelt pēdējās darbības atsaukšanu
- Fn +F12 Atver/aizver kompaktdisku/DVD disku paliktni

#### 5. Dažādi

(

- Fn + Print Screen: Kontekstuāla izvēlne
- Fn +Pauze/pārtraukums: Scroll lock
- Fn + bateriju uzlādes statusa pārbaude: Datora miega režīms

#### 158 Latviski

# Peles funkcijas: pogas un ritināšana

- 1. Noklikšķināt ar peles kreiso pogu
- 2. Noklikšķināt ar peles labo pogu
- Ritenītis lietojiet programmatūru SetPoint, lai iestatītu nepieciešamo ātrumu un paātrinājumu (skatiet sadaļu Tastatūras un peles pielāgošana).

(4)

- Baterijas indikatora krāsa kad pele ir ieslēgta, šis indikators 10 sekundes mirgo zaļā krāsā. Ja bateriju uzlādes līmenis ir mazāks par 10%, indikators mirgo sarkanā krāsā.
- leslēgšanas/izslēgšanas slēdzis: izslēdziet peli, ja nelietosit to ilgāku laiku vai ņemot līdzi ceļojumā.
- Savienojuma izveides poga lai iegūtu informāciju par lietošanu, skatiet sadaļu Problēmu novēršana.

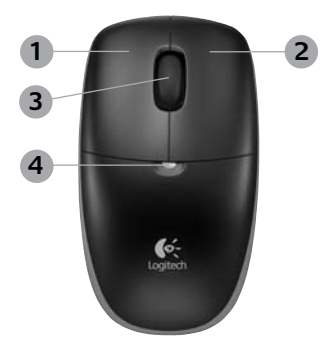

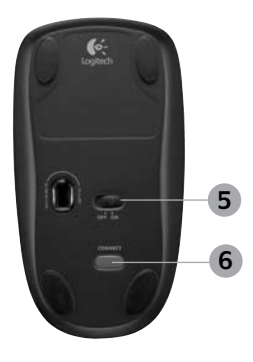

Latviski 159

( )

### Logitech® Wireless Desktop MK300

# Tastatūras un peles pielāgošana

- 1. Lai veiktu izmaiņas, Windows<sup>®</sup> darbvirsmā veiciet dubultklikšķi uz ikonas **B** Mouse and Keyboard Settings (Peles un tastatūras iestatījumi).
- Lai pielāgotu tastatūru, noklikšķiniet uz cilnes My Keyboard (Mana tastatūra). Lai pielāgotu peli, noklikšķiniet uz cilnes My Mouse (Mana pele).

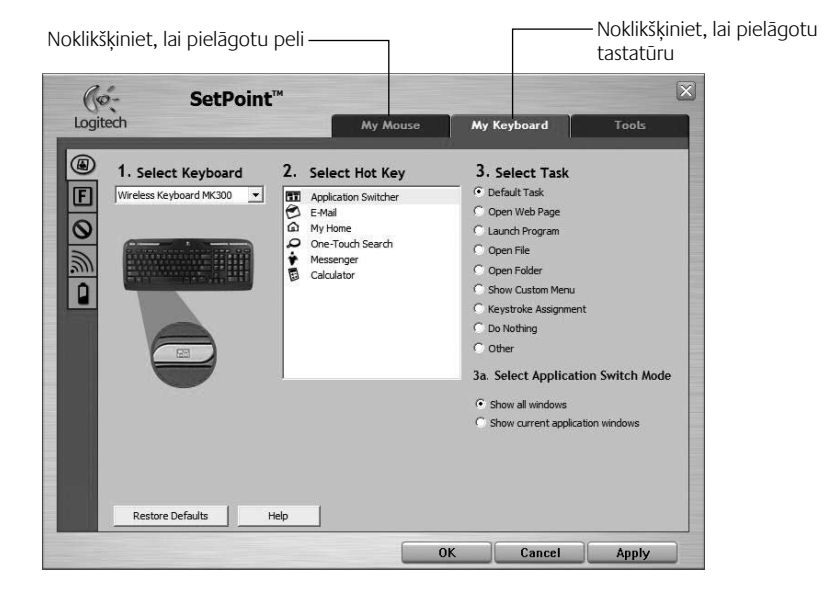

160 Latviski

 $( \blacklozenge$ 

 $( \blacklozenge )$ 

۲

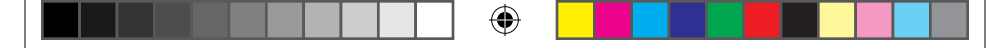

### Lietotāja rokasgrāmata

- Ekrāna kreisajā pusē ir redzamas vairākas cilnes, kas paredzētas tastatūras vai peles pielāgošanai.
- Izvēlieties cilni, piemēram, tastatūrai paredzēto F-key Settings (F taustiņu iestatījumi). Tiek parādīts tastatūras attēls, kurā ir redzami F taustiņi (2. saraksts), kam var piešķirt uzdevumus (3. saraksts).
- 5. Sarakstā 2. Select F-key (F taustiņa izvēle) iezīmējiet F taustiņu, kuram piešķirsit citu uzdevumu.
- 6. Sarakstā 3. Select Task (Uzdevuma izvēle) iezīmējiet jauno uzdevumu.

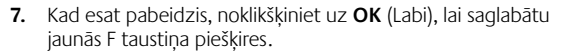

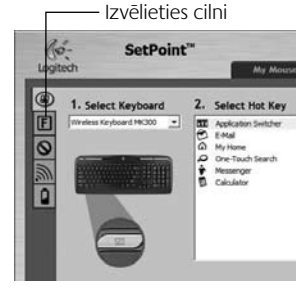

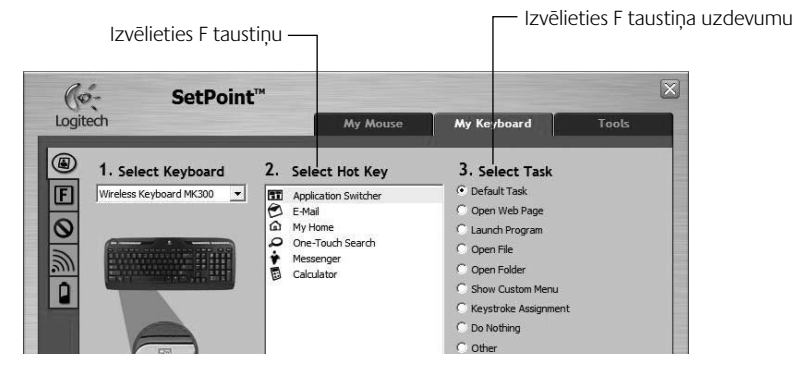

Tastatūras F taustiņu iestatījumu cilne

•

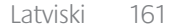

620-001676 EMEA-15.indd 161

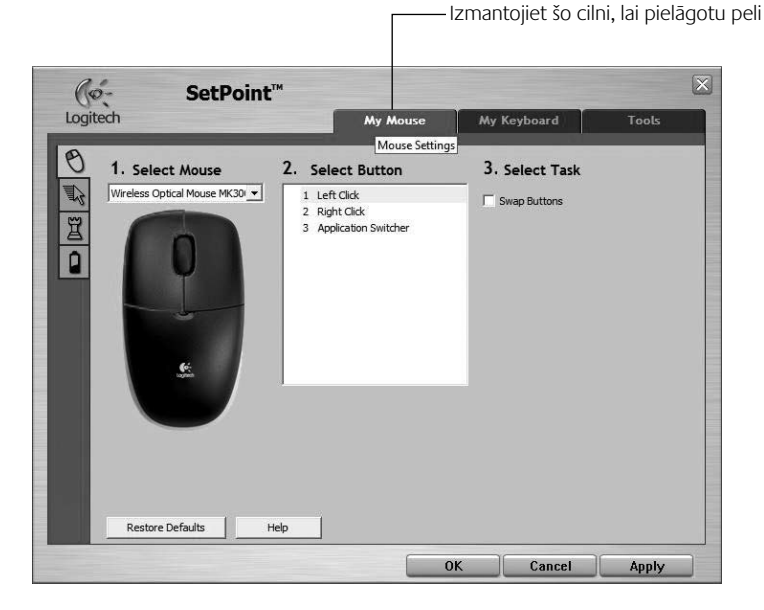

۲

### Cilne My Mouse (Mana pele)

( )

Papildinformāciju par tastatūras un peles pielāgošanu, lūdzu, skatiet palīdzības sistēmā.

### 162 Latviski

# Bateriju pārvaldība

Tastatūrai ir 15 mēnešu ilgs bateriju kalpošanas laiks, bet pelei — līdz pat 8 mēnešu kalpošanas laiks (ņemiet vērā to, ka pele var darboties tikai ar vienu samazināta kalpošanas laika bateriju).\*

#### Baterijas miega režīms

Vai jūs zinājāt, ka pārtraucot tastatūras un peles lietošanu uz dažām minūtēm, gan tastatūra, gan pele pārslēdzas miega režīmā? Šī funkcija palīdz ierobežot baterijas izmantošanu. Tiklīdz atsākat tastatūras un peles lietošanu, abas ierīces nekavējoties ieslēdzas.

#### Kā noteikt tastatūras bateriju uzlādes līmeni (nepieciešama programmatūra)

Nospiediet karsto taustiņu **Bateriju uzlādes statusa pārbaude**.

Tiek parādīta programmatūras SetPoint cilne Keyboard Battery (Tastatūras baterija) Tā parāda pašreizējo tastatūras baterijas uzlādes līmeni.

#### Kā noteikt peles baterijas uzlādes līmeni

- 1. iespēia. Izslēdziet peli un pēc tam lietojiet bīdāmo ieslēgšanas/izslēgšanas slēdzi, kas atrodas peles apakšpusē. Apskatiet virspusē esošo baterijas indikatoru. Ja indikators 10 sekundes mirgo zaļā krāsā, bateriju uzlādes līmenis ir pietiekošs. Ja bateriju uzlādes līmenis ir mazāks par 10%, indikators mirgo sarkanā krāsā (jūs vēl arvien varat lietot peli vairākas dienas).
- 2. iespēja. Lai redzētu pašreizējo peles baterijas uzlādes līmeni, palaidiet programmatūru SetPoint un noklikškiniet uz cilnes Mouse Battery (Peles baterija).
- Bateriju kalpošanas ilgums ir atkarīgs no lietojuma un lietošanas apstākļiem. Ilgstoša lietošana parasti samazina baterijas kalpošanas ilgumu.

Latviski 163

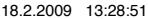

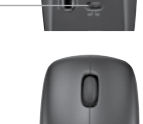

Peles apakšpuse

Indikators

Slēdzis

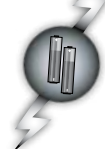

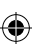

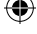

# Problēmu novēršana

#### Tastatūra un pele nedarbojas

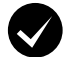

**Pārbaudiet kabeļa savienojumu.** Mēģiniet mainīt arī USB portus.

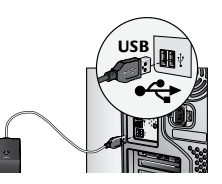

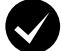

Vai pārvietot tuvāk? Pamēģiniet pārvietot tastatūru vai peli tuvāk uztvērējam.

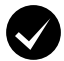

Mainiet uztvērēja atrašanās vietu. Nenovietojiet uztvērēju elektroierīču tuvumā, kā arī izvairieties no metāliskām virsmām.

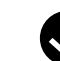

۲

Pārbaudiet, vai baterijas ir ievietotas pareizi. Pārbaudiet katras ierīces baterijas uzlādes līmeni (lai iegūtu plašāku informāciju, skatiet sadaļu Bateriju pārvaldība).

Lai atvērtu peles baterijas nodalījumu, nospiediet nodalījuma pārsegu un pabīdiet to virzienā uz peles aizmuguri.

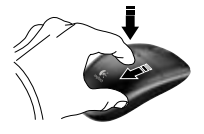

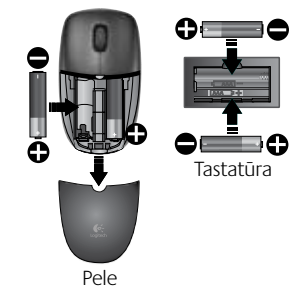

164 Latviski

# Problēmu novēršana

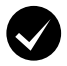

Vai pele ir ieslēgta? Lai ieslēgtu peli, pabīdiet peles apakšpusē esošo ieslēgšanas/izslēgšanas slēdzi pa **labi**. Baterijas indikatoram peles virspusē ir jāmirgo zaļā krāsā 10 sekundes (lai iegūtu plašāku informāciju, skatiet sadaļu **Bateriju pārvaldība**).

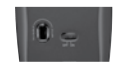

Peles apakšpuse

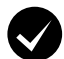

Vai peles kursora kustība ir lēna vai saraustīta? Mēģiniet novietot peli uz citas virsmas (piemēram, biezas, nelīdzenas virsmas var ietekmēt kursora kustību datora ekrānā).

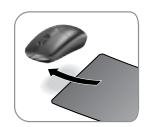

( )

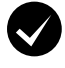

۲

#### Savienojuma izveide.

- Nospiediet uztvērēja pogu Connect (Veidot savienojumu).
- Zem katras ierīces ĀTRI nospiediet pogu Connect (Veidot savienojumu) (pussekundi). Ir jāsāk mirgot peles indikatoram, kas atrodas ierīces augšpusē.

Lai iegūtu papildu palīdzību, skatiet 190. lappusē norādītos klientu apkalpošanas centra tālruņu numurus.

Plašāku informāciju par šī produkta lietošanu un ergonomiku meklējiet arī vietnē www.logitech.com/comfort.

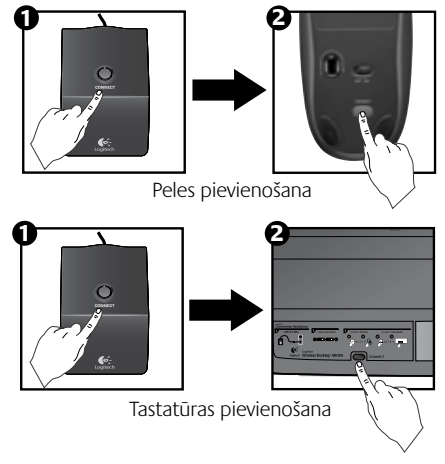

Latviski 165

# Klaviatūros savybės: spartieji klavišai

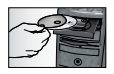

Norėdami mėgautis **visomis** klaviatūros savybėmis ar pritaikyti ją savo poreikiams, turite įdiegti "Logitech<sup>®</sup> SetPoint<sup>™</sup>" programinę įrangą, kuri yra pridedama su klaviatūra.

 "Logitech" programų perjungiklis

- 2. Interneto zona
  - a. El. pašto programa
  - b. Interneto naršyklė
  - c. Interneto paieškos sistema
  - d. "Messenger"

#### 3. Multimedijos naršymas

- a. Ankstesnis takelis
- b. Groti/pristabdyti takelį
- c. Kitas takelis

#### 4. Garsumo zona

- a. Nutildyti garsą
- b. Sumažinti garsą
- c. Padidinti garsą

#### 5. Patogumo zona

- a. "Windows<sup>®</sup>" skaičiuotuvas
- Baterijos būsenos tikrinimas (daugiau informacijos žr. Baterijos valdymas.)

#### 166 Lietuvių

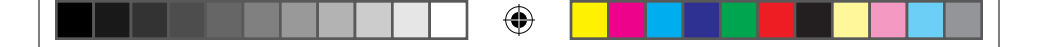

Naudotojo vadovas

# Klaviatūros savybės: spartieji klavišai

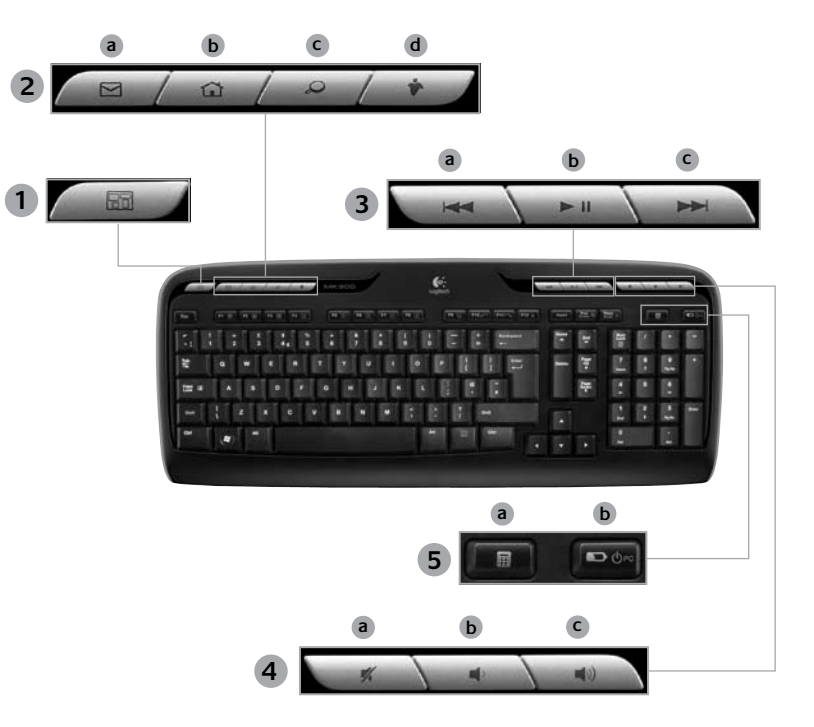

Lietuvių 167

۲

۲

# Klaviatūros savybės: F-klavišai

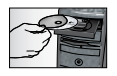

Norėdami mėgautis **visomis** klaviatūros savybėmis ar pritaikyti ją savo poreikiams, turite įdiegti "Logitech<sup>®</sup> SetPoint<sup>™</sup>" programinę įrangą, kuri yra pridedama su klaviatūra.

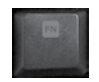

 $( \bullet )$ 

Sukurti kompiuterio ir vartotojo bendravimui palengvinti papildomi F klavišai leidžia jums paleisti programas ar valdyti muziką. Norėdami naudotis papildomomis funkcijomis (mėlynos piktogramos), vienu metu nuspauskite klavišą ir norimą naudoti **F klavišą Fn**.

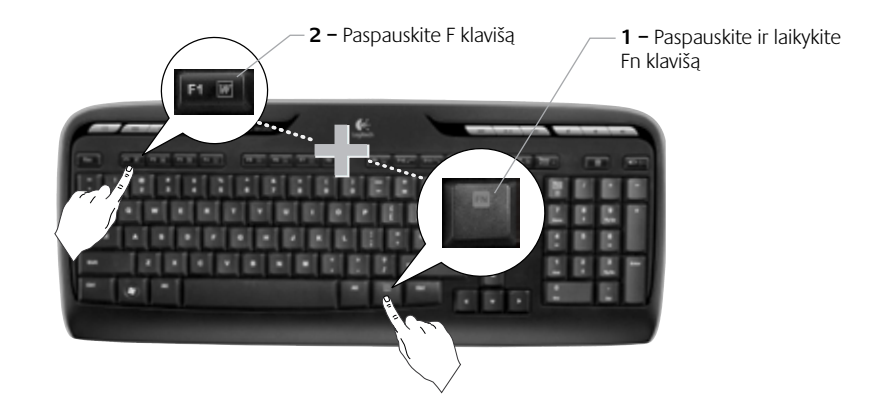

4

168 Lietuvių

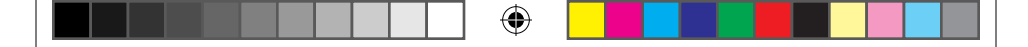

Naudotojo vadovas

# Klaviatūros savybės: F klavišai

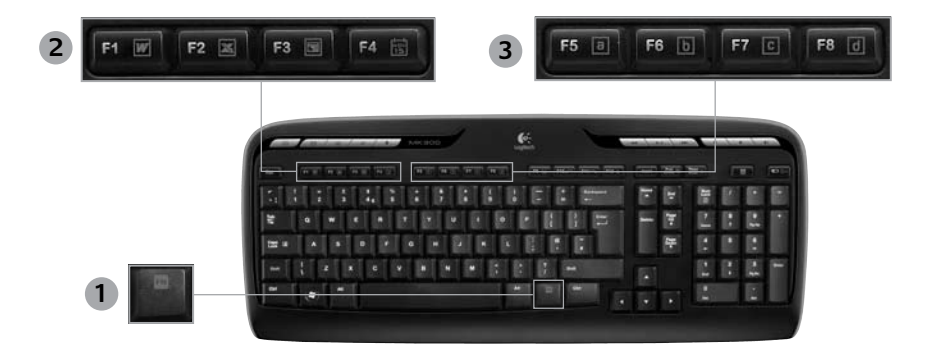

•

- En klavišas (naudojamas su F klavišais) 3. Parankinių zona 1.
- Produktyvumo zona 2.

( )

- Fn +F1 paleidžiama dokumentų programa
- Fn +F2 paleidžiama skaičiuoklių programa
- **Fn** +**F3** paleidžiama pateikčių programa
- Fn +F4 paleidžiamas kalendorius

- - Fn +F5 F8 užprogramuokite savo parankinę programą, aplanką ar interneto svetaine, vienu metu paspausdami En ir atitinkamą F5, F6, F7 arba F8 klaviša (panašiai kaip radijo stočių programavimas automobilyje).

Lietuviu 169

# 

Logitech® Wireless Desktop MK300

# Klaviatūros savybės: F klavišai

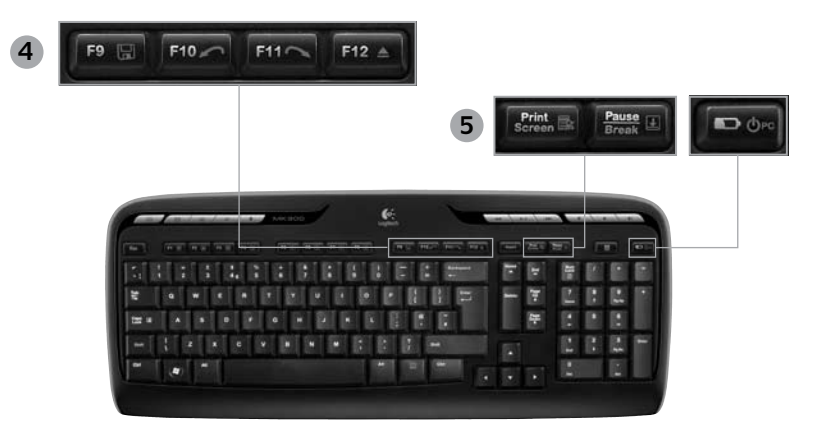

#### 4. Interneto zona

- Fn +F9 išsaugoti failą
- Fn +F10 atšaukti paskutinį veiksmą
- Fn +F11 grąžinti paskutinį veiksmą
- Fn +F12 atidaromas/ uždaromas CD-DVD dėklas

#### 5. Įvairūs

(

- Fn + Print Screen: konteksto meniu
- Fn +Pause/Break: slinkties fiksavimas
- Fn +Baterijos būsenos patikrinimas: kompiuterio miego režimas

### 170 Lietuvių

Naudotojo vadovas

# Pelės funkcijos: mygtukai ir slinkimas

- 1. Paspauskite kairįjį mygtuką
- 2. Paspauskite dešinįjį mygtuką

( )

- Slinkties ratukas naudodamiesi "SetPoint" programine įranga nustatykite pageidaujamą greitį ir pagreitį. (Žr. Klaviatūros ir pelės pritaikymas.)
- Baterijos indikacinė lemputė įjungus pelę šviesos diodas 10 sekundžių švies žaliai. Likus mažiau nei 10% baterijos energijos, indikatoriaus lemputė mirksi raudonai.
- 5. Maitinimo jungiklis išjunkite pelę, jei ketinate ją pasiimti su savimi į kelionę arba jei jos nenaudosite ilgesnį laiko tarpą.
- 6. "Connect" (prisijungti) mygtukas daugiau informacijos apie naudojimą žr. Trikčių šalinimas.

 $( \blacklozenge$ 

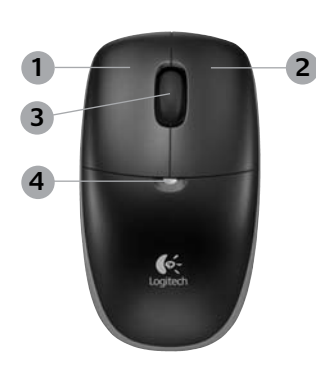

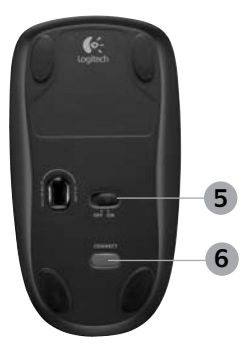

# Klaviatūros ir pelės pritaikymas

- Du kartus spustelėkite Mouse and Keyboard Settings (Pelės ir klaviatūros nustatymai) piktogramą "Windows<sup>®</sup>" darbalaukyje, kad galėtumėte atlikti pakeitimus.
- Norėdami pritaikyti klaviatūrą, spustelėkite "My Keyboard" (Mano klaviatūra) skirtuką. Norėdami pritaikyti pelę, spustelėkite "My Mouse" (Mano pelė) skirtuką.

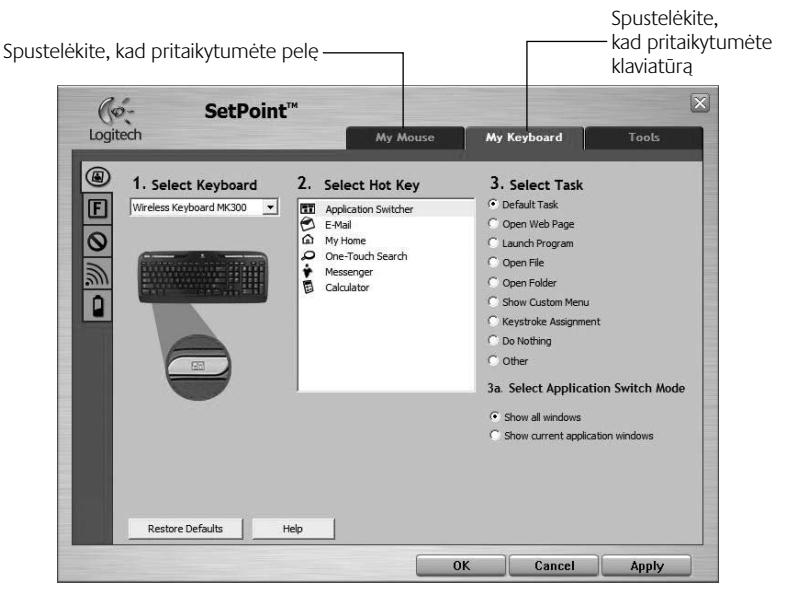

•

172 Lietuvių

( )

۲

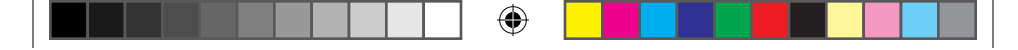

### Naudotojo vadovas

- 3. Kairėje bus rodomi įvairūs klaviatūrai ar pelei skirti skirtukai.
- Pasirinkite skirtuką, pvz., F-key Settings (F klavišo nustatymai). Rodomas klaviatūros paveikslėlis su F klavišais (2 sąrašas), kuriems galima priskirti užduotis (3 sąrašas).
- Sąraše 2. Select F-key (2. Pasirinkti F klavišą) pažymėkite F klavišą, kurio paskirtį norite pakeisti.
- Sąraše 3. Select Task (3. Pasirinkti užduotį) pažymėkite naują užduotį.
- Baigę paspauskite OK (Gerai), kad išsaugotumėte naujas F klavišams priskirtas užduotis.

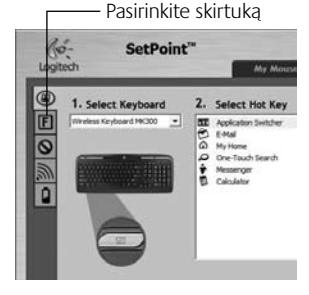

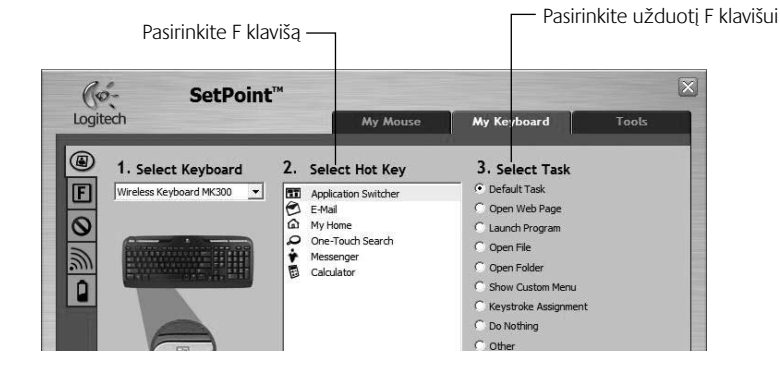

### "Keyboard F-key Settings" (Klaviatūros F klavišo nustatymai) skirtukas

( 🏶

Lietuvių 173

620-001676 EMEA-15.indd 173

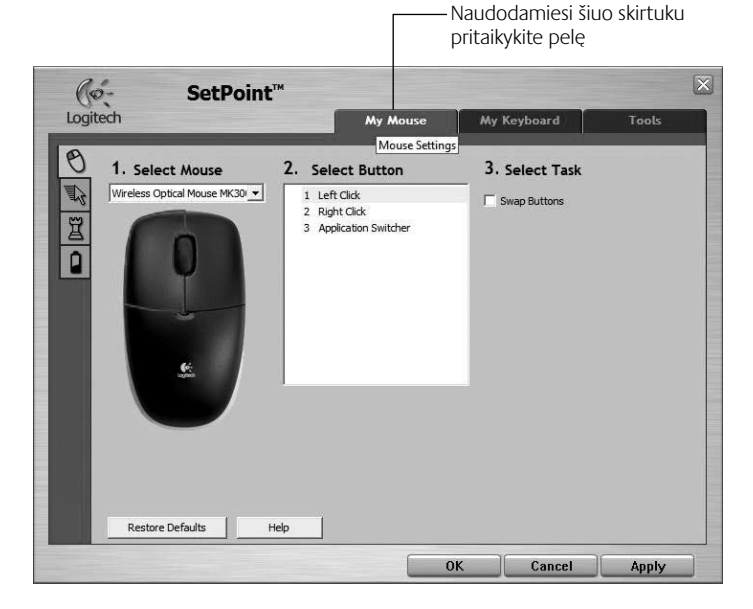

۲

## "My Mouse" (Mano pelė) skirtukas

( )

Daugiau informacijos apie klaviatūros ir pelės pritaikymą ieškokite žinyno sistemoje.

#### 174 Lietuvių

# Baterijos valdymas

Jūsų klaviatūros baterija veikia iki 15 mėnesių, o pelės – iki 8 mėnesių. (Atminkite, kad pelė gali veikti *tik* su viena baterija, tačiau tada žymiai sumažėja baterijos eksploatavimo trukmė.)\*

### Baterijos miego režimas

Ar žinojote, kad pelė ir klaviatūra persijungia į miego režimą, jei nesinaudojate jomis kelias minutes? Ši ypatybė padeda apriboti baterijos naudojimą. Abu įrenginiai iš karto įsijungs, vos tik pradėsite jais naudotis.

#### Kaip patikrinti klaviatūros baterijos energijos lygį (reikalinga programinė įranga)

Paspauskite spartųjį klavišą Baterijos būklės patikrinimas.

Atsiras "SetPoint Software Keyboard Battery" skirtukas. Jis parodys dabartinį klaviatūros baterijos energijos lygį.

#### Kaip patikrinti pelės baterijos energijos lygį

- 1 būdas: Išjunkite pelę, o po to ijunkite naudodamiesi stumdomu ijungimo/išjungimo slankikliu, esančiu pelės apačioje. Pažvelkite į baterijos šviesos diodą korpuso viršuje. Jei šviesos diodas 10 sekundžių šviečia žaliai, baterijos yra tinkamos naudoti. Jei šviesos diodas mirksi raudonai, baterijos energijos lygis sumažėjo iki 10%. (Jūs vis dar galite naudoti bateriją kelias dienas.)
- 2 būdas: Paleiskite "SetPoint" programinę įrangą ir spustelėkite "Mouse Battery" (Pelės baterija) skirtuką, kad pamatytumėte dabartinį pelės baterijos energijos lygį.
- Baterijos naudojimo laikas skiriasi priklausomai nuo eksploatacijos ir naudojimosi kompiuteriu sąlygų. Intensyvus naudojimas sutrumpina baterijos naudojimo laiką.

#### Pelės pagrindas

•

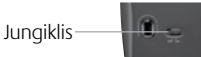

Šviesos

diodas

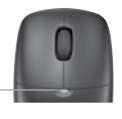

۲

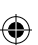

# Trikčių šalinimas

#### Klaviatūra ir pelė neveikia

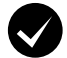

Patikrinkite laido jungtis. Taip pat pabandykite sukeisti USB prievadus.

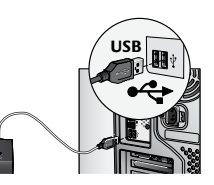

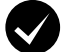

Perkelti arčiau? Pabandykite klaviatūrą ar pelę perkelti arčiau imtuvo.

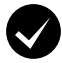

۲

Perkelkite imtuvą. Padėkite imtuvą toliau nuo elektrinių prietaisų ir venkite metalinių paviršių.

Patikrinkite, ar gerai įdėtos baterijos. Taip pat patikrinkite kiekvieno įrenginio baterijos galią. (Daugiau informacijos žr. **Baterijos valdymas**.)

Norėdami atidaryti pelės baterijos skyrelį, paspauskite skyrelio dangtelį ir stumkite jį link pelės galo.

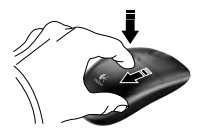

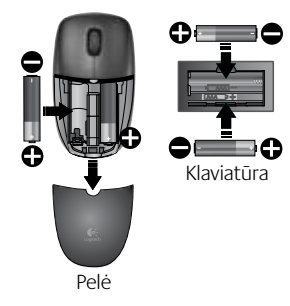

### 176 Lietuvių

# Trikčių šalinimas

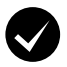

Ar pelė įjungta? Pastumkite pelės pagrinde esantį jungiklį į dešinę, kad ijungtumėte pelę. Šviesos diodas pelės korpuso viršuje turi šviesti žaliai apie 10 sekundžių. (Daugiau informacijos žr. **Baterijos valdymas**.)

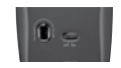

Pelės pagrindas

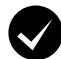

**Pastebite, kad žymeklis juda lėtai arba su pertrūkiais?** Išbandykite pelę ant skirtingų paviršių (pvz., nelygūs, tamsūs paviršiai gali trikdyti žymeklio judėjimą kompiuterio ekrane).

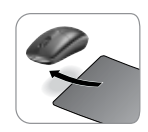

( )

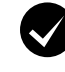

۲

### Ryšio užmezgimas:

- Paspauskite ant imtuvo esantį mygtuką Connect (Prijungti).
- GREITAI paspauskite kiekvieno irenginio apačioje esantį mygtuką "Connect" (Prijungti) (pusę sekundės). Pelės šviesos diodas (korpuso viršuje) turi mirktelėti.

Jei reikia daugiau pagalbos, skambinkite klientų aptarnavimo tarnybos telefonų numeriais, nurodytais puslapyje 190.

Informacijos, kaip ergonomiškai naudotis produktu, rasite svetainėje **www.logitech.com/comfort**.

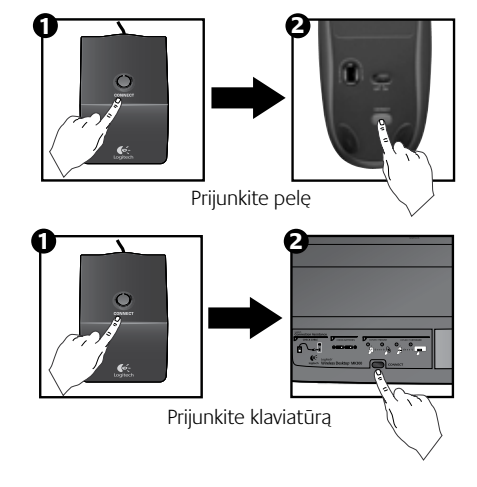

Lietuvių 177

# Funkce klávesnice: přístupové klávesy

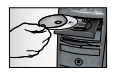

(�)

Chcete-li využívat **všechny** funkce klávesnice nebo chcete-li ji přizpůsobit svým potřebám, nainstalujte software Logitech<sup>®</sup> SetPoint<sup>™</sup> dodávaný s produktem.

1. Přepínač aplikací Logitech

- 2. Oblast Internetu
  - a. Aplikace pro práci s e-maily
  - b. Internetový prohlížeč
  - c. Internetový vyhledávač
  - d. Služba Messenger

#### 3. Navigace v multimédiích

- a. Předchozí stopa
- b. Přehrát/pozastavit
- c. Další stopa

### 4. Oblast ovládání hlasitosti

- a. Ztlumit hlasitost
- b. Snížit hlasitost
- c. Zvýšit hlasitost

#### 5. Oblast zjednodušení

- a. Kalkulačka systému Windows®
- b. Kontrola stavu baterií (další informace naleznete v části Správa baterií).

# 178 Česká verze

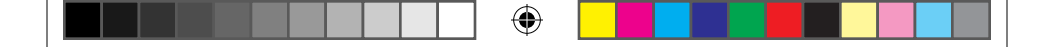

# Funkce klávesnice: přístupové klávesy

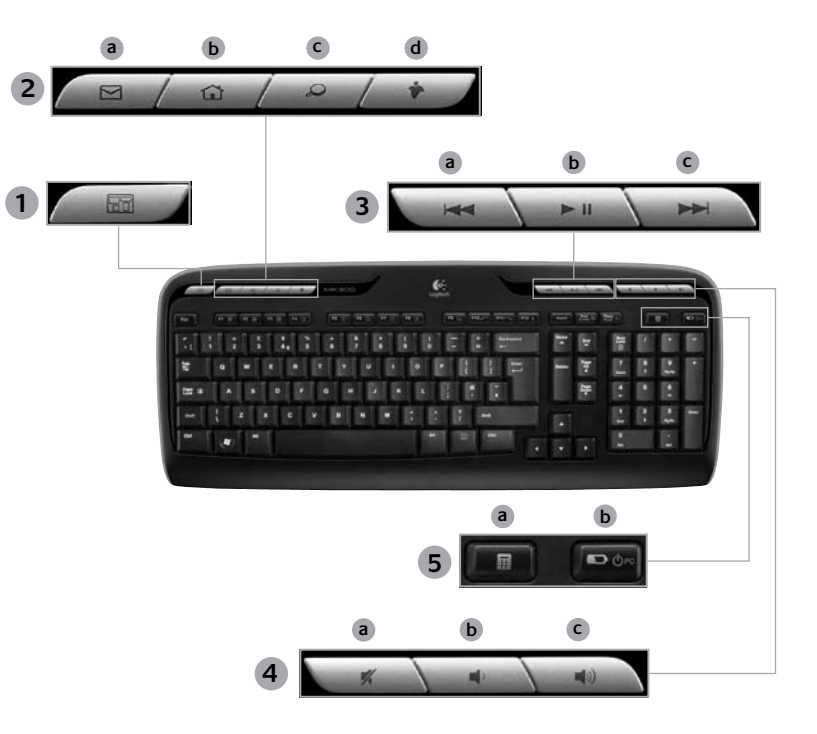

۲

۲

Česká verze 179

۲

# Funkce klávesnice: funkční klávesy

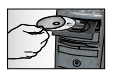

Chcete-li využívat **všechny** funkce klávesnice nebo chcete-li ji přizpůsobit svým potřebám, nainstalujte software Logitech<sup>®</sup> SetPoint<sup>™</sup> dodávaný s produktem.

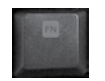

 $( \bullet )$ 

Praktické rozšířené funkční klávesy umožňují snadné spouštění aplikací nebo ovládání hudby. Chcete-li používat rozšířené funkce (modré ikony), stiskněte současně klávesu m a funkční klávesu, kterou chcete použít.

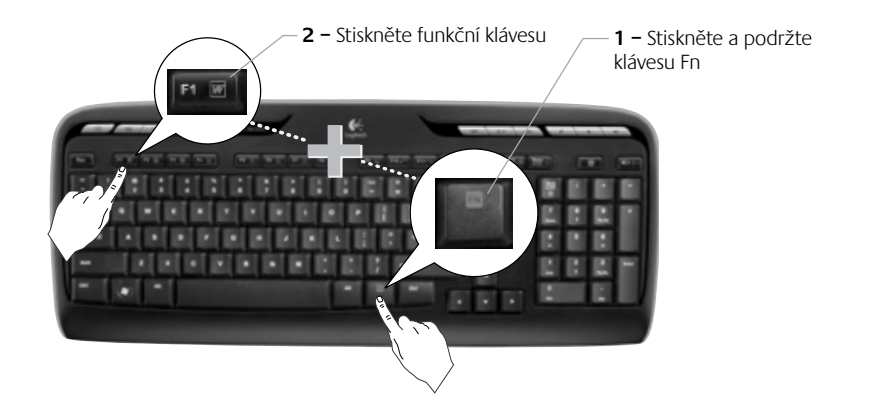

180 Česká verze
## Funkce klávesnice: funkční klávesy

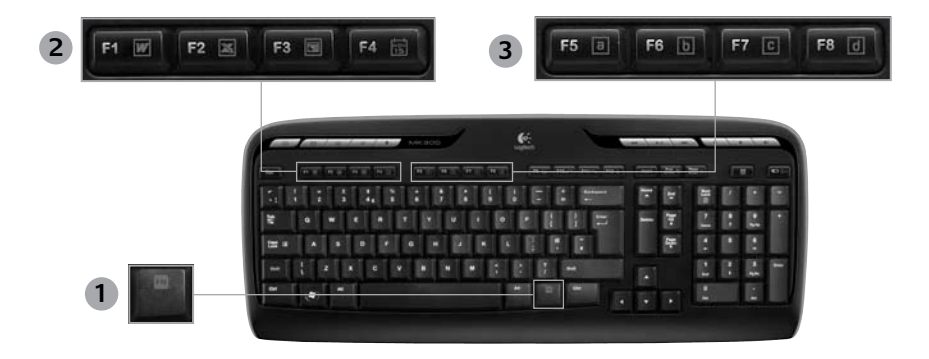

- 1. Fn klávesa používaná společně s funkčními klávesami
- Oblast produktivity 2.
  - Fn + F1 Spustí aplikaci pro práci s dokumenty
  - Fn + F2 Spustí aplikaci pro práci s tabulkami
  - Fn + F3 Spustí aplikaci pro vytváření
    - prezentací

( )

Fn +F4 Spustí kalendář

#### 3. Oblast oblíbených

Stisknutí kombinace kláves **Fn + F5** až **F8**: Delším současným stisknutím klávesy a odpovídající klávesy F5, F6, F7 nebo F8 můžete nastavit otevření oblíbené aplikace, složky nebo webu (podobně jako při nastavování předvoleb autorádia).

 $( \blacklozenge )$ 

|     |  | <b>(</b> |  |   |
|-----|--|----------|--|---|
| - L |  |          |  | 1 |

## Funkce klávesnice: funkční klávesy

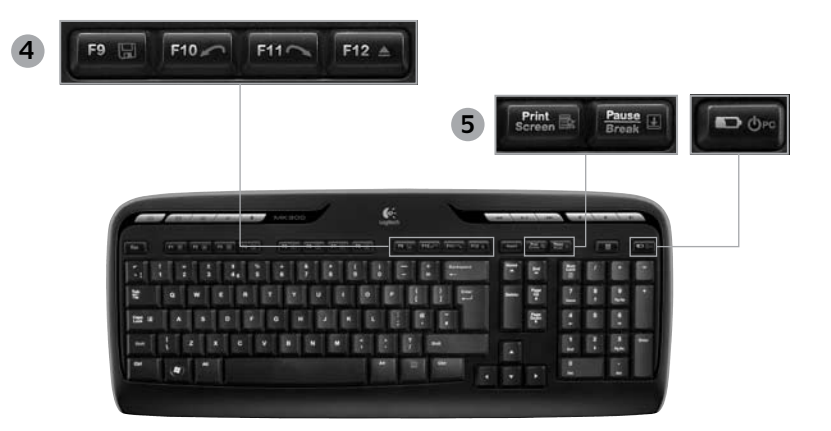

4. Oblast Internetu

- Fn + F9 Uložit soubor
- Fn + F10 Zpět poslední operaci
- Fn + F11 Znovu poslední operaci
- Fn + F12Otevře/zavře podavač disků CD-DVD

5. Různé

•

- Fn + Print Screen: Místní nabídka
- Fn + Pause/Break: Funkce Scroll Lock
- Fn + Tlačítko kontroly stavu baterie: Režim spánku

### 182 Česká verze

Uživatelská příručka

## Funkce myši: tlačítka a posouvání

- 1. Levé tlačítko pro klepnutí
- 2. Pravé tlačítko pro klepnutí

( )

- Kolečko posuvníku Požadovanou rychlost a zrychlení nastavíte pomocí softwaru SetPoint (viz část Přizpůsobení klávesnice a myši).
- Indikátor stavu baterie Při zapnutí myši se indikátor po dobu deseti sekund rozsvítí zeleně. Pokud úroveň nabití baterií klesne pod 10 %, začne indikátor červeně blikat.

( 🏶

- Vypínač slouží k vypnutí myši, chcete-li ji vzít s sebou na cesty, nebo ji po delší dobu nebudete používat.
- Tlačítko Connect (Připojit) Informace o používání tohoto tlačítka naleznete v části Odstraňování problémů.

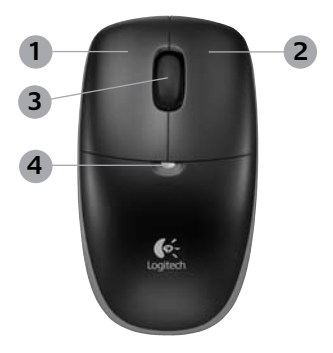

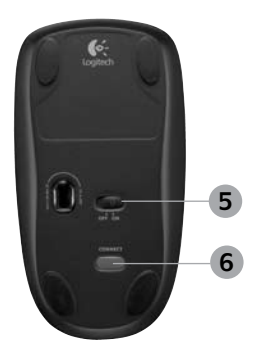

Česká verze 183

## Přizpůsobení klávesnice a myši

- Chcete-li provést nějaké změny, poklepejte na ploše systému Windows<sup>®</sup> na ikonu Nouse and Keyboard Settings (Nastavení klávesnice a myši).
- Chcete-li přízpůsobit klávesnici, klepněte na kartu My Keyboard (Moje klávesnice). Pokud chcete přízpůsobit myš, klepněte na kartu My Mouse (Moje myš).

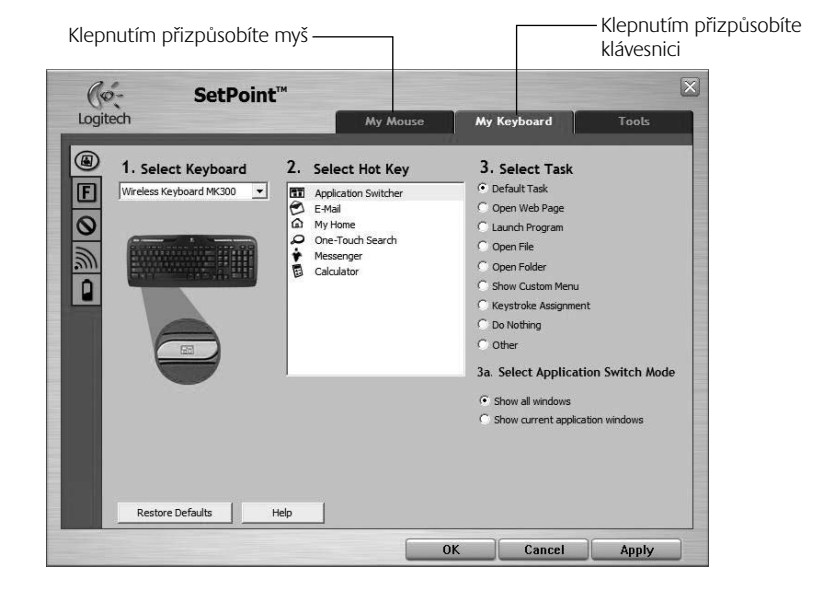

•

#### 184 Česká verze

( )

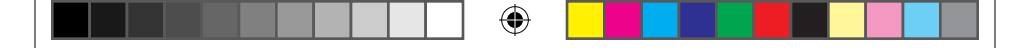

### Uživatelská příručka

- 3. Pro klávesnici i pro myš je v levé části zobrazena řada karet.
- Vyberte požadovanou kartu, například F-key Settings (Nastavení funkčních kláves). Zobrazí se obrázek klávesnice ukazující funkční klávesy (druhý seznam), ke kterým lze přiřadit úlohy (třetí seznam).
- V seznamu 2. Select F-key (Vyberte funkční klávesu) zvýrazněte funkční klávesu, které chcete přiřadit jinou úlohu.
- 6. V seznamu 3. Select Task (Vyberte úlohu) zvýrazněte novou úlohu.
- Po dokončení uložte nová přiřazení funkčních kláves klepnutím na tlačítko OK.

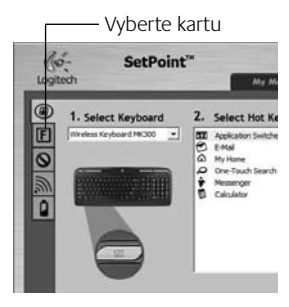

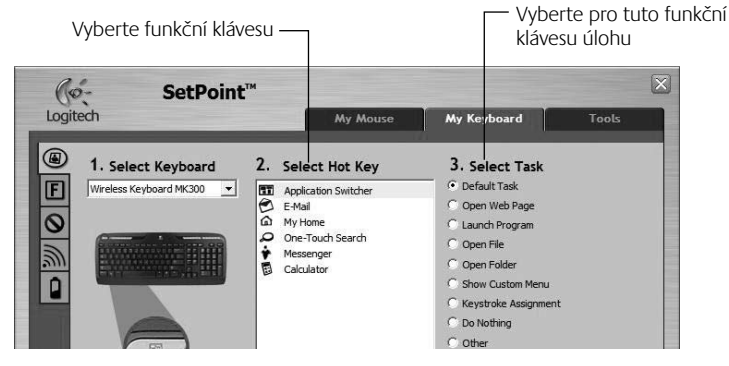

Karta pro nastavení funkčních kláves klávesnice

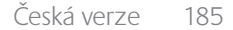

( )

 $( \blacklozenge )$ 

۲

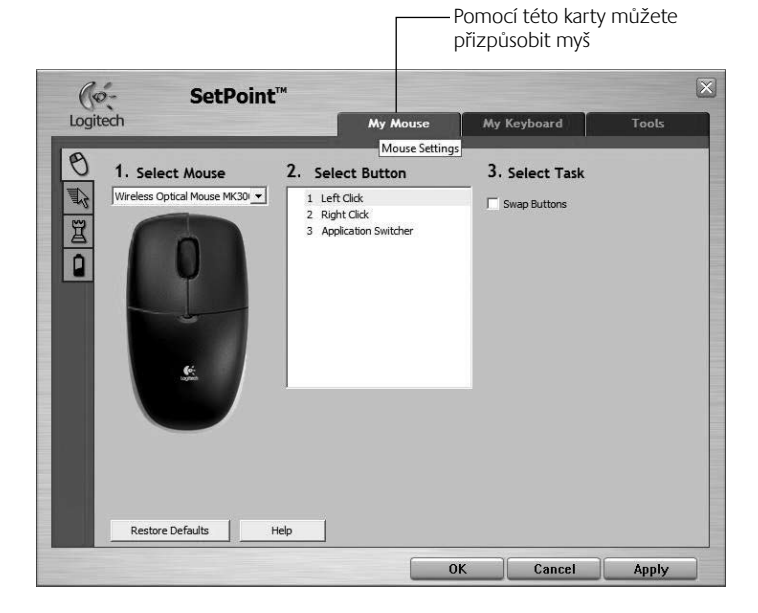

۲

#### Karta pro nastavení myši

( )

Další informace o přizpůsobení myši a klávesnice naleznete v systému nápovědy.

### 186 Česká verze

620-001676 EMEA-15.indd 186

# Správa baterií

Životnost baterií v klávesnici je až 15 měsíců a v myši až 8 měsíců. (Upozorňujeme, že i když myš může fungovat pouze s jednou baterií, výrazně se tím životnost baterie sníží.)\*

#### Režim spánku baterií

Věděli jste, že když klávesnici nebo myš několik minut nepoužíváte, přejdou obě zařízení do režimu spánku? Tato funkce pomáhá omezit využívání baterií. Jakmile je začnete opět používat, jsou obě zařízení okamžitě spuštěné a aktivní.

#### Kontrola úrovně nabití baterií klávesnice (vyžaduje software)

Stiskněte přístupovou klávesu kontroly stavu baterií.

Zobrazí se karta baterie klávesnice softwaru SetPoint, která zobrazuje aktuální úroveň nabití baterie klávesnice.

#### Kontrola úrovně nabití baterií myši

- První možnost: Pomocí posuvného vypínače napájení na spodní straně neidříve myš vypněte a poté opět zapněte. Podívejte se na indikátor stavu baterií na horním krytu myši. Pokud indikátor svítí po dobu deseti sekund zeleně, jsou baterie v dobrém stavu. Pokud indikátor červeně bliká, klesla úroveň nabití baterií pod 10 %; baterii můžete ale stále ještě několik dní používat.
- Druhá možnost: Spusťte software SetPoint a zobrazte aktuální úroveň nabití baterie klepnutím na kartu Mouse Battery (Baterie myši).
- \* Životnost baterií se liší v závislosti na jejich používání a výpočetních podmínkách. Intenzivní používání má obvykle za následek kratší životnost haterie

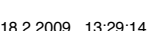

Indikátor

Přepínač

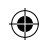

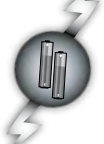

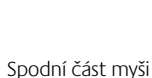

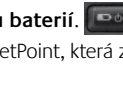

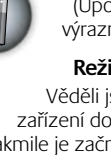

# Odstraňování problémů

#### Klávesnice a myš nefungují

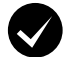

**Zkontrolujte připojení kabelů.** Vyzkoušejte také jiné porty USB.

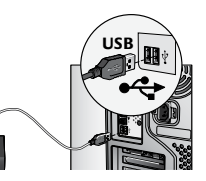

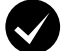

Přesunout se blíž? Zkuste přesunout klávesnici nebo myš blíž k přijímači.

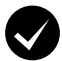

Dejte přijímač na jiné místo. Umístěte přijímač mimo dosah elektrických zařízení a na nekovový povrch.

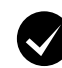

( )

**Ověřte, zda jsou správně vloženy baterie.** Zkontrolujte také u každého zařízení stav nabití baterií (další informace naleznete v části **Správa baterií**).

Chcete-li otevřít kryt prostoru pro baterie, na kryt prostoru zatlačte a posuňte směrem k zadní části myši.

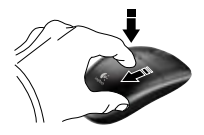

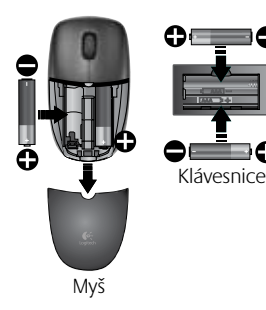

### 188 Česká verze

# Odstraňování problémů

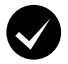

Je myš zapnutá? Zapněte myš přesunutím vypínače napájení na spodní části myši doprava. Indikátor baterie na horním krytu myši by měl po dobu deseti sekund svítit zeleně (další informace naleznete v části Správa baterií).

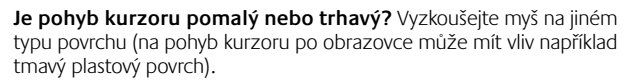

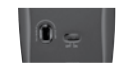

Spodní část myši

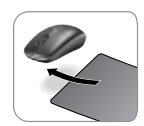

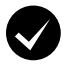

( )

#### Navázání připojení:

- 1. Stiskněte na přijímači tlačítko Connect.
- RYCHLE (půl sekundy) stiskněte na spodní straně obou zařízení tlačítko Connect. Indikátor myši (na horním krytu) by měl bliknout.

Potřebujete-li další pomoc, kontaktuje podporu zákazníků na telefonních číslech, které najdete na straně 190.

Další informace o používání produktu a ergonomických vlastnostech naleznete také na webu **www.logitech.com/comfort**.

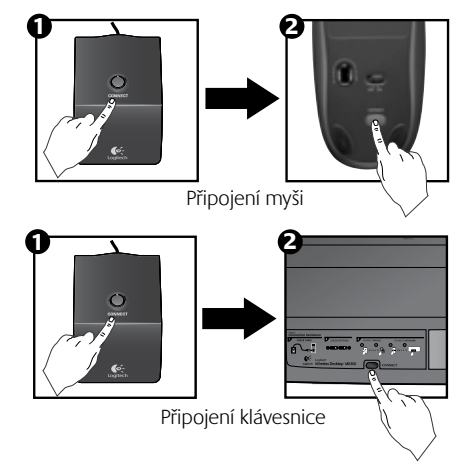

Česká verze 189

 $\odot$ 

## www www.logitech.com/support

| (6) |
|-----|
|-----|

۲

| België / Belgique | Dutch: +32-(0)2 200 64 44;<br>French: +32-(0)2 200 64 40 | Russija                      | +7(495) 641 34 60                                        |
|-------------------|----------------------------------------------------------|------------------------------|----------------------------------------------------------|
|                   | Treffeld: 32 (0)2 200 04 40                              |                              |                                                          |
| Česká Republika   | +420 239 000 335                                         | Schweiz / Suisse<br>Svizzera | D +41-(0)22 761 40 12<br>F +41-(0)22 761 40 16           |
| Danmark           | +45-38 32 31 20                                          |                              | I +41-(0)22 761 40 20<br>E +41 (0)22 761 40 25           |
| Deutschland       | +49-(0)69-51 709 427                                     | South Africa                 | 0800 981 089                                             |
| España            | +34 -91-275 45 88                                        | Suomi                        | +358-(0)9 725 191 08                                     |
| France            | +33-(0)1-57 32 32 71                                     | Sverige                      | +46-(0)8-501 632 83                                      |
| Ireland           | +353-(0)1 524 50 80                                      | Türkiye                      | 00800 44 882 5862                                        |
| Italia            | +39-02-91 48 30 31                                       | United Arab<br>Emirates      | 8000 441-4294                                            |
| Magyarország      | +36-177-74 853                                           | United Kingdom               | +44-(0)203-024-81 59                                     |
| Nederland         | +31-(0)-20-200 84 33                                     | European,<br>Mid. East., &   | English: +41-(0)22 761 40 25<br>Fax: +41-(0)21 863 54 02 |
| Norge             | +47-(0)24 159 579                                        | African Hq.<br>Romanel       |                                                          |
| Österreich        | +43-(0)1 206 091 026                                     | s/Morges,<br>Switzerland     |                                                          |
| Polska            | 00800 441 17 19                                          | Eastern Europe               | English: 41-(0)22 761 40 25                              |
| Portugal          | +351-21-415 90 16                                        |                              |                                                          |

۲

|--|--|

۲

۲

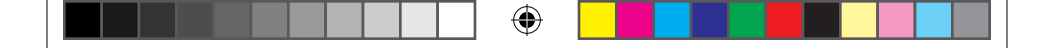

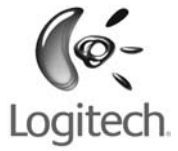

# www.logitech.com

۲

© 2009 Logitech. All rights reserved. Logitech, the Logitech logo, and other Logitech marks are owned by Logitech and may be registered. All other trademarks are the property of their respective owners. Logitech assumes no responsibility for any errors that may appear in this manual. Information contained herein is subject to change without notice.

( )

#### 620-001676.005

620-001676 EMEA-15.indd 192

18.2.2009 13:29:19